## Effie Awards Entry Submission Guide

Website link: https://effie-malaysia.acclaimworks.com

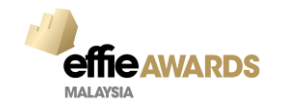

| Register here or login with your account credentials.       Count of the subantity your account credentials.         Register here or login with your account credentials.       Count of the subantity your account credentials.                                                                                                    | Acc<br>First<br>Chece<br>area<br>area | A start geting vol.  A start geting vol.  A start |
|----------------------------------------------------------------------------------------------------|----------------------------------------------------------------------------------------------------|----------------------------------------------------------------------------------------------------|
| Step 1: Select Register                                                                                                    | Terms of Use Privacy Accasm Available Management for In Access of Management for In Access of Management for In Access of Management for In                                                                                                    | Step 2: Key-in email address & Click Continue       Cancel       Continue         Terms of Uncontrol Accredited Advertising       Effe Masyria       Terms of Uncontrol Accredited Advertising                                                                                                    |
|                                                                                                    | • <b>● ●</b> 9 0                                                                                                    | ↑ ↓ ▼ Start Registration - Message (HTML) P Search = Ø                                                                                                    |
| Contraction of the second second seco | me<br>your email to complete registration<br>ham24@outlook.com<br>an take a few minutes to get to your<br>end up in a junk mail folder.<br>er egistered with the wrong email<br>s, simply start registration again.<br>re                                                                                                    | Image         Image                                                                                                    |

|                                                                                                    | Latis complete                                                                                                    |                                                                                            | ount                            |                          |                                        |
|----------------------------------------------------------------------------------------------------|----------------------------------------------------------------------------------------------------|--------------------------------------------------------------------------------------------|---------------------------------|--------------------------|----------------------------------------|
| effie Awards                                                                                                    | Let's complete                                                                                                    | sening up your ac                                                                          | count                           |                          |                                        |
| Malaysia                                                                                                    | Thank you for confirming your em<br>of information from you and then                                                                                                    | ail address. We just need a few more pieces<br>ve can complete setting up your account.    |                                 |                          |                                        |
| Login Details                                                                                                    |                                                                                                    |                                                                                            |                                 |                          | <u>ـ</u>                               |
| Your account is being set up with                                                                                                    | your email address as your Usern                                                                                                    | me.                                                                                        |                                 |                          |                                        |
| Jsername                                                                                                    |                                                                                                    |                                                                                            |                                 |                          |                                        |
| uniofnottingham24@outlook.cor                                                                                                    | n                                                                                                    |                                                                                            |                                 |                          |                                        |
| snange mis to a different username il you<br>ise an email address.                                                                                                    | la rainer not                                                                                                    |                                                                                            |                                 |                          |                                        |
| Email<br>uniofnottingham24@outlook.com                                                                                                    |                                                                                                    |                                                                                            |                                 |                          |                                        |
| Password                                                                                                    | Confirm password                                                                                                    | -                                                                                          |                                 |                          |                                        |
| Enter a password                                                                                                    |                                                                                                    |                                                                                            |                                 |                          |                                        |
| About You                                                                                                    |                                                                                                    |                                                                                            |                                 |                          |                                        |
| Enter your name, not your compa                                                                                                    | ny's name, and your country of res                                                                                                    | dence.                                                                                     |                                 |                          |                                        |
| Your Name                                                                                                    | Last name                                                                                                    | _                                                                                          |                                 |                          |                                        |
| First name                                                                                                    | Last name                                                                                                    |                                                                                            |                                 |                          |                                        |
| Your Country of Residence                                                                                                    |                                                                                                    |                                                                                            |                                 |                          | _                                      |
| Select                                                                                                    |                                                                                                    | St.                                                                                        | en 5: Fill in necessary details |                          | 4                                      |
| Agreements                                                                                                    |                                                                                                    |                                                                                            | op of the inflood of a clarke   |                          |                                        |
| Dur terms of use and privacy age                                                                                                    |                                                                                                    |                                                                                            |                                 |                          |                                        |
| our terms or use and privacy agr                                                                                                    | eements and the communications                                                                                                    | ➡ _                                                                                        |                                 |                          |                                        |
| Acclaim Awards Management for The Ass                                                                                                    | eements and the communications                                                                                                    | Effe Malaysia                                                                              |                                 |                          | Terms of Use Privat                    |
| Conterns of use and privacy age<br>Acclaim Awards Management for The Ass<br>Accents of Malayeia                                                                                                    | eements and the communications<br>ociation of Accredited Advertising                                                                                                    | Effe Malaysia                                                                              |                                 |                          | Terms of Use Privac                    |
| Acclaim Awards Management for The Ass                                                                                                    | eements and the communications<br>ociation of Accredited Advertising                                                                                                    | Effe Malaysia                                                                              |                                 | faire blas               | Terms of Use Privar                    |
| Our terrins of use and privacy agri<br>Accian Awards Management for The Ass<br>Insente of Malauria                                                                                                    | eements and the communications<br>ociation of Accredited Advertising                                                                                                    | Effe Malaysia                                                                              |                                 | Enthy Index              | Terms of Use Priva                     |
| Un terms on use and privacy agin<br>excelam awards Management for The Ass<br>Insente of Malauria                                                                                                    | eements and the communications<br>ocution of Accredited Advertising                                                                                                    | Effe Malaysia                                                                              |                                 | Entry Index              | Terms of Use Priva                     |
|                                                                                                    | eements and the communications                                                                                                    | Effe Malaysia                                                                              |                                 | Ently Indox              | Terms of Use Priva                     |
|                                                                                                    | eements and the communications                                                                                                    | ette Malaysia                                                                              |                                 | Enity Indox              | Terms of Use Priva                     |
| Contraction of the and privacy agric<br>contraction average ment for the association<br>of the association of the association of the association<br>of the association of the association of the association<br>of the association of the association of the association of the association<br>of the association of the association of the                                                                                                    | eements and the communications<br>soution of Accredited Advertising                                                                                                    | ette Malaysia<br>vards Malaysia Entr                                                       | y Portal                        | Entry linbox             | Terms of Use Priva                     |
| Contraction of the and privacy agric<br>contraction waves Management for The Association<br>of Management for The Association<br>Management for the Association<br>Management for the Association<br>Contraction of Management for the Association<br>Contraction of Management for the Association of Management for the Association<br>Contraction of Management for the Association of Management for the Association of Management for the Association of Management for the Association of Management for the Association of Management for the Association of M                                                                                                    | eements and the communications<br>ecuation of Accredited Advertising                                                                                                    | vards Malaysia Entr                                                                        | y Portal                        | Entry Indox              | Terms of Use Priva                     |
| An elimina o use and privacy agri<br>common and an agriculture of the assistance<br>of the assistance<br>Melicoysic<br>Welcome to the<br>The 2024 Effic Accords<br>for planning purposes, please                                                                                                    | eements and the communications<br>accession of Accredited Advertising<br>the <b>2024 Effic A</b> t<br>and S Malaysia com-<br>indicate how many entries you a                                                                                                    | vards Malaysia Entr<br>betition is open for entry.                                         | y Portal                        | Enity Inbox              | Terms of Use Priva                     |
| Un terms of use and pinked, agin<br>terceam Awards Management for The Ass<br>which of Mahavia<br>Welcome to the<br>The 2024 Effic Awards<br>For planning purposes, please<br>submitting under this account:                                                                                                    | eements and the communications<br>acation of Accredited Advertising<br>the <b>2024 Effic A</b> t<br>and <b>S Malaysia com</b><br>indicate how many entries you a                                                                                                    | vards Malaysia Entr<br>betition is open for entry.<br>nticipate                            | y Portal                        | Enity inbox              | Terms of Use Priva                     |
| Automatical and proved and proved and the second according and the second according according and the second according according ac                                                                                                    | eements and the communications<br>acation of Accredited Advertising<br>the <b>2024 Effic A</b><br>and <b>S Malaysia com</b><br>indicate how many entries you a                                                                                                    | ette Malaysia<br>vards Malaysia Entr<br>petition is open for entry.<br>nticipate           | y Portal                        | Enity Inbox              | Terms of Use Priva                     |
| A contract of the second second secon                                                                                                    | eements and the communications<br>acuation of Accredited Advertising<br>the <b>2024 Effic Av</b><br>and <b>S Malaysia com</b><br>indicate how many entries you a<br>to make in this year's awards                                                                                                    | ette Malaysia<br>vards Malaysia Entr<br>petition is open for entry.<br>nticipate           | y Portal                        | Enity inbox              | Terms of Use Priva                     |
| during of the and privacy again<br>costan avaits an assessment for The assessment<br>costan avaits as a<br>costan avaits as a<br>costan avaits as a<br>costan avaits as a<br>costant avaits as a<br>costant avait as a<br>costant avait avait as a<br>costant avait avait avait as a<br>costant avait avait                                                                                                    | eements and the communications<br>acuation of Accredited Advertising<br>the 2024 Effice An<br>and S Malaysia com<br>indicate how many entries you a<br>to make in this year's awards                                                                                                    | ette Malaysia<br>vards Malaysia Entr<br>petition is open for entry.<br>nticipate           | y Portal                        | Enity Indoo              | Terms of Use Priva                     |
| A control of the and privacy again<br>control of the association of the association of the association<br>control of the association of the association of the association<br>Meleome to the<br>Che 2024 Effic Accords<br>For planning purposes, please<br>submitting under this account:<br>Number of Entries<br>The number of entries you expect<br>sogram.<br>1 • 5900                                                                                                    | eements and the communications<br>acuation of Accredited Advertising<br>the <b>2024 Effic Av</b><br>and <b>S Malaysia com</b><br>indicate how many entries you a<br>to make in this year's awards                                                                                                    | ette Malaysia<br>vards Malaysia Entr<br>petition is open for entry.<br>nticipate           | y Portal                        | Enity Indoo              | Terms of Use Priva                     |
| A control of the and privacy again<br>control of the association of the association of the association<br>and the addition of the association of the association of the association<br>Meleome to the additional of the association of the association                                                                                                    | eements and the communications<br>acuation of Accredited Advertising<br>the <b>2024 Effic A</b><br>and <b>S Malaysia com</b><br>indicate how many entries you a<br>to make in this year's awards                                                                                                    | ette Malaysia<br>vards Malaysia Entr<br>petition is open for entry.<br>nticipate           | y Portal                        | Enity Index              | Terms of Use Priva                     |
| A contract of the and privacy again<br>contract available and privacy again<br>contract available and privacy again<br>contract available and privacy<br>contract available available<br>contract available available<br>contract available available<br>contract available available<br>contract available available<br>contract available available<br>contract available available<br>contract available<br>contract av                                                                                                    | eements and the communications<br>acuation of Accredited Advertising<br>the <b>2024 Effic Av</b><br>and <b>Xalaysia com</b><br>indicate how many entries you a<br>to make in this year's awards                                                                                                    | ette Malaysia<br>vards Malaysia Entr<br>petition is open for entry.<br>nticipate           | y Portal                        | Enity inter              | Terms of Use Prive                     |
| A certain a visue of the land privacy again<br>certain available of the land privacy again<br>certain available of the land<br>method of the land<br>Method of the land<br>Method of the land<br>for planning purposes, please<br>to planning purposes, please<br>to planning planning purposes, please<br>to planning purposes, please<br>to planning purposes<br>to planning planning purposes<br>to planning planning purposes<br>to planning planning purposes<br>to planning planning purposes<br>to planning planning planning planning planning planning planning planning planning plann                                                                                                    | eements and the communications<br>accesses of Accredited Advertising<br>the <b>2024 Effic A</b><br>and <b>SMalaysia com</b><br>indicate how many entries you a<br>to make in this year's awards                                                                                                    | ette Malaysia<br>vards Malaysia Entr<br>petition is open for entry.<br>nticipate           | y Portal                        | Entity Indoor            | Terms of Use Priva                     |
| du territo of use and privacy again<br>costan avains an assessment for The assessment to a distance<br>costan avains and assessment to a distance<br>costance avains and assessment to a distance<br>costance avains and assessment to a distance<br>costance avains and assessment to a distance<br>costance avains a distance avains a distance<br>costance avains a distance avains a distance avains<br>costance avains a distance avains a distance avains<br>costance avains a distance avains a distance avains<br>costance avains a distance avains a distance avains<br>costance avains a distance avains a distance avains<br>costance avains a distance avains a distance avains<br>costance avains a distance avains a distance avains<br>costance avains a distance avains a distance avains<br>costance avains avains a distance avains a distance avains<br>costance avains a distance avains a distance avains a distance avains<br>costance avains a distance avains a distance avains a distance avains<br>costance avains avains avains a distance avains a distance ava                                                                                                    | eements and the communications<br>acuition of Accredited Advertising<br>the 2024 Effice Automatication<br>and Mailaysia communication<br>indicate how many entries you a<br>to make in this year's awards<br>to make in this year's awards                                                                                                    | ette Malaysia<br>vards Malaysia Entr<br>potition is open for entry.<br>nticipate           | y Portal                        | Enity Index              | Terms of Use Priva                     |
| Automotive of the and privacy again<br>costan avaires Management for The Assi-<br>tionity of Malaxis<br>Automotive of Malaxis<br>Automotive of Malaxis<br>Automotive of Malaxis<br>Automotive of Automotive<br>For planning purposes, please<br>submitting under this account:<br>Number of Entries<br>The Automotive of Automotive<br>Save<br>Save<br>S | eements and the communications<br>accesses of Accretised Advertising<br>the 2024 Effice All<br>and Malaysia communications<br>indicate how many entries you a<br>to make in this year's awards<br>into which are a set of the button below:<br>and the button below:<br>as & Fees<br>alaysia between 1 June 2022 and                                                                                                    | vards Malaysia Entr<br>bettilon is open for entry.<br>nticipate                            | y Portal                        | Entry incom              | Terms of Use Priva                     |
| A series of each of the second of the second wave second wave second and second secon                                                                                                    | eements and the communications<br>acuation of Accredited Advertising<br>the 2024 Effice Automatic<br>and a Mail Advertising<br>indicate how many entries you a<br>to make in this year's awards<br>to make in this year's awards<br>to make in this year's awards<br>and the button below:<br>as & Fees<br>alaysia between 1 June 2022 and                                                                                                    | ette Malaysia<br>vards Malaysia Entr<br>potition is open for entry.<br>nticipate<br>et May | y Portal                        | Entry Inter              | Terms of Use Priva                     |
| Understand average and privacy again<br>location average standard and average and average<br>location average standard average standard and average<br>location average standard average standard average<br>location average standard average standard average<br>location average standard average standard average standard average<br>location average standard average standard a                                                                                                    | eements and the communications<br>accesses of Accredited Advertising<br>the 20224 Effice Alvertising<br>and Advertising<br>and Advertising | vards Malaysia Entry<br>potition is open for entry.<br>nticipate                           | y Portal                        | entry intern<br>k. Click | Terms of Use Priva                     |
| Un termino of use and privacy again<br>costant avains that an agement for The Assi-<br>termine of Additional<br>Medicaysia<br>Welcome to fit<br>The 2024 Effice Acvact<br>For planning purposes, please<br>submitting under this account:<br>Automatic of Entries<br>The number of entries or expect<br>agein working on your first ent<br>Start Your First Entry<br>Eligibility, Development<br>agein the Information<br>Eligibility, Development<br>Eligibility, Development<br>Eligibility, Development<br>Eligibility, Development<br>Eligibility, Development<br>Eligibility, Development<br>Eligibility, Development<br>Eligibility, Development<br>Eligibility, Development<br>Eligibility, Development<br>Eligibility, Development<br>Eligibility, Development<br>Eligibility, Development<br>Eligibility, Barta and Matters<br>Eligibility, Barta and Matters<br>Eligibility, B                                                                                                    | eements and the communications<br>acuation of Accredited Advertising<br>the 20224 Effice Alvertising<br>and Advertising<br>and Advertising | vards Malaysia Entry<br>potition is open for entry.<br>nticipate                           | y Portal                        | Entry Incon              | Terms of Use Private<br>Account log of |
| du termino un dese and privacy agui<br>decement wave standagement for The Assi-<br>mente additional<br>mente additional                                                                                                    | eements and the communications<br>acuted of Accredited Advertising<br>the 2024 Effice Available<br>and a construction of Accredited Advertising<br>and a construction of Accredited Advertising<br>and a construction of Accredited Advertising<br>and a construction of Accredited Advertising<br>and a construction of Accredited Advertising<br>and a construction of Accredited Advertising<br>and a construction of Accredited Advertising<br>and a construction of Accredited Advertising<br>and Advertising and Advertising<br>and Advertising and Advertis                                                                                                    | vards Malaysia Entry<br>petition is open for entry.<br>nticipate                           | y Portal                        | entry inter<br>& Click   | Terms of Use Priva<br>Account Log      |
| dui termino un dese and privacy agui<br>deceam avaires Management for The Assi-<br>mente additional<br>mente additional                                                                                                    | eements and the communications<br>ocuston of Accredited Advertising<br>The 2024 Effice Air<br>and Mailaysia communications<br>indicate how many entries you a<br>indicate how many entries you a<br>ito make in this year's awards<br>to make in this year's awards<br>ito make in this year's awards<br>alaysia between 1 June 2022 and<br>alaysia between 1 June 2022 and<br>23<br>ocuston of Accredited Advertising                                                                                                    | ette Makysia                                                                               | y Portal                        | Entry Incom              | Terms of Use Priva<br>Account Log      |

| 7                                                                                                    |                                         |                     |                                           |                  |             |                 |
|----------------------------------------------------------------------------------------------------|-----------------------------------------|---------------------|-------------------------------------------|------------------|-------------|-----------------|
|                                                                                                    |                                         |                     |                                           |                  |             |                 |
| Change this to a different username if you'd rather use an email address.                                                                                                    | r not                                   |                     |                                           |                  |             |                 |
| Email<br>uniofnottingham24@outlook.com                                                                                                    |                                         |                     |                                           |                  |             |                 |
| Password Co                                                                                                    | nfirm password                          |                     |                                           |                  |             |                 |
|                                                                                                    |                                         |                     |                                           |                  |             |                 |
| Enter a password                                                                                                    |                                         |                     |                                           |                  |             |                 |
| About You                                                                                                    |                                         |                     |                                           |                  |             |                 |
| Enter your name, not your company's na                                                                                                    | ame, and your country of reside         | nce.                |                                           |                  |             |                 |
| Your Name                                                                                                    |                                         |                     |                                           |                  |             |                 |
| Test                                                                                                    | ester                                   |                     |                                           |                  |             |                 |
| Your Country of Residence                                                                                                    |                                         |                     |                                           |                  |             |                 |
| Malaysia                                                                                                    |                                         | $\sim$              |                                           |                  |             |                 |
| Agreements                                                                                                    |                                         |                     |                                           |                  |             |                 |
| Yes<br>Select<br>Yes<br>No<br>usi a rew things to remember                                                                                                    |                                         | I have read and agr | ee to the Terms of Use and Privacy Policy |                  |             |                 |
| Don't share your account, it's pers                                                                                                    | sonal to you.                           |                     |                                           |                  |             |                 |
| Keep your account login details of                                                                                                    | onfidential.                            |                     | Stop 6: Soloot Vo                         | a & Click Einich |             |                 |
| <ul> <li>Always logout when you're done.</li> </ul>                                                                                                    |                                         |                     | Step 6. Select re                         | S & GUCK FILLSH  |             | (2)             |
| Finish                                                                                                    |                                         |                     |                                           |                  |             |                 |
|                                                                                                    |                                         |                     |                                           |                  |             | •               |
| Colaim Awards Manager A Association                                                                                                    | of Accredited Advertising<br>Efficiency | Malaysia            |                                           |                  |             | Terms of Use Pr |
|                                                                                                    |                                         |                     |                                           |                  |             |                 |
|                                                                                                    |                                         |                     |                                           |                  | Entry Inbox | Account 1       |
| 7                                                                                                    |                                         |                     |                                           |                  |             |                 |
| 1                                                                                                    |                                         |                     |                                           |                  |             |                 |
| effic Awards                                                                                                    |                                         |                     |                                           |                  |             |                 |
| effic Awards<br>Malaysia                                                                                                    |                                         |                     |                                           |                  |             |                 |
| effic Awards<br>Malaysia<br>DEADLINES                                                                                                    |                                         |                     |                                           |                  |             |                 |
| Contraction of the second second seco | *                                       |                     |                                           |                  |             |                 |
| Contraction of the second backing of the second backing: 25 August 2023<br>Find backling: 25 August 2023<br>Find backling: 25 August 2023<br>Find backling: 25 September 2023<br>Find backling: 55 September 2023<br>Find backling: 55 September 2023<br>Find backling: 55 September 2023<br>Find backling: 55 September 2023<br>Find backling: 55 September 2023                                                                                                    | *                                       |                     |                                           |                  |             |                 |
| Contraction of the second second seco | Per Entry Fee                           |                     |                                           |                  |             |                 |

| Last Chance    | by 3.00pm          | RM3,600.00              | RM4,320.00  | RM5,400. |
|----------------|--------------------|-------------------------|-------------|----------|
| For more entry | information, pleas | e visit the Effie Award | is Malaysia |          |

RM1,500.00 RM1,800.00 RM2,250.00

RM2,500.00 RM3,000.00 RM3,750.00

RM3,000.00 RM3,600.00 RM4,500.00

RM3,600.00 RM4,320.00 RM5,400.00

8 August 2023

by 3.00pm 15 August 2023

by 3.00pm 22 August 2023

by 3.00pm 5 September 2023

First

Second

Final

Last Chance

#### Deadlines & Pricing for entry

Terms of Use

Acclaim Awards Management for The Association of Accredited Advertising Acents of Malavsia Effe Malaysia Test Tester

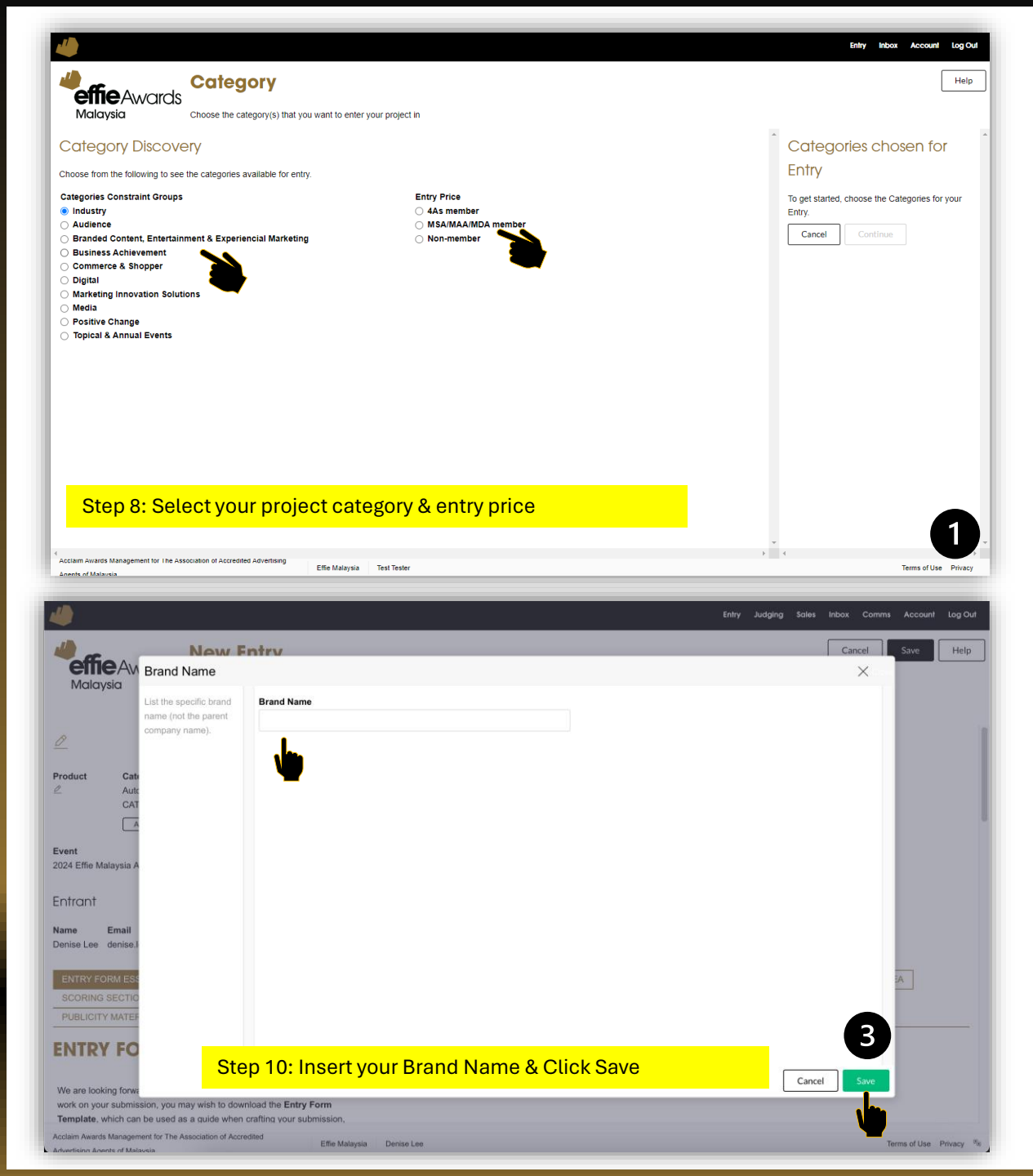

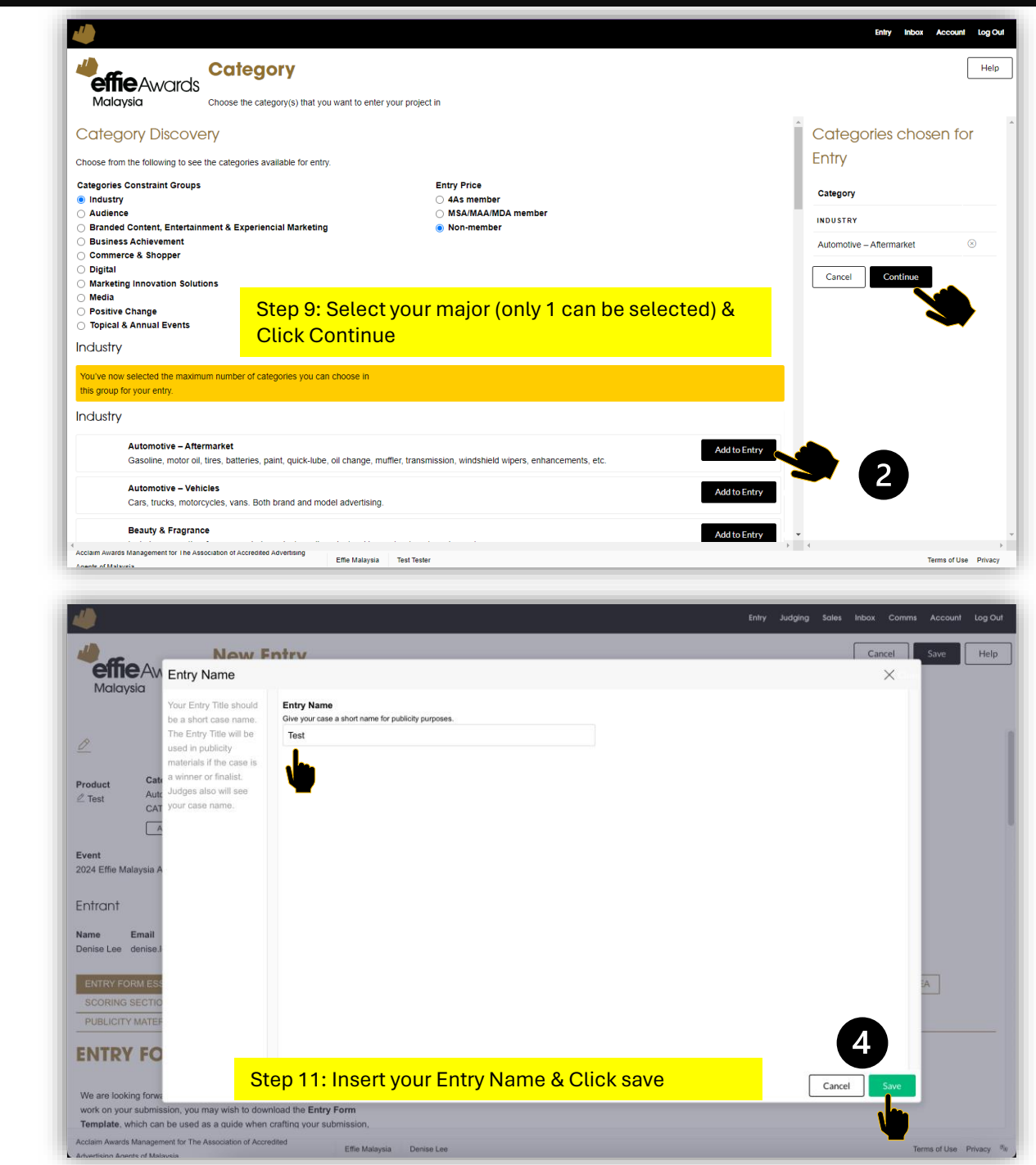

| 4                                                                                                    |                                                                                     |                                                                                                    | Entry | Judging | Sales     | Inbox Comm | s Accoun    | t Log Out |
|----------------------------------------------------------------------------------------------------|-------------------------------------------------------------------------------------|----------------------------------------------------------------------------------------------------|-------|---------|-----------|------------|-------------|-----------|
|                                                                                                    | New F                                                                               | ntrv                                                                                                    |       |         |           | Cancel     | Save        | Help      |
| effie Aw<br>Malaysia                                                                                                    | Organization                                                                        |                                                                                                    |       |         |           | ×          |             |           |
| work on your submits<br>and the submit of the submit of the s | The company entering<br>and who will also be<br>making payment for<br>your entries. | Start typing your company or organization's name.<br>Q. Test<br>TEST #2 (Denmark)<br>TEST (Australia)<br>TEST (Bulgaria)<br>TEST (Bulgaria)<br>TEST (France)<br>TEST (Germany)<br>TEST (Malaysia)<br>TEST (Malaysia)<br>TEST (Romania)<br>TEST (United States) |       |         |           |            |             |           |
| Entrants must<br>interim year,<br>current compe<br>presenting mo<br>spectrum of ye                                                                                                    | I after the end of the alignment                                                    | Step 12: Insert your Organization name &<br>Click Save                                                                                                    |       |         | Add Later | Save       |             |           |
| work that ran in                                                                                                    | n the eligibility timing are fir                                                    | te to submit. No work after the cut-off                                                                                                    |       |         |           |            | •           |           |
| Acclaim Awards Managem                                                                                                    | ent for The Association of Accre                                                    | ditod Effie Malaysia Denise Lee                                                                                                    |       |         |           | <b>V</b>   | erms of Use | Privacy ® |

|                                                                                                    | New E                                                                                                    | ntry                                                                                                    |                                        |                                                                      |                     |            |         |            | Cancel | Save   | Hel |
|----------------------------------------------------------------------------------------------------|----------------------------------------------------------------------------------------------------|----------------------------------------------------------------------------------------------------|----------------------------------------|----------------------------------------------------------------------|---------------------|------------|---------|------------|--------|--------|-----|
| <b>eme</b> Awa<br>Malaysia                                                                                                    | The supporting<br>revisions as off<br>assets, right up                                                     | information and mater<br>en as you need to, add<br>until the entry deadline                                       | ials for your e<br>I more inform<br>e. | entry. You can make<br>ation and upload digital                      |                     |            |         |            |        |        |     |
| Product Catego                                                                                                    | ry Entered                                                                                                 | Organization                                                                                                    | Entry ID#                              |                                                                      |                     |            |         |            |        |        |     |
| Dest Automo<br>CAT-17                                                                                                    | tive – Aftermarket<br>1-259                                                                                | Z Test<br>Malaysia                                                                                                | E-495-699                              | )                                                                    |                     |            |         |            |        |        |     |
| Add to                                                                                                    | o more categories                                                                                          |                                                                                                    |                                        | Entry page                                                           | with your d         | letails i  | nside 🔒 |            |        |        |     |
|                                                                                                    |                                                                                                    |                                                                                                    |                                        |                                                                      |                     |            | // .    |            |        |        |     |
| vent<br>024 Effie Malaysia Awar                                                                                                    | Status<br>INCOMPLETE                                                                                       | Entry Close<br>2024 JUN 20                                                                                        | )                                      | You can e                                                            | dit your data       | a by cli   | cking 🥖 | in the fra | med se | ection | •   |
| event<br>1024 Effie Malaysia Awar<br>Entrant<br>Iame Email<br>Denise Lee denise.lee@                                                                | Status<br>rds INCOMPLETE                                                                                   | Entry Close<br>2024 JUN 20<br>Entry Started                                                                       | )                                      | You can e                                                            | dit your data       | a by cli   |         | in the fra | med se | ection | •   |
| Event<br>1024 Effie Malaysia Awar<br>Entrant<br>Name Email<br>Jenise Lee denise Jee@<br>ENTRY FORM ESSEN                                            | Status<br>INCOMPLETE                                                                                       | Entry Close<br>2024 JUN 20<br>Entry Started<br>-                                                                  | )<br>UMMARY                            | You can e                                                            | dit your data       | a by clie  |         | In the fra | med se |        | •   |
| Event<br>2024 Effie Malaysia Awar<br>Entrant<br>Denise Lee denise.lee@<br>ENTRY FORM ESSEN<br>SCORING SECTION 3                                     | Status<br>INCOMPLETE<br>monsterinteractive.my<br>ITIALS ENTRY DET.<br>BRINGING THE STRA                    | Entry Close<br>2024 JUN 20<br>Entry Started<br>-<br>AILS & EXECUTIVE SI<br>TEGY & IDEA TO LIFE                    |                                        | You can e                                                            | HALLENGE, CONTEXT & | A DY CLI   |         | In the fra | med se |        | •   |
| Event<br>2024 Effie Malaysia Awar<br>Entrant<br>Name Email<br>Jenise Lee denise.lee@<br>ENTRY FORM ESSEN<br>SCORING SECTION 3<br>PUBLICITY MATERIAL | Status<br>INCOMPLETE<br>monsterinteractive.my<br>ITIALS ENTRY DET.<br>BRINGING THE STRA<br>S COMPANY & INC | Entry Close<br>2024 JUN 20<br>Entry Started<br>-<br>AILS & EXECUTIVE SI<br>TEGY & IDEA TO LIFE<br>IVIDUAL CREDITS | UMMARY<br>SCORIN<br>PERMISSIC          | SCORING SECTION 1: CO<br>NG SECTION 4: RESULTS<br>DN & AUTHORISATION | HALLENGE, CONTEXT & | OBJECTIVES |         | IN the fra |        |        | •   |

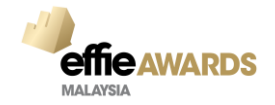

## **Entry Form Essentials**

| effie Awards<br>Malaysia                                                                                                    | New Entry<br>The supporting information and materi<br>revisions as often as you need to, add<br>assets, right up until the entry deadline                                                                                                    | ials for your entry. You can make<br>I more information and upload digital<br>9. |                      |              |               |                | Can         | s         | ave | Help |
|----------------------------------------------------------------------------------------------------|----------------------------------------------------------------------------------------------------|----------------------------------------------------------------------------------|----------------------|--------------|---------------|----------------|-------------|-----------|-----|------|
| ENTRY FORM ESSENTIALS                                                                                                    | ENTRY DETAILS & EXECUTIVE SU                                                                                                    | JMMARY SCORING SECTION 1: C                                                      | CHALLENGE, CONTEXT & | & OBJECTIVES | SCORING SECT  | TION 2: INSIGH | ITS & STRAT | EGIC IDEA |     |      |
| SCORING SECTION 3: BRING                                                                                                    | BING THE STRATEGY & IDEA TO LIFE                                                                                                    | SCORING SECTION 4: RESULTS                                                       | INVESTMENT OVER      | VIEW CREA    | TIVE EXAMPLES | CASE BACH      | KGROUND     |           |     |      |
| PUBLICITY MATERIALS                                                                                                    | OMPANY & INDIVIDUAL CREDITS                                                                                                    | PERMISSION & AUTHORISATION                                                       | DOWNLOAD ENTRY       |              |               |                |             |           |     |      |
| /e are looking forward to seein<br>ork on your submission, you n<br>amplate, which can be used a<br>lowing for easy collaboration v                                                                                                    | g your work in this year's competition. A<br>ay wish to download the <b>Entry Form</b><br>s a guide when crafting your submissior<br><i>i</i> th team members and partner compan                                                                                                    | \s you<br>n,<br>iies.                                                            |                      |              |               |                |             |           |     |      |
| e are looking forward to seein<br>ork on your submission, you n<br>amplate, which can be used a<br>lowing for easy collaboration v<br>ne template outlines the Writte<br>swering each question. Befor<br>uestion must be copied into thi                                                                                                    | g your work in this year's competition. A<br>lay wish to download the <b>Entry Form</b><br>s a guide when crafting your submissior<br><i>rith</i> team members and partner compan<br>n Entry Form, along with tips to conside<br>a submitting your entry, responses to ea<br>s entry portal.                                                                                                    | Ns you<br>n,<br>nies.<br>rr when<br>ach                                          |                      |              |               |                |             |           |     |      |
| Ve are looking forward to seein<br>ork on your submission, you n<br>emplate, which can be used a<br>llowing for easy collaboration w<br>he template outlines the Written<br>swering each question. Befor<br>uestion must be copied into thi<br>ELIGIBILITY<br>his year's eligibility period runs<br>ave run at some point during th<br>nat illustrate the success of y<br>iarketing effort you have ent<br>ie eligibility period. Review full<br>lalaysia website. | g your work in this year's competition. A<br>ay wish to download the Entry Form<br>s a guide when crafting your submissior<br>rith team members and partner compan<br>n Entry Form, along with tips to conside<br>e submitting your entry, responses to ea<br>s entry portal.<br>1 June 2023-31 May 2024. Your effort<br>he eligibility period in MALAYSIA. The r<br>roour effort must be tied directly to the<br>ered. The results you report can fall out<br>eligibility information at the Effie | As you<br>n,<br>nies.<br>yr when<br>ach<br>must<br><b>esults</b><br>e<br>side    |                      |              |               |                |             |           |     |      |

Information about Effie Awards

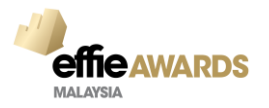

## **Entry Details & Executive Summary**

|                                                                        |                                                                                 |                                                                         |                          | Entry               | Judging Sales Inbox Comms Account | Log Out   |
|------------------------------------------------------------------------|---------------------------------------------------------------------------------|-------------------------------------------------------------------------|--------------------------|---------------------|-----------------------------------|-----------|
| -/                                                                     |                                                                                 |                                                                         |                          |                     |                                   |           |
| effie Awards                                                           | New Entry                                                                       |                                                                         |                          |                     | Cancel Save                       | Help      |
| Malaysia                                                               | The supporting information and materi<br>revisions as often as you need to, add | als for your entry. You can make<br>more information and upload digital |                          |                     |                                   | 1         |
| ENTRY FORM ESSENTIALS                                                  | ENTRY DETAILS & EVECUTIVE SI                                                    |                                                                         | HALLENGE CONTEXT & OB IE |                     | TION 2: INSIGHTS & STRATEGIC IDEA |           |
| SCORING SECTION 3: BRING                                               | BING THE STRATEGY & IDEA TO LIFE                                                | SCORING SECTION 4: RESULTS                                              | INVESTMENT OVERVIEW      | CREATIVE EXAMPLES   | CASE BACKGROUND                   |           |
| PUBLICITY MATERIALS                                                    | COMPANY & INDIVIDUAL CREDITS                                                    | PERMISSION & AUTHORISATION                                              | DOWNLOAD ENTRY           |                     |                                   |           |
| ENTRY DETAILS                                                          | S & EXECUTIVE SU                                                                | IMMARY                                                                  |                          |                     |                                   |           |
|                                                                        | •                                                                               |                                                                         |                          |                     |                                   |           |
| Dates Effort Ran (Toto                                                 | al).                                                                            |                                                                         |                          |                     |                                   | Add       |
| List the start/end dates of the ef                                     | fort, even if it                                                                |                                                                         |                          |                     |                                   |           |
| goes beyond the Effie eligibility<br>Efforts that are ongoing shou     | period.<br>Id leave the                                                         | ick Add on D                                                            | ate Effort F             | Ran (Total          | )                                 | -         |
| end date blank in the Entry Po                                         | ortal.                                                                          |                                                                         |                          |                     |                                   |           |
|                                                                        |                                                                                 |                                                                         |                          |                     | Q-2265-707 QGP-105                | 0-718     |
| Regional Classification                                                | n                                                                               |                                                                         |                          |                     |                                   | Add       |
| Must have a minimum of 1 choices. Pl                                   | ease correct.                                                                   |                                                                         |                          |                     |                                   |           |
| Select all that apply.                                                 | Ad all a share of                                                               |                                                                         |                          |                     |                                   |           |
| Please note that if your effort is                                     | Multinational,                                                                  |                                                                         |                          |                     |                                   |           |
| 7                                                                      |                                                                                 |                                                                         |                          | čelov.              | ludding false labour Comme Assout | 100.014   |
|                                                                        | New Entry                                                                       |                                                                         |                          | Enry                | Cancel Save                       | Help      |
| <b>effie</b> Awards                                                    | New Liniy                                                                       |                                                                         |                          |                     |                                   |           |
| Malaysia                                                               | The supporting information and materi<br>revisions as often as you need to, add | als for your entry. You can make<br>more information and upload digital |                          |                     |                                   | 3         |
|                                                                        | assets, right up until the entry deadline                                       |                                                                         |                          |                     |                                   |           |
| ENTRY FORM ESSENTIALS                                                  | ENTRY DETAILS & EXECUTIVE SU                                                    | MMARY SCORING SECTION 1: CI                                             | HALLENGE, CONTEXT & OBJE | CTIVES SCORING SECT | ION 2: INSIGHTS & STRATEGIC IDEA  |           |
| SCORING SECTION 3: BRING                                               | BING THE STRATEGY & IDEA TO LIFE                                                | SCORING SECTION 4: RESULTS                                              | INVESTMENT OVERVIEW      | CREATIVE EXAMPLES   | CASE BACKGROUND                   |           |
| PUBLICITY MATERIALS C                                                  | COMPANY & INDIVIDUAL CREDITS                                                    | PERMISSION & AUTHORISATION                                              | DOWNLOAD ENTRY           |                     |                                   |           |
| ENTRY DETAILS                                                          | & EXECUTIVE SU                                                                  | MMARY                                                                   |                          |                     |                                   |           |
| ENTRY DETAIL                                                           | S                                                                               |                                                                         |                          |                     |                                   |           |
| Dates Effort Ran (Toto                                                 | J).                                                                             |                                                                         |                          |                     | Edit                              | ove       |
| List the start/end dates of the eff                                    | fort, even if it<br>Date From                                                   |                                                                         | 2024-0                   | 4-18                |                                   |           |
| Efforts that are ongoing shoul                                         | Id leave the Date To                                                            |                                                                         | 2024-0                   | 4-18                |                                   |           |
| end date blank in the Entry Po                                         | rtal.                                                                           |                                                                         |                          |                     | 0-2265-707 QGP-105                | 0-718     |
|                                                                        | -                                                                               |                                                                         |                          |                     |                                   | 51        |
| Regional Classificatio                                                 | n                                                                               |                                                                         |                          |                     | -                                 | dd        |
| Must have a minimum of 1 choices. Pl                                   | case correct.                                                                   | Add on Regi                                                             | onal Class               | sification          | •                                 |           |
| Select all that apply.                                                 | Multipational                                                                   |                                                                         |                          |                     |                                   |           |
| rrease note that if your effort is<br>your entry must be isolated to M | wuunationai,<br>lalaysia.                                                       |                                                                         |                          |                     |                                   | -         |
| acclaim Awards Management for The A                                    | secciation of Accredited Effie M                                                | Aalaysia Denise Lee                                                     |                          |                     | Terms of Use F                    | rivacy Ra |
| minimum Anapte of Malauria                                             |                                                                                 |                                                                         |                          |                     |                                   |           |

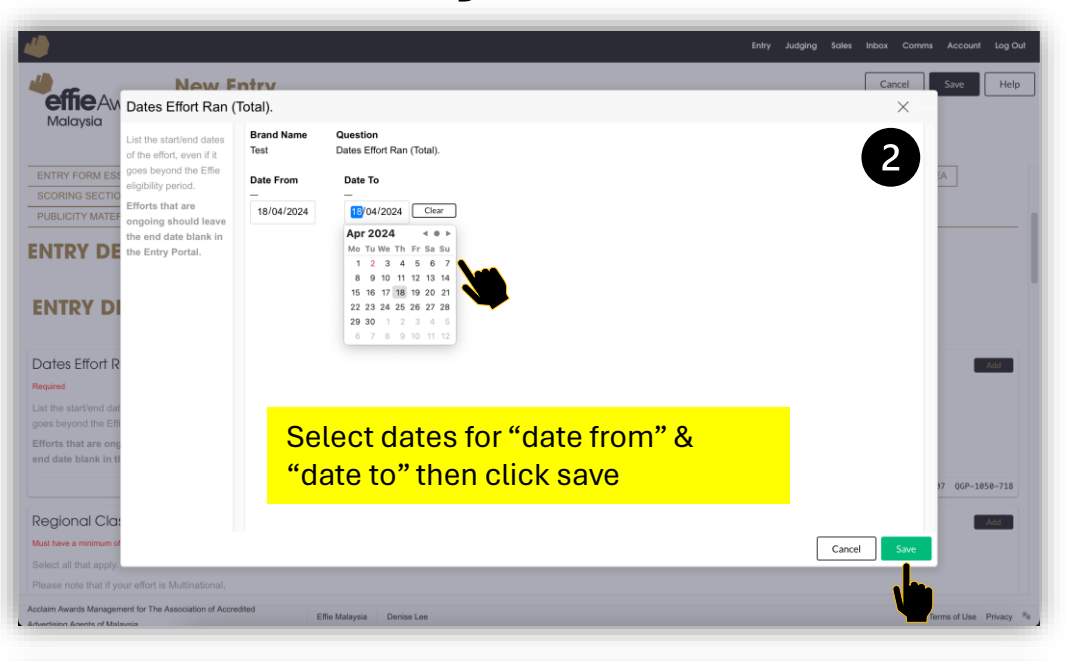

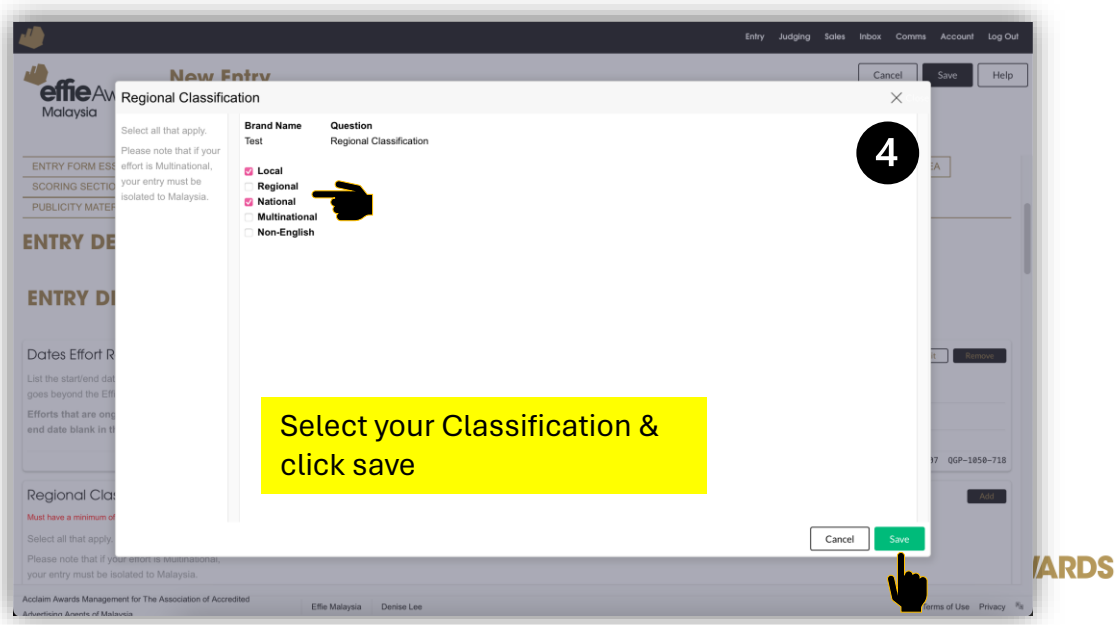

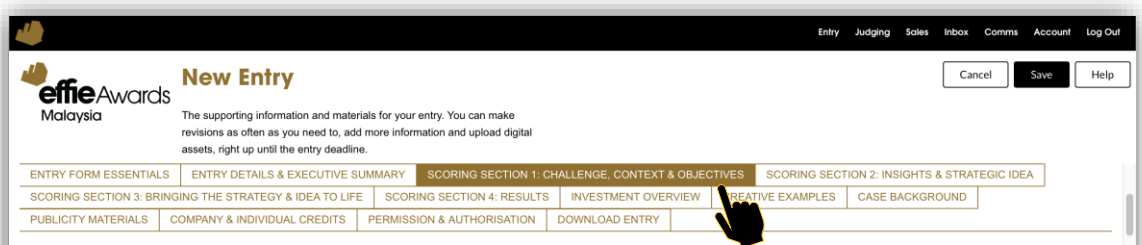

#### **SCORING SECTION 1: CHALLENGE, CONTEXT & OBJECTIVES**

This section covers your strategic business context for your marketing activity, alongside your key business challenge and objectives.

Please provide the necessary context on your industry category, competitors, and brand so the judges, including those unfamiliar with your brand/category, can evaluate your entry. Outline why your business challenge was the right opportunity to grow and the degree of ambition represented by your objectives.

#### SECTION 1: CHALLENGE, CONTEXT & OBJECTIVES - 23.3% OF TOTAL SCORE

This section covers your strategic business context for your marketing activity, alongside your key business challenge and objectives. Please provide the necessary context on your industry category, competitors, and brand so the judges, including those unfamiliar with your business challenge was the right opportunity to grow and the degree of ambition represented by your objectives. Acclaim Avants Management for The Association of Accredited Advertision Avents of Malavsia Denise Lee Terms of Use Privacy

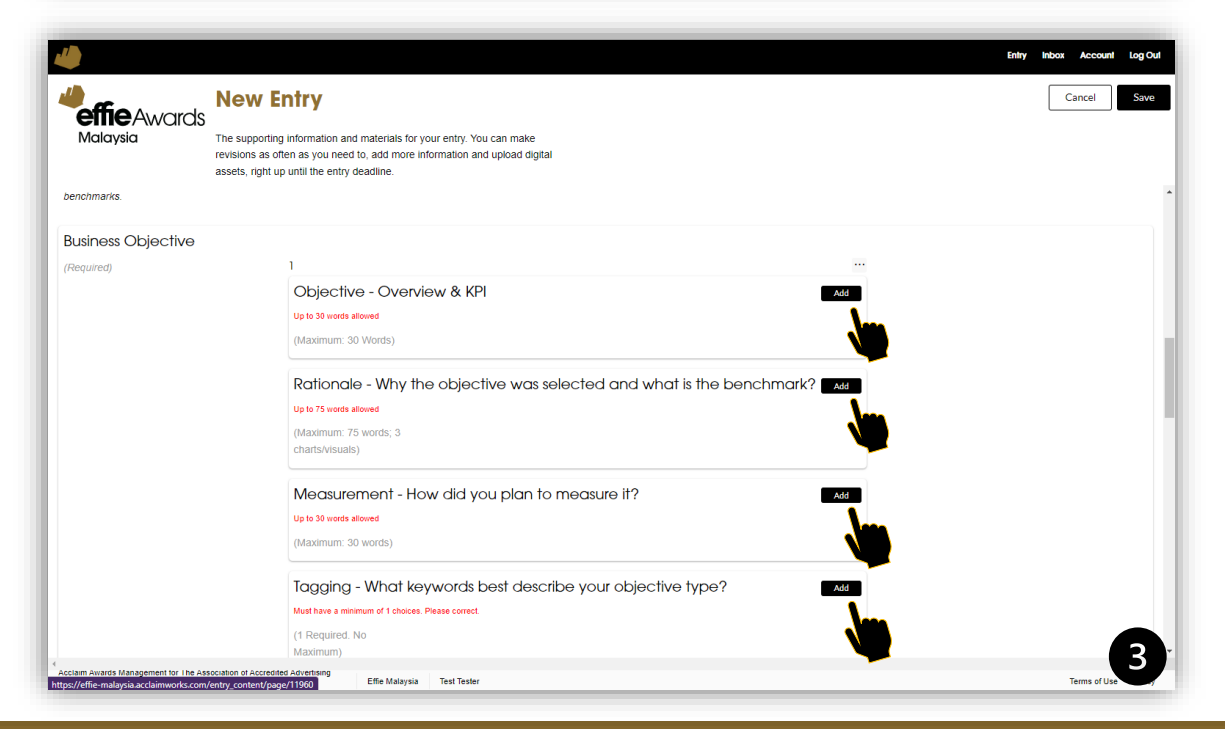

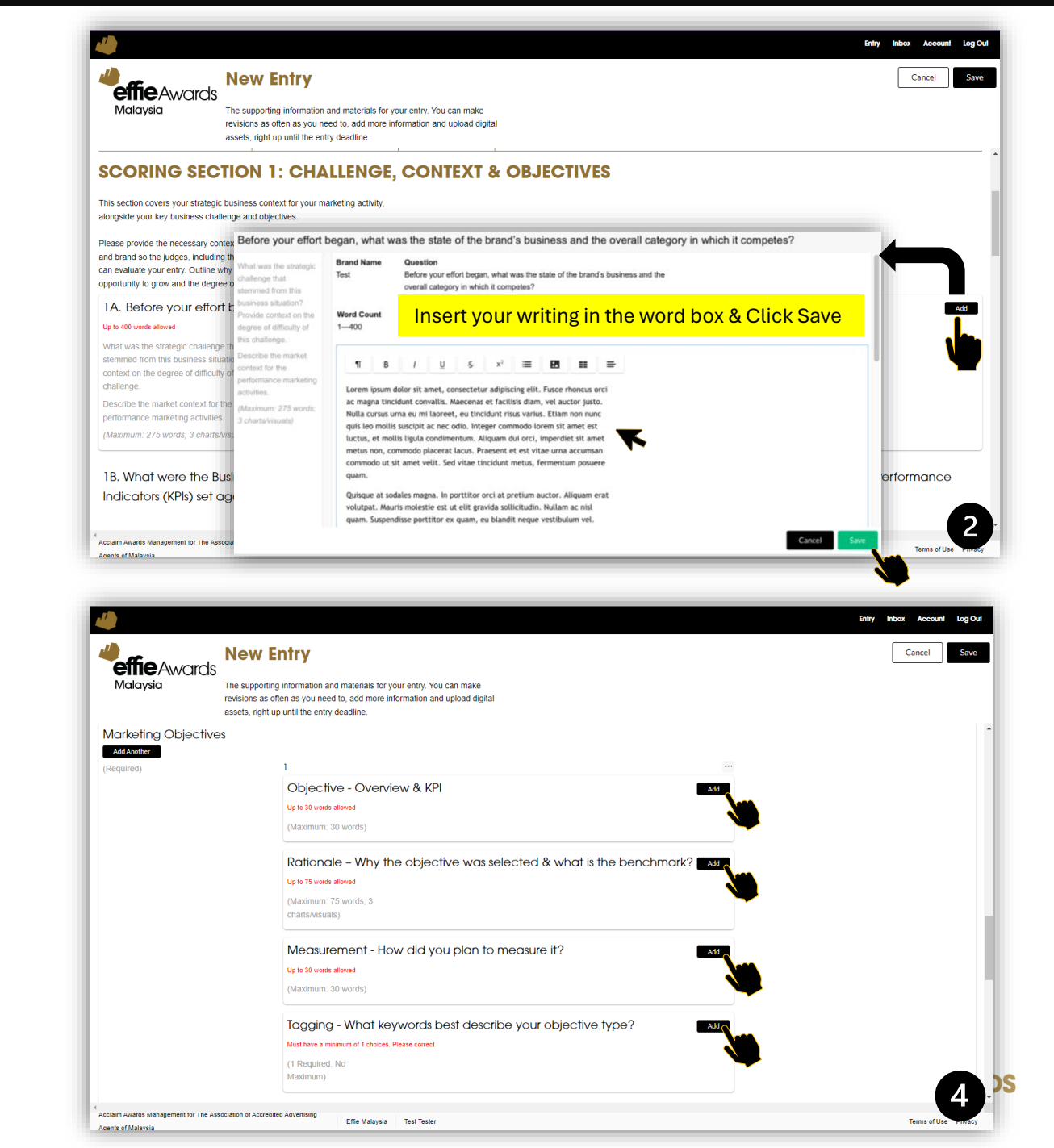

## Scoring section 1: Challenge, Context & Objectives

| 4                                   |                                                                                                    | Entry Inbox Account Log Out |                                                                                                    | Entry Judging Sales Inbox Comms Account Log Out |
|-------------------------------------|----------------------------------------------------------------------------------------------------|-----------------------------|----------------------------------------------------------------------------------------------------|-------------------------------------------------|
| effie Awards<br>Malaysia            | New Entry<br>The supporting information and materials for your entry. You can make<br>revisions as often as you need to, add more information and upload digital<br>assets, right up until the entry deadline. | Cancel Save                 | Molaysia New Entry<br>The supporting information and materials for your entry. You can make<br>revisions as often as you need to, add more information and upload digital<br>assets, right up until the entry deadline. | Cancel Save Help                                |
| Activity Objectives                 |                                                                                                    |                             | DATA SOURCES: Section 1                                                                                                    | Add                                             |
| Add Another                         |                                                                                                    |                             | Up to 300 words allowed                                                                                                    | 1                                               |
| (Required)                          | 1                                                                                                    |                             | You must provide a source for all data and                                                                                                    |                                                 |
|                                     | Objective - Overview & KPI                                                                                                    |                             | facts presented anywhere in the entry form.                                                                                                    |                                                 |
|                                     | Up to 30 words allowed                                                                                                    |                             | sources of data provided in your responses                                                                                                    | <b>—</b>                                        |
|                                     | (Maximum: 30 words)                                                                                                    |                             | above. Entrants may not include any                                                                                                    |                                                 |
|                                     |                                                                                                    |                             | additional context or information in the below                                                                                                    |                                                 |
|                                     | Rationale - Why the objective was selected & what is the benchmark?                                                                                                    |                             | iidiu.                                                                                                    |                                                 |
|                                     | Up to 75 words allowed                                                                                                    |                             | Recommended Format: Use footnotes in                                                                                                    |                                                 |
|                                     | Maximum: 75 words: 3                                                                                                    |                             | your responses above and list each source                                                                                                    |                                                 |
|                                     | charts/visuals)                                                                                                    |                             | numerically below. We recommend each                                                                                                    |                                                 |
|                                     |                                                                                                    |                             | source include the following information:                                                                                                    |                                                 |
|                                     | Measurement - How did you plan to measure it?                                                                                                    |                             | Data/Research, Dates Covered.                                                                                                    |                                                 |
|                                     | Up to 30 words allowed                                                                                                    |                             | Do not include agency names in your                                                                                                    |                                                 |
|                                     | (Maximum: 30 words)                                                                                                    |                             | sources.                                                                                                    |                                                 |
|                                     |                                                                                                    |                             |                                                                                                    | Q-2289-398 QGP-1099-712                         |
|                                     | Tagging - What keywords best describe your objective type?                                                                                                    |                             |                                                                                                    |                                                 |
|                                     | Must have a minimum of 1 choices. Please correct.                                                                                                    |                             | PUBLIC VERSION: DATA SOURCES: Section 1                                                                                                    | 1                                               |
|                                     | (1 Dequired No                                                                                                    |                             | You must provide a source for all data and                                                                                                    |                                                 |
|                                     | Maximum)                                                                                                    |                             | facts presented anywhere in the entry form.                                                                                                    |                                                 |
|                                     |                                                                                                    |                             | The below field may only be used to list                                                                                                    | 2                                               |
| Acclaim Awards Management for The A | ssociation of Accredited Advertising                                                                                                    | Torms of Line Brianey       | Acclaim Awards Management for The Association of Accredited Effie Malaysia Denise Lee                                                                                                    | Terms of Use P.                                 |
| Agents of Malaysia                  | Line indigysid less rester                                                                                                    | Terms of Ose Privacy        | Advertising Agents of Malaysia                                                                                                    |                                                 |

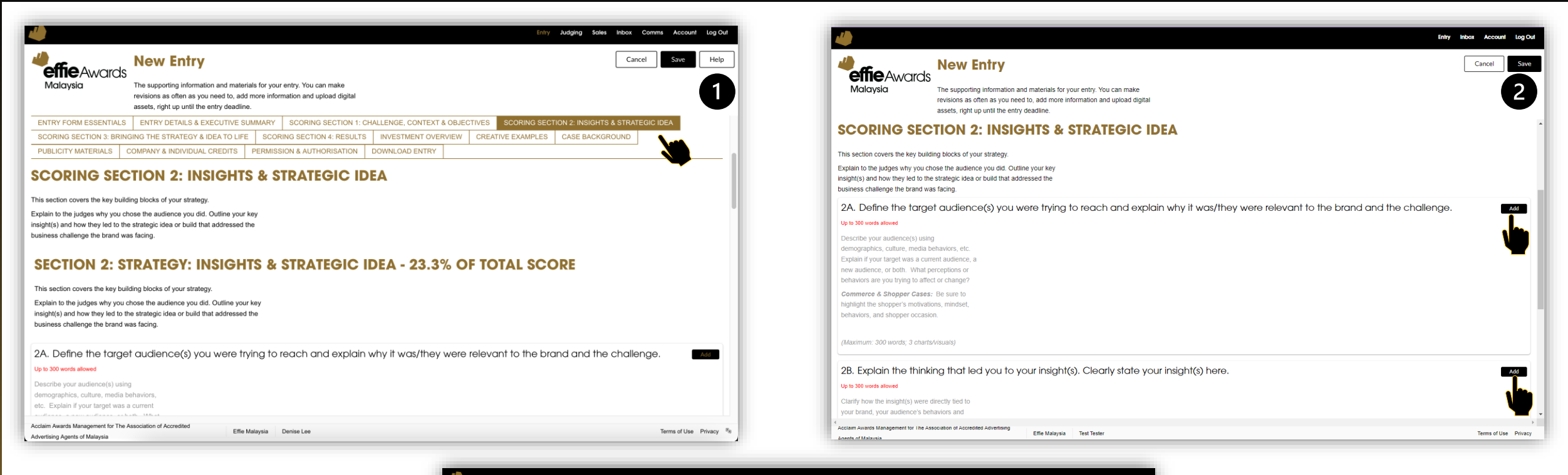

| <b>effie</b> Award                                                                                                    |                                                                                                    |      |                 |
|----------------------------------------------------------------------------------------------------|----------------------------------------------------------------------------------------------------|------|-----------------|
| Malaysia                                                                                                    | The supporting information and materials for your entry. You can make                                                                                                    |      |                 |
|                                                                                                    | revisions as orient as you need to, add more micrimation and upload uigital<br>assets right in until the entry deadline                                                                                  |      |                 |
| 20. EXPIGIT ITO THI                                                                                                    | access right of visits in only constants.                                                                                                    |      |                 |
| Up to 300 words allowed                                                                                                    |                                                                                                    |      |                 |
| Clarify how the insight(s) were                                                                                                    | directly lied to                                                                                                    |      |                 |
| your brand, your audience's b                                                                                                    | ehaviors and                                                                                                    |      |                 |
| attitudes, your research and/o                                                                                                    | rbusiness                                                                                                    |      |                 |
| situation. How would this unio                                                                                                    | ue insight(s)                                                                                                    |      |                 |
| lead to the brand's success ar                                                                                                    | id how did it                                                                                                    |      |                 |
| ioud to the brund 5 500005 u                                                                                                    |                                                                                                    |      |                 |
| inform your strategic idea.                                                                                                    |                                                                                                    |      |                 |
| (Maximum: 300 words; 3 char<br>2C. What was the o                                                                                                    | svisuals<br>core idea or strategic build you arrived at using your insight(s) that enabled you to pivot from challenge to solution for                                                                   | your |                 |
| (Maximum: 300 words; 3 char<br>2C. What was the c<br>brand and cus<br>Up to 200 words allowed                                                                                                    | svisuals<br>core idea or strategic build you arrived at using your insight(s) that enabled you to pivot from challenge to solution for<br>tomer?                                                         | your | Add             |
| (Meximum: 300 words; 3 char     (Meximum: 300 words; 3 char     (Meximum: 300 words; 3 char     (Meximum: 300 words; 3 char     (Meximum: 20 words)                                                                                                    | sovisuals<br>core idea or strategic build you arrived at using your insight(s) that enabled you to pivot from challenge to solution for<br>tomer?                                                        | your | Add             |
| (Maximum: 300 words; 3 char<br>2C. What was the e<br>brand and cus<br>Up to 200 words;<br>(Maximum: 20 words)<br>DATA SOURCES: See                                                                                                    | sover idea or strategic build you arrived at using your insight(s) that enabled you to pivot from challenge to solution for tomer?                                                                       | your | Add             |
| (Maximum: 300 words; 3 char<br>2C. What was the o<br>brand and cus<br>Up to 200 words)<br>Up to 200 words allowed<br>(Maximum: 20 words)<br>DATA SOURCES: Seed<br>Up to 300 words allowed                                                                                                    | tovisuals<br>core idea or strategic build you arrived at using your insight(s) that enabled you to pivot from challenge to solution for<br>tomer?                                                        | your | Add             |
| (Maximum: 300 words; 3 char<br>2C. What was the of<br>brand and cus<br>Up to 200 words alowed<br>(Maximum: 20 words)<br>DATA SOURCES: Seet<br>Up to 300 words alowed<br>Vg to 300 words alowed                                                                                                    | tsvisuals<br>core idea or strategic build you arrived at using your insight(s) that enabled you to pivot from challenge to solution for<br>tomer?<br>ction 2                                             | your | bbA<br>J<br>bbA |
| (Maximum: 300 words; 3 char     (Maximum: 300 words; 3 char     (Maximum: 300 words; 3 char     (Maximum: 300 words; 3 char     (Maximum: 20 words)     (Maximum: 20 words)     (Maximum: 20 words)     (Maximum: 20 words)     (Maximum: 20 words)     (Maximum: 20 words)                                                                                                    | stvisuals core idea or strategic build you arrived at using your insight(s) that enabled you to pivot from challenge to solution for tomer? ction 2 all data and he entry form.                          | your | Add<br>J<br>Add |
| (Maximum: 300 words; 3 char<br>(Maximum: 300 words; 3 char<br>2C. What was the c<br>brand and cus<br>brand and cus<br>Up to 20 words alowed<br>(Maximum: 20 words)<br>DATA SOURCES: Sec<br>Up to 300 words alowed<br>You must provide a source for<br>facts presented anywhere in 1<br>the below field may only be ii                                                                                                    | tovisuals core idea or strategic build you arrived at using your insight(s) that enabled you to pivot from challenge to solution for tomer? ction 2 all data and te entry form. set to list              | your | bbA<br>V        |
| (Maximum: 300 words; 3 char     (Maximum: 300 words; 3 char     (Maximum: 300 words; 3 char     (Maximum: 300 words; 3 char     (Maximum: 20 words)     (Maximum: 20 words) | stvisuals core idea or strategic build you arrived at using your insight(s) that enabled you to pivot from challenge to solution for tomer? ction 2 all data and te entry form. set to list ur responses | your | Add             |

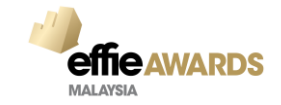

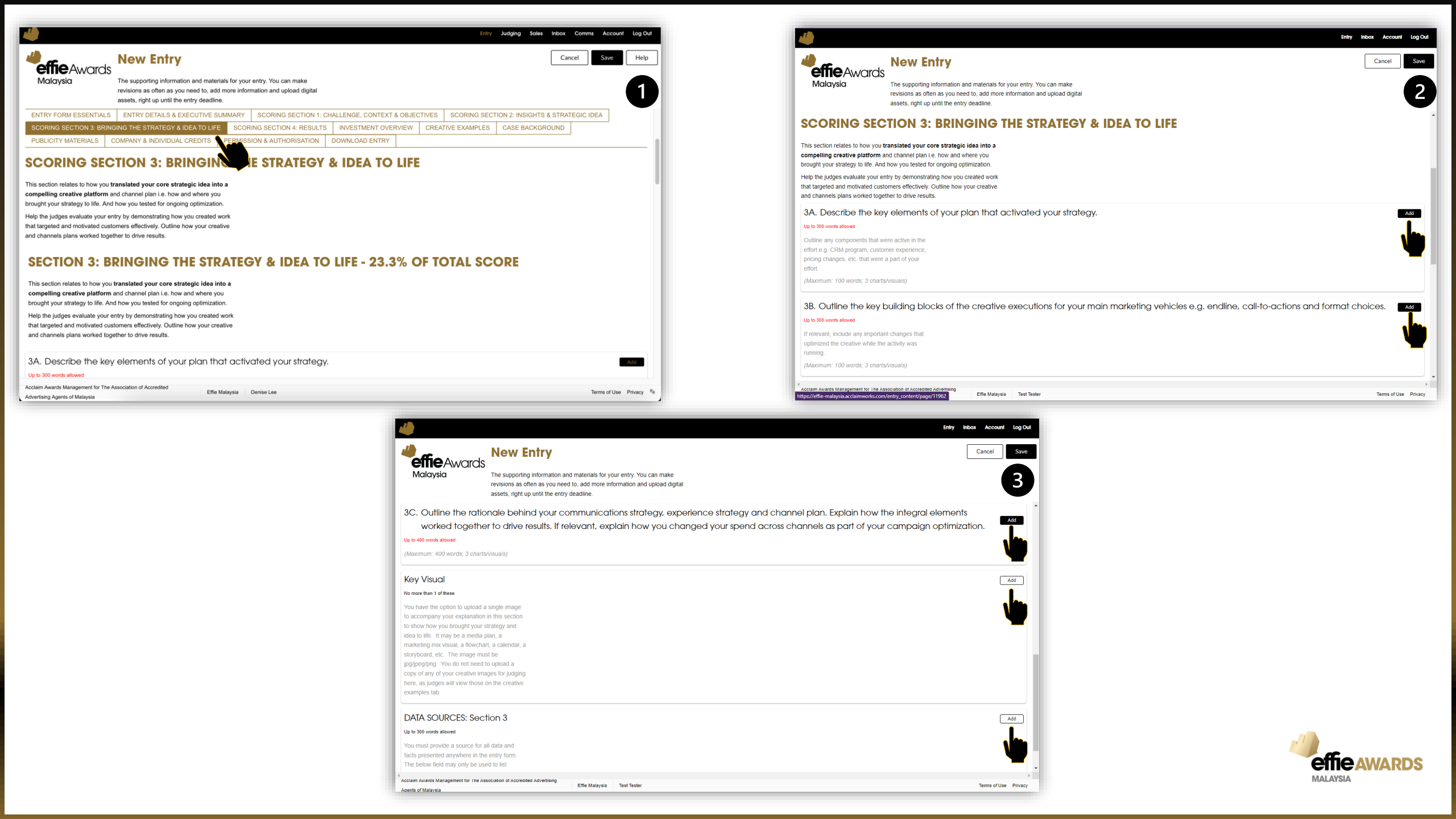

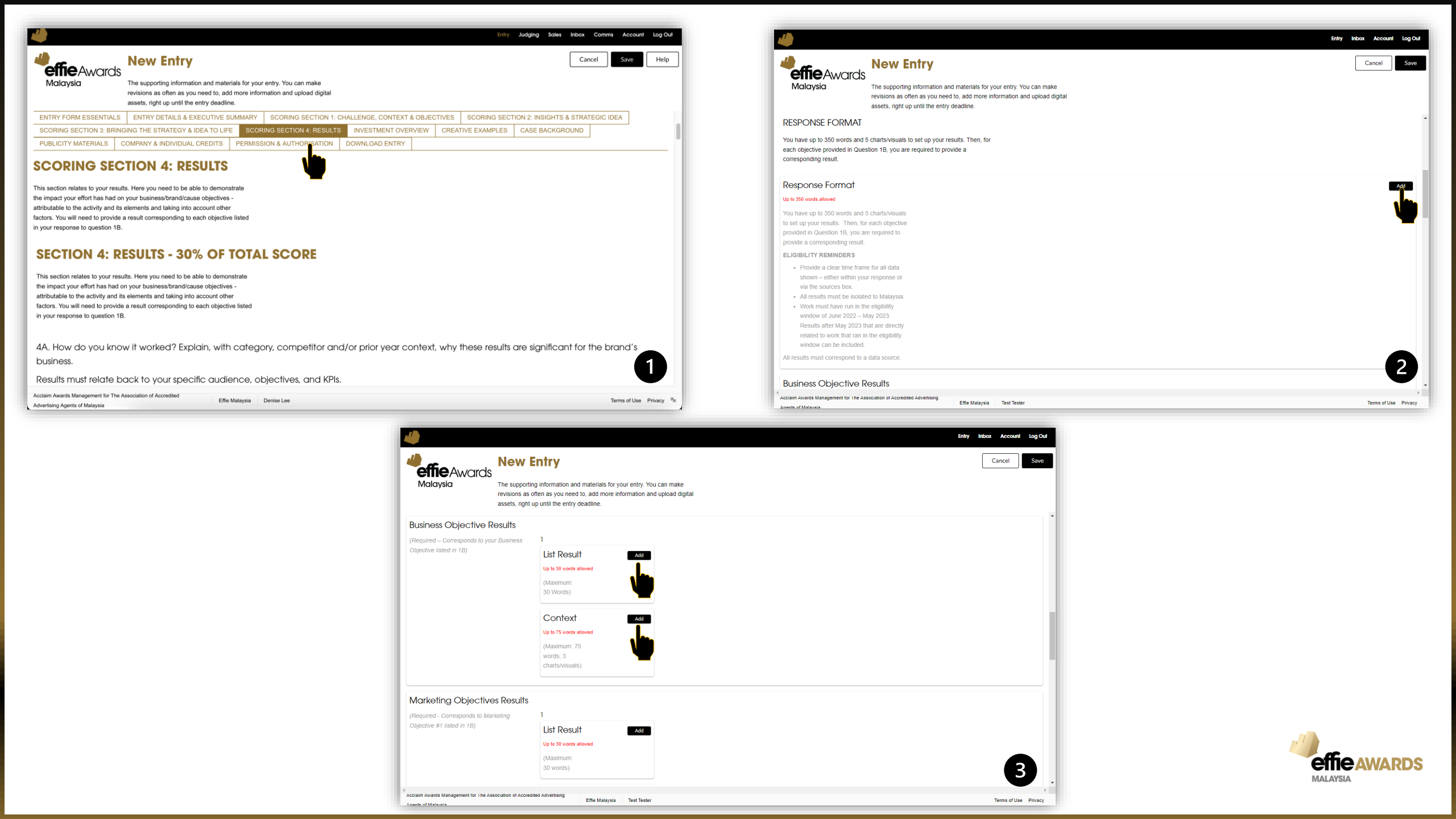

| 1                                                                      | Entry                                                                                                    | Inbox Account Log Out   | 4                                                                                                    | Entry Inbox Account Log Out |
|------------------------------------------------------------------------|----------------------------------------------------------------------------------------------------|-------------------------|----------------------------------------------------------------------------------------------------|-----------------------------|
| <b>effie</b> Awards                                                    | New Entry                                                                                                    | Cancel                  | Mew Entry                                                                                                    | Cancel                      |
| Malaysia                                                               | The supporting information and materials for your entry. You can make<br>revisions as often as you need to, add more information and upload digital<br>assets, right up until the entry deadline. |                         | Malaysia The supporting information and materials for your entry. You can make revisions as often as you need to, add more information and upload digital assets, right up until the entry deadline. |                             |
| Marketing Objectives                                                   | Results                                                                                                    | ·                       |                                                                                                    |                             |
| (Required - Corresponds to Mark                                        | eting 1                                                                                                    |                         | Context                                                                                                    |                             |
| Objective #1 listed in 1B)                                             | List Result add                                                                                                    |                         | Up to 75 words allowed                                                                                                    |                             |
|                                                                        | Up to 30 words allowed                                                                                                    |                         | (Maximum: 75<br>worde: 3                                                                                                    |                             |
|                                                                        | (Maximum:                                                                                                    |                         | charls/visuals)                                                                                                    |                             |
|                                                                        | 30 words)                                                                                                    |                         |                                                                                                    |                             |
|                                                                        | Context                                                                                                    |                         | Activity Objective Results                                                                                                    |                             |
|                                                                        |                                                                                                    |                         | /Required. Corresponde to Compaign(Antivity                                                                                                    |                             |
|                                                                        | (Maximum: 75                                                                                                    |                         | Objective #1 listed in 1B)                                                                                                    |                             |
|                                                                        | words; 3                                                                                                    |                         | List recount and                                                                                                    |                             |
|                                                                        | charts/visuals)                                                                                                    |                         | (Maximum;                                                                                                    |                             |
|                                                                        |                                                                                                    |                         | 30 words)                                                                                                    |                             |
| Activity Objective Re                                                  | sults                                                                                                    |                         |                                                                                                    |                             |
| (Required - Corresponds to Camp                                        | naign/Activity 1                                                                                                    |                         |                                                                                                    |                             |
| Objective #1 listed in 1B)                                             | List Result Add                                                                                                    |                         | Up to 75 words allowed                                                                                                    |                             |
|                                                                        | Up to 30 words allowed                                                                                                    |                         | (Maximum: 75<br>words; 3                                                                                                    |                             |
|                                                                        | (Maximum:                                                                                                    |                         | charts/visuals)                                                                                                    |                             |
|                                                                        | 30 words)                                                                                                    |                         |                                                                                                    |                             |
| Acclaim Awards Management for The Asso                                 | ciation of Accredited Advertising                                                                                                    | Tarma af I las          | 4<br>Acclaim Awards Management for The Association of Accredited Advertising                                                                                                    | 2                           |
| Agents of Malavsia                                                     | kine muuj vu                                                                                                    | icinis of osc Trivitoy  | Anaele of Malaysia Test Tester                                                                                                    | Terms of Use Privacy        |
| 4                                                                      | Entr                                                                                                    | y Inbox Account Log Out |                                                                                                    | Entry Inbox Account Log Out |
|                                                                        |                                                                                                    |                         |                                                                                                    |                             |
|                                                                        | New Entry                                                                                                    | Cancel                  |                                                                                                    | Cancel Save                 |
| Malaysia                                                               | The supporting information and materials for your entry. You can make                                                                                                    |                         | Malaysia The supporting information and materials for your entry. You can make                                                                                                    |                             |
|                                                                        | revisions as often as you need to, add more information and upload digital                                                                                                    |                         | revisions as often as you need to, add more information and upload digital                                                                                                    | 4                           |
|                                                                        | assets, ngin up unur ure enuly deaduine.                                                                                                    |                         | assets, right up until the entry deadline.                                                                                                    |                             |
| Additional Results                                                     |                                                                                                    | Add                     | Select factors from the chart and explain the                                                                                                    |                             |
| Up to 150 words allowed                                                |                                                                                                    |                         | influence (or lack of influence) of these factors                                                                                                    |                             |
| You may use the below space to                                         | p provide                                                                                                    |                         | in the space provided. We recognize that attribution can be difficult however we're                                                                                                    |                             |
| additional results achieved that<br>have had an initial objective for. | you did not<br>This space                                                                                                    |                         | inviting you to provide the broader picture here                                                                                                    |                             |
| may only be used for additional                                        | results beyond                                                                                                    |                         | in making the case for your effectiveness.                                                                                                    |                             |
| not required to provide additiona                                      | objectives. It is<br>al results & you                                                                                                    |                         | (Maximum: 200 Words; 3 charts/visuals)                                                                                                    |                             |
| may leave this field blank.                                            |                                                                                                    |                         | Explain the influence (or lack of influence) of the factors you selected above.                                                                                                    | Add                         |
| (Maximum: 150 words; 3 charts                                          | Visuals)                                                                                                    |                         | Up to 200 words allowed                                                                                                    |                             |
| Marketing rarely we                                                    | the initial state. Outside of your effort, what also in the marketplace could have affected the results of this case. Do                                                                          | sitivo or               | After selecting from the list above, provide an                                                                                                    |                             |
| negative?                                                              | is in solution. Outside of your enon, what else in the marketpidde could have directed the testing of this case - po                                                                              | Add                     | explanation of the impacts on the case.                                                                                                    |                             |
| Must have a minimum of 1 choices. Plea                                 | sse correct.                                                                                                    | . In I                  | (Maximum: 200 words; 3 charts/visuals)                                                                                                    |                             |
| Select factors from the chart and                                      | d explain the                                                                                                    |                         | DATA SOURCES: Section 4                                                                                                    |                             |
| influence (or lack of influence) of                                    | f these factors                                                                                                    | -                       | Up to 300 words allowed                                                                                                    | Add                         |
| in the space provided. We recog<br>attribution can be difficult; howe  | nnze mar<br>ver, we're                                                                                                    |                         | You must provide a source for all data and                                                                                                    |                             |
| inviting you to provide the broad                                      | ier picture here                                                                                                    |                         | facts presented anywhere in the entry form.                                                                                                    |                             |
| In making the case for your effer                                      |                                                                                                    |                         | The below field may only be used to list<br>sources of data provided in your responses                                                                                                    |                             |
| (maximum. 200 words, 5 charts                                          |                                                                                                    |                         | above. Entrants may not include any additional                                                                                                    |                             |
| Explain the influence                                                  | e (or lack of influence) of the factors you selected above.                                                                                                    | Add                     | context or information in the below field.                                                                                                    |                             |
| Acclaim Awards Management for The Ass                                  | sociation of Accredited Advertising                                                                                                    | Terms of Line Privacy   | 4 Acciam Awards Management for The Association of Accredited Advertising                                                                                                    |                             |
| Agents of Malaysia                                                     | Line menoyald i itali itali                                                                                                    | remis or use Privacy    | Agents of Malaysia Effie Malaysia Test Tester                                                                                                    | Terms of Use Privacy        |

| 4                                                                                                    |                                                                                                    |                                                    | Entry                                        | Inbox Account Log Out |
|----------------------------------------------------------------------------------------------------|----------------------------------------------------------------------------------------------------|----------------------------------------------------|----------------------------------------------|-----------------------|
|                                                                                                    | New Entry                                                                                                    |                                                    |                                              | Cancel                |
| <b>effie</b> Awards                                                                                                    | New Liniy                                                                                                    |                                                    |                                              |                       |
| Malaysia                                                                                                    | The supporting information and materials for you                                                                                                    | r entry. You can make                              |                                              |                       |
|                                                                                                    | assets, right up until the entry deadline.                                                                                                    | mation and upload digital                          |                                              | V                     |
|                                                                                                    |                                                                                                    |                                                    |                                              | *                     |
| ENTRY FORM ESSENTIALS                                                                                                    | ENTRY DETAILS & EXECUTIVE SUMMARY                                                                                                    | SCORING SECTION 1: CHALLENGE, CONTEXT & OBJECTIVES | SCORING SECTION 2: INSIGHTS & STRATEGIC IDEA |                       |
| SCORING SECTION 3: BRING                                                                                                    | SING THE STRATEGY & IDEA TO LIFE SCOP                                                                                                    | RING SECTION 4: RESULTS INVESTMENT OVERVIEW CREAT  | TIVE EXAMPLES CASE BACKGROUND PUBLICIT       | Y MATERIALS           |
| COMPANY & INDIVIDUAL CR                                                                                                    | EDITS PERMISSION & AUTHORISATION                                                                                                    | DOWNLOAD ENTRY                                     |                                              |                       |
| INVESTMENT O                                                                                                    | VERVIEW                                                                                                    | <b>V</b>                                           |                                              |                       |
| The Investment Overview is revie<br>Life, along with your response to<br>presented in the Reel and Images<br>of your score.                                                     | wed as part of Section 3: Bringing the Idea to<br>Question 3 and your creative work, as<br>s. These elements together account for 23.3%                                                                     |                                                    |                                              |                       |
| PAID MEDIA EXPE                                                                                                    | NDITURES                                                                                                    |                                                    |                                              |                       |
| Select paid media expenditures<br>agency fees or production costs,<br>were no paid media expenditure<br>elaborate below. If the case did i<br>provide context in the elaboratio | (purchased and donated), not including<br>, for the effort described in this entry. If there<br>s, please select Under RM 250,000 and<br>not run the year prior, select not applicable and<br>n area below. |                                                    |                                              |                       |
| Paid Media Expendit                                                                                                    | ture (Current Competition Time I                                                                                                    | Period)                                            |                                              | Add                   |
| Must have a minimum of 1 choices. Plea                                                                                                    | ise correct.                                                                                                    |                                                    |                                              | ي الم                 |
| June 2023 – May 2024                                                                                                    |                                                                                                    |                                                    |                                              | <b>V</b>              |
| Detel Maneller Free and Ill                                                                                                    |                                                                                                    |                                                    |                                              |                       |
| Acclaim Awards Management for The Ass                                                                                                    | ociation of Accredited Advertising                                                                                                    | Test Tester                                        |                                              | Terms of Use Privacy  |
|                                                                                                    |                                                                                                    |                                                    |                                              |                       |
|                                                                                                    |                                                                                                    |                                                    |                                              |                       |
|                                                                                                    |                                                                                                    |                                                    | Entry                                        | Inbox Account Log Out |
|                                                                                                    |                                                                                                    |                                                    |                                              |                       |
|                                                                                                    | New Entry                                                                                                    |                                                    |                                              | Cancel Save           |
| <b>ene</b> Awaras<br>Malaysia                                                                                                    | The supporting information and materials for you                                                                                                    | rentri. You can make                               |                                              |                       |
| malaysia                                                                                                    | revisions as often as you need to, add more infor                                                                                                    | mation and upload digital                          |                                              |                       |
|                                                                                                    | assets, right up until the entry deadline.                                                                                                    |                                                    |                                              |                       |
| Paid Media Expendit                                                                                                    | tures (Previous Comparable Time                                                                                                    | e Period)                                          |                                              | Add                   |
| Must have a minimum of 1 choices. Plea                                                                                                    | ise correct.                                                                                                    |                                                    |                                              |                       |
|                                                                                                    |                                                                                                    |                                                    |                                              |                       |
| Compared to other                                                                                                    | competitors in this category, this                                                                                                    | budget is:                                         |                                              | Add                   |
| Must have a minimum of 1 choices. Plea                                                                                                    | ise correct.                                                                                                    |                                                    |                                              |                       |
|                                                                                                    |                                                                                                    |                                                    |                                              |                       |
| Commenced to and out                                                                                                    |                                                                                                    |                                                    |                                              |                       |
| Compared to prior y                                                                                                    | ear spena on the brand overall,                                                                                                    | ine brana's overali buaget inis year is:           |                                              | Add                   |
| wast have a minimum of 1 choices. Plea                                                                                                    | ise contex.                                                                                                    |                                                    |                                              |                       |
|                                                                                                    |                                                                                                    |                                                    |                                              | <b></b>               |
| Media Budget Elabo                                                                                                    | pration                                                                                                    |                                                    |                                              | Add                   |
| Up to 100 words allowed                                                                                                    |                                                                                                    |                                                    |                                              |                       |
| Provide judges with the context<br>your budget.                                                                                                    | to understand                                                                                                    |                                                    |                                              | <b>W</b>              |
| What was the balance of paid, e                                                                                                    | arned, owned                                                                                                    |                                                    |                                              |                       |
| and shared media? What was y                                                                                                    | our distribution                                                                                                    |                                                    |                                              |                       |
| buy? This is an opportunity to p                                                                                                    | ren constant                                                                                                    |                                                    |                                              |                       |
| context surrounding your budget                                                                                                    | rovide further                                                                                                    |                                                    |                                              |                       |
| have a clear understanding and                                                                                                    | rovide further<br>t, so judges<br>do not                                                                                                    |                                                    |                                              |                       |
| have a clear understanding and<br>question the information provide                                                                                                    | rovide further<br>t, so judges<br>do not<br>d above.                                                                                                    |                                                    |                                              | ß                     |
| have a clear understanding and<br>question the information provide<br>Acctain Awards Management for The Ass<br>https://effice-malaysia.scclaim.works.scon/                      | rovide further<br>1, so judges<br>do not<br>d above.<br>iocraten of Accretes Asvertsung<br>entry, content/page/11964 Effe Malaysia                                                                          | Text Textor                                        |                                              | Terms of Use          |

| 4                                                    |                                                                                                    | Entry Judging Sales Inbox Comms Account Log Out |
|------------------------------------------------------|----------------------------------------------------------------------------------------------------|-------------------------------------------------|
| <b>4</b>                                             | New Entry                                                                                                 | Cancel Save Help                                |
|                                                      | Paid Media Expenditure (Current Competition Time Period)                                                  | ×                                               |
| malaysia                                             | June 2023 - May 2024 Brand Name Question<br>Test Paid Media Expenditure (Current Competition Time Period) | 2                                               |
| Paid Media E                                         | ✓ Select<br>Under RM250 000                                                                               | Ada                                             |
| Must have a minimum of                               | RM250,000 to RM500,000                                                                                    |                                                 |
| June 2023 – May 20                                   | RM500,000 to RM1 million<br>RM1 million to under RM5 million<br>RM5 million to under RM10 million         | 10 0GP-1015-911                                 |
| Paid Media E                                         | RM10 million to under RM20 million<br>RM20 million & above                                                | Add                                             |
| Must have a minimum of                               | \$40-60 Million<br>\$60-80 Million<br>\$80 Million and over                                               | 19 00P-1815-913                                 |
| Compared to                                          |                                                                                                    |                                                 |
| Must have a minimum of                               |                                                                                                    |                                                 |
|                                                      |                                                                                                    | 13 QGP-1007-378                                 |
| Compared to                                          |                                                                                                    | Kad                                             |
| Must have a minimum of                               | Select on the selection panel & Click Se                                                                  | ave Cancel Save                                 |
|                                                      |                                                                                                    | -2330-235 QGP-1008-787                          |
| Acclaim Awards Managem<br>Advertising Agents of Mala | sent for The Association of Accredited Effic Malaysia Denise Lee                                          | Terms of Use Privacy 🧖                          |

#### Entry Inbox Account **effie**Awards **New Entry** Cancel Malaysia The supporting information and materials for your entry. You can make revisions as often as you need to, add more information and upload digital assets, right up until the entry deadline. PRODUCTION & OTHER NON-MEDIA EXPENDITURES Select a budget range for the key assets you developed to bring your idea to life. This should include hard pre and post productions costs, talent (influencer or celebrity fees), and any activation costs. Production & Other Non-Media Expenditures Must have a minimum of 1 choices. Please correct. Select a budget range for the key assets you developed to bring your idea to life. This should include hard pre and post productions costs, talent (influencer or celebrity fees) and any activation costs. Production & Other Non-Media Expenditures Elaboration Add Up to 100 words allowed Provide judges with the context to understand the selection outlined above. This is an opportunity to provide further context surrounding your budget, so judges have a clear understanding and do not question the information provided above. (Maximum: 100 words) Acciaim Awards Management for The Association of Accredited Advertising Effle Malaysia Test Tester Terms of Use Privacy

Agents of Malaysia

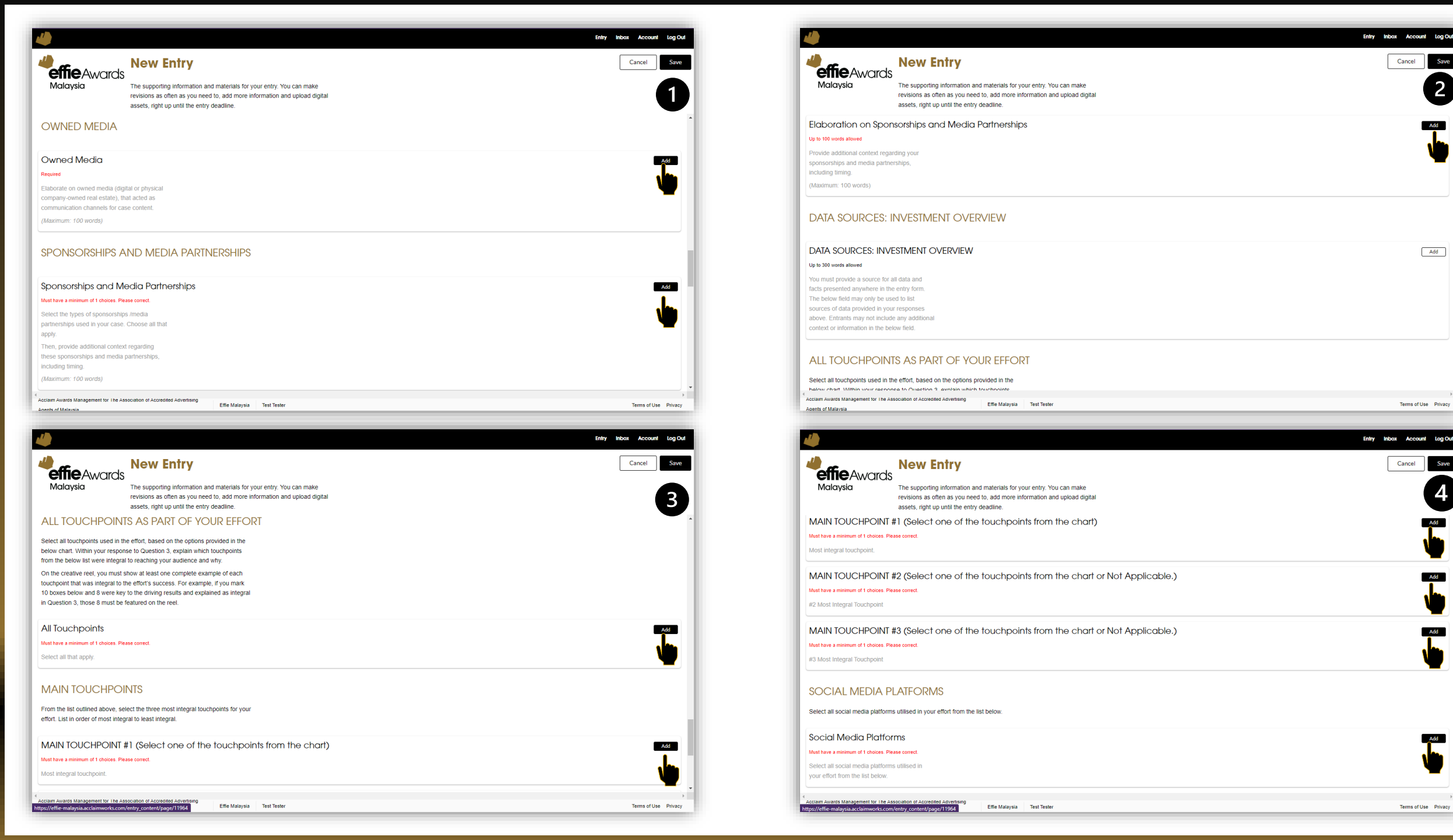

| 4                                                               | £                                                                                          | ntry Judging Sales Inbox Comms Account Log Out | 4                                                                                                    |                                     |
|-----------------------------------------------------------------|--------------------------------------------------------------------------------------------|------------------------------------------------|----------------------------------------------------------------------------------------------------|-------------------------------------|
| Mou                                                             |                                                                                            | Cancel Save Help                               | Now Entry                                                                                                    |                                     |
|                                                                 | v Eniry                                                                                    | Cancer Save Theip                              | effie Awards                                                                                                    |                                     |
| Malaysia The supp                                               | porting information and materials for your entry. You can make                             |                                                | Malaysia The supporting information and materials for y                                                                           | our entry. You can make             |
| revisions                                                       | s as often as you need to, add more information and upload digital                         |                                                | revisions as often as you need to, add more in                                                                                    | formation and upload digital        |
| assets, ri                                                      | right up until the entry deadline.                                                         |                                                | assets, right up until the entry deadline.                                                                                        |                                     |
| ENTRY FORM ESSENTIALS ENTRY                                     | Y DETAILS & EXECUTIVE SUMMARY SCORING SECTION 1: CHALLENGE, CONTEXT & OBJECTIVES SCORING S | ECTION 2: INSIGHTS & STRATEGIC IDEA            | Creative Reel                                                                                                    |                                     |
| SCORING SECTION 3: BRINGING THE                                 | STRATEGY & IDEA TO LIFE SCORING SECTION 4: RESULTS INVESTMENT OVERVIEW CREATIVE EXAMPLE    | ES CASE BACKGROUND                             |                                                                                                    |                                     |
| PUBLICITY MATERIALS COMPANY                                     | A INDIVIDUAL CREDITS PERMISSION & AUTHORISATION DOWNLOAD ENTRY                             |                                                |                                                                                                    |                                     |
|                                                                 | .es 🖤                                                                                      |                                                | 3 min maximum. 250 MB max., mp4 format.<br>High Resolution: 16.9 at<br>1920x1080. [Sustained Success 4 min                        |                                     |
| Creative Work is reviewed as part of Scorin                     | na Section 3: Bringing the Strategy                                                        |                                                | maximum]                                                                                                    |                                     |
| & Idea to Life, along with the entrant's respo                  | ponses to the Investment Overview.                                                         |                                                | Do not include any agency names in the file                                                                                       | Click Add to include Creative Reels |
| These elements together account for 23.3%                       | % of the total score.                                                                      |                                                | upload file a unique name.                                                                                                    |                                     |
| CREATIVE REEL                                                   |                                                                                            |                                                |                                                                                                    |                                     |
|                                                                 |                                                                                            |                                                | Creative Examples Presented in the Creative Reel -                                                                                | - Select All that apply             |
| Judges typically recommend 70% of the ree                       | el focus on examples of integral                                                           |                                                | Must have a minimum of 1 choices. Please correct.                                                                                 |                                     |
| creative work that your audience experience                     | ced, or other materials created to                                                         |                                                |                                                                                                    |                                     |
| each integral touchpoint must be shown on                       | n the reel. No results or competitor                                                       |                                                |                                                                                                    |                                     |
| logos/creative work may be included. It is a                    | acceptable to include some set-                                                            |                                                |                                                                                                    |                                     |
| up/explanation, as long as the explanation of                   | does not impede with the judges'                                                           |                                                | IMAGES OF CREATIVE WORK (2 Required, 6                                                                                            | Maximum)                            |
| ability to access the creative work.                            |                                                                                            |                                                | Unload images of your creative work that ran in the marketniace. Images                                                           |                                     |
| The creative reel is not judged for the pro-                    | roduction quality of the reel;                                                             |                                                | should complement your creative reel and help the judges better evaluate                                                          |                                     |
| as it relates to the challenge, insights, au                    | work that ran in the marketplace                                                           |                                                | creative elements that ran in front of your audience.                                                                             |                                     |
| Specific, quantifiable results, agency names                    | ss/lagos, and competitor lagos/work                                                        |                                                | Note: Image 1 will be used for publicity purposes.                                                                                |                                     |
| may not be included anywhere in the video.                      | ).                                                                                         |                                                | Images for Judging are an opportunity to:                                                                                         |                                     |
| The Creative Work is viewed once the ca                         | ase has been read.                                                                         |                                                | Showcase work that is better seen as a still image vs. video format                                                               |                                     |
|                                                                 |                                                                                            |                                                | Draw further attention to key creative elements                                                                                   |                                     |
| Acclaim Awards Management for The Association of                | of Accredited Effie Malaysia Denise Lee                                                    | Terms of Use Private 4                         | Acclaim Awards Management for The Association of Accredited Advertising<br>Effie Malaysia                                         | Test Tester                         |
| Advertising Agents of Malavsia                                  |                                                                                            |                                                | Adents of Malavsia                                                                                                    |                                     |
| revisions as                                                    | as often as you need to, add more information and upload digital                           |                                                |                                                                                                    |                                     |
| assets, rigi<br>opecific, quantinable results, agency frames/ic | ni up unin me enny ucaunne.<br>Iogus, anu competitor logusiwork                            |                                                |                                                                                                    |                                     |
| may not be included anywhere in the video.                      |                                                                                            |                                                | New Entry                                                                                                    |                                     |
| The Creative Work is viewed once the case                       | e has been read.                                                                           |                                                | emeAwards                                                                                                    |                                     |
| Creative Reel                                                   |                                                                                            | Add                                            | Malaysia The supporting information and materials for y                                                                           | your entry. You can make            |
| Must have 4 of these                                            |                                                                                            |                                                | assets, right up until the entry deadline.                                                                                        | normation and upload digital        |
| Creative Reel                                                   |                                                                                            | ×                                              | opecilic, quantiliable results, agency nameshogos, and competitor logosiwork                                                      |                                     |
| 3 min maximum. 250                                              |                                                                                            |                                                | may not be included anywhere in the video.                                                                                        |                                     |
| 1920x1080. [Sustain 3 min maximum. 250                          | Brand Name Question                                                                        |                                                | The Creative Work is viewed once the case has been read.                                                                          | Olistate endered One stine Deals    |
| maximum] MB max., mp4 format                                    | IL Test Creative Reel                                                                      | 3                                              | Creative Reel                                                                                                    | Click to upload Creative Reels      |
| Do not include any at                                           | Name                                                                                       | -                                              | Upload Required                                                                                                    |                                     |
| name or anywhere i<br>1920x1080. [Sustaine                      | BRANDNAME ENTRYTITLE                                                                       |                                                | 3 min maximum 250 MB max, mp4 format                                                                                              |                                     |
| Success 4 min                                                   | Unique name                                                                                |                                                | High Resolution: 16:9 at                                                                                                    | ר <sub>א</sub> ־                    |
| maximum]                                                        |                                                                                            |                                                | 1920x1080. [Sustained Success 4 min                                                                                               | L                                   |
| Creative Exar Do not include any                                |                                                                                            | Add                                            | maximum]                                                                                                    |                                     |
| Must have a minimum of 1<br>file name or anywhe                 |                                                                                            |                                                | Do not include any agency names in the file                                                                                       |                                     |
| in the reel. Give each                                          | sh l                                                                                       |                                                | name or anywhere in the reel. Give each Test                                                                                      |                                     |
| upload file a unique                                            |                                                                                            |                                                | upload me a dinque name.                                                                                                    |                                     |
| IMAGES OF                                                       |                                                                                            |                                                | Caractive Evenerales Presented in the Caractive Pres                                                                              |                                     |
|                                                                 |                                                                                            |                                                | Creative Examples Presented in the Creative Reel                                                                                  | - Select All that apply             |
| Upload images of you                                            |                                                                                            |                                                | Must have a minimum of 1 choices. Please correct.                                                                                 |                                     |
| should complement y                                             |                                                                                            |                                                |                                                                                                    |                                     |
| cleauve elements that                                           |                                                                                            |                                                |                                                                                                    |                                     |
| Note: Image I will be                                           | Input Video Namo (BRANDNAME ENTRYTITIE)                                                    | Click Savo                                     | IMAGES OF CREATIVE WORK (2 Required, 6                                                                                            | 6 Maximum)                          |
| 4 Acclaim Awards Managemei                                      |                                                                                            |                                                |                                                                                                    |                                     |
| Agents of Malaysia                                              |                                                                                            | Terms of Use Privacy                           | Upload images of your creative work that ran in the marketplace. Images                                                           |                                     |
|                                                                 |                                                                                            | <b>_</b>                                       | should complement your creative reel and help the judges better evaluate<br>creative elements that ran in front of your audience. |                                     |
|                                                                 |                                                                                            |                                                | creative elements that ran in noncor your audience.                                                                               |                                     |
|                                                                 | v                                                                                          |                                                | Note. Image 1 will be used for publicity purposes.                                                                                |                                     |
|                                                                 |                                                                                            | Caprol                                         | 4<br>Acclaim Awards Management for The Association of Accredited Advertising                                                      |                                     |
|                                                                 |                                                                                            | Cancer Save                                    | Effie Malaysia                                                                                                    | Test Tester                         |

Entry Inbox Account Log Out Cancel

Save

Add

Add

2

Add

4

Terms of Use

Terms of Entry Inbox Account Log Out Cancel Save

|                                                                                                    |                                                                                                    |                                                       |                                       | Entry Judging Sales | Inbox Comms Ad                                                                            | Log our                                                         |
|----------------------------------------------------------------------------------------------------|----------------------------------------------------------------------------------------------------|-------------------------------------------------------|---------------------------------------|---------------------|-------------------------------------------------------------------------------------------|-----------------------------------------------------------------|
| Malaysia New<br>revision<br>assets,                                                                                                    | porting information and materials for<br>s as often as you need to, add more<br>right up until the entry deadline.                                                                                                    | or your entry. You can ma<br>9 information and upload | ake<br>I digital                      |                     | Cancel Sa                                                                                 | ve Help                                                         |
| Creative Ree'                                                                                                    |                                                                                                    |                                                       |                                       |                     | ×                                                                                         |                                                                 |
| pload Required                                                                                                    | Entry Exhibit A                                                                                                    | Mowed File Types                                      | Maximum Eile Size                     |                     |                                                                                           |                                                                 |
| min maximum. 25 Choose the file to<br>16 upload.<br>920x1080 [Sustain<br>aximum]<br>o not include any<br>le name or anywh<br>of allowed file typer<br>ach upload file a u                                                                                                    | Test_1827382739 n File to Upload Choose File 2.07MB video/mp4 The speed of your mm- upload to complete.                                                                                                    | et connection will affect                             | the amount of time it takes an        |                     | 1                                                                                         | QGP-1009-393                                                    |
| Creative Exar<br>ust have a minimum of                                                                                                    |                                                                                                    |                                                       |                                       | Cancel              | Upload 37                                                                                 | Add<br>QGP-1026-304                                             |
| DMIN ONLY: Creative Ree                                                                                                    | el for Publication                                                                                                    |                                                       |                                       |                     |                                                                                           |                                                                 |
| his question is not seen by entrants - us                                                                                                    | ed                                                                                                    |                                                       |                                       |                     |                                                                                           |                                                                 |
| Click on Choo                                                                                                    | se File & Click U<br>o in (mn4) forma                                                                                                    | Jpload<br>at no larger                                | than 350MBs)                          |                     | Q-2353-295                                                                                | QGP-1331-126                                                    |
| (Select a video                                                                                                    | o iii (iiip+) ioiiiia                                                                                                    |                                                       | · · · · · · · · · · · · · · · · · · · |                     |                                                                                           |                                                                 |
| laim Awards Management for The Association                                                                                                    | of Accredited                                                                                                    | ia Denise Lee                                         |                                       |                     | Terms                                                                                     | flise Privacy Se                                                |
| Call Available Call Available Call Available Call Call Call Call Call Call Call Ca                                                                                                    | of Accredited Effie Malays                                                                                                    | ia Denise Lee                                         |                                       |                     | Terms o                                                                                   | of Use Privacy 🖏                                                |
| Lam Awards Management for The Association                                                                                                    | of Accredited Effic Malays                                                                                                    | ia Denise Lee                                         |                                       | _                   | Terms o                                                                                   | of Use Privacy 🦓                                                |
| Laim Awards Management for The Association<br>aretising Awards of Malausia                                                                                                    | of Accredited Effic Malays                                                                                                    | ia Denise Lee                                         |                                       | -                   | Terms o<br>Entry Inbox                                                                    | of Use Privacy 🦄<br>Account Log Out                             |
| Laim Avards Management for The Association<br>werksion druents of Malausia<br>Malaysia<br>Malaysia                                                                                                    | of Accredited Effic Malays  T Entry  pipes Presented in the Cr                                                                                                    | ia Denise Lee                                         | ect All that apply                    | -                   | Terms of<br>Entry Inbox                                                                   | of Use Privacy %<br>Account Log Out<br>ancel Save               |
| Added Address of Malaucia<br>Address of Malaucia<br>Add | of Accredited Etter Malays  I Entry  uples Presented in the Cr  Question  Creative Eresented in the Cr                                                                                                    | a Denise Lee                                          | ect All that apply                    | -                   | Entry Inbox                                                                               | Account Log Out                                                 |
| And Average Management for The Association<br>and Averate of Malavela<br>Malaysia<br>Malaysia<br>Creative Exar<br>Brand Name<br>Test<br>Test                                                                                                    | of Accredited<br>Ettice Malays<br><b>/ Entry</b><br>mples Presented in the Cr<br>Question<br>Creative Examples Presented in the<br>of a Editorial                                                                                                    | eative Reel - Select A                                | ect All that apply                    | -                   | Entry Inbox                                                                               | d Use Privacy 🐁<br>Account Log Out<br>ancel Save                |
| Annovation Avancies of Malaucia<br>Annovation Avancies of Malaucia<br>Annovation of Malaucia<br>Annovation of Annovation of Annovation o                                                                                   | of Accredited<br>Effice Malays<br>T Entry<br>mples Presented in the Cr<br>Question<br>Creative Examples Presented in the<br>nt - Editorial<br>nt - Product Placement                                                                                                    | eative Reel - Select A                                | ect All that apply                    |                     | Entry Indox                                                                               | f Use Privacy 🗞<br>Account Log Out<br>ancel Save<br>Add         |
| Annoverse of Malaxela<br>Annoverse of Malaxela<br>Annoverse of Annoverse of Malaxela<br>Annoverse of Annoverse of Annove                     | of Accredited Effe Mainya  A Credited  C Entry  Description  Creative Examples Presented in the  nt - Editorial  nt - Product Placement                                                                                                    | reative Reel - Selet<br>Creative Reel - Selet A       | ect All that apply                    |                     | Entry Indox<br>Ca<br>X                                                                    | d Use Privacy 🐁<br>Account tog Out<br>ancel Save<br>Add         |
| Creative Road Creative Road C                                                                                                    | of Accredited<br>Telles Maiaya<br>Telles Presented in the Cr<br>Question<br>Creative Examples Presented in the<br>nt – Editorial<br>nt – Product Placement<br>Stilliste<br>Audio Ads                                                                                                    | ia Denise Lee                                         | ect All that apply                    |                     | Entry Indox                                                                               | d Use Privacy 🐐<br>Account Log Out<br>ancel Save                |
| Creative Example for the Association and the of Malaveia                                                                                                    | of Accredited<br>Teme Maiaya<br>Teme Maiaya<br>Tem | reative Reel - Sele                                   | ect All that apply                    |                     | Entry Indox                                                                               | d Use Privacy 🐐<br>Account Log Out<br>ancel Save<br>Add         |
| Creative Exar<br>Brand Americ of Malaucia<br>Creative Exar<br>Brand Name<br>Test<br>Creative Exar<br>Brand Name<br>Test<br>Creative Exar<br>Branded Conte<br>Contests<br>Ginema<br>min maximum. 250<br>Ginema<br>Contests<br>Ginema<br>Contests<br>Ginema<br>Digital Mktg1<br>Digital Mktg1<br>Orditude any                                                                                                    | of Accredited<br>Teme Malayse<br>Teme Malayse<br>Temp Malayse<br>Temp Malayse<br>T                       | eative Reel - Select A                                | ect All that apply                    |                     | Erity Inbox                                                                               | of Use Privacy 🐐<br>Account Log Out<br>ancel Save<br>Add        |
| Creative Exar<br>Brand Name<br>Creative Read<br>Brand Name<br>Test<br>Creative Exar<br>Brand Name<br>Test<br>Creative Exar<br>Brand Name<br>Test<br>Creative Exar<br>Brand Conte<br>Creative Exar<br>Branded Conte<br>Creative Exar<br>Branded Conte<br>Digital Mktg1<br>Digital Mktg1<br>Digital -1<br>Mktg1<br>Digital Mktg1<br>Digital -1<br>Digital Mktg1<br>Digital Mktg1<br>Digital -1<br>Digital Mktg1<br>Digital Mktg1<br>Digital Mktg1<br>Digital Mktg1<br>Digital                                                                                                    | of Accredited<br>Telle Malays<br>Telle Malays<br>T                       | eative Reel - Select A                                | ect All that apply                    |                     | Entry Indox                                                                               | of Use Privacy 🐁<br>Account Log Out<br>ance! Save               |
|                                                                                                    | of Accredited<br>Tellic Malays<br>CENTRY<br>Miles Presented in the Cr<br>Question<br>Creative Examples Presented in the<br>nt - Editorial<br>nt - Product Placement<br>Creative Examples Presented in the<br>nt - Editorial<br>nt - Product Placement<br>Sontent Promotion<br>Display Ads<br>Small/Chatbots/Text/Messaging<br>Saming<br>Influences<br>.ocation based<br>.ong Video (3+ min.)<br>Marketplace Ads<br>Mobile                                                                                                    | reative Reel - Sele<br>Creative Reel - Select A       | ect All that apply<br>ul that apply   |                     | Entry Indox                                                                               | Account tog Out                                                 |
| Creative Examination Annets of Malausia      Creative Examination     Creative Examination                                                                                                    | of Accredited<br>Tellic Malays<br>CERN Malays<br>Centry<br>Creative Examples Presented in the Cr<br>Question<br>Creative Examples Presented in the<br>nt - Product Placement<br>Creative Examples Area<br>Solution Creative Examples Area<br>Solution Creat                                                                                                    | reative Reel - Sele<br>Creative Reel - Select A       | ect All that apply<br>II that apply   |                     | Entry Indox                                                                               | Account tog Out                                                 |
| Creative Examination Avancts Management for The Association     avertaine Avancts of Malavela      Creative Exam     Branded Conte     Branded Conte     Branded Conte     Branded Conte     Branded Conte     Branded Conte     Branded Conte     Branded Conte     Digital Mktg     Digital Mktg                                                                                                    | or Accredited Ettic Malays  ar Accredited  C Entity  apples Presented in the Cr  Question Creative Examples Presented in the nt - Editorial nt - Product Placement  Audio Ads Content Promotion Display Ads Email/Chatbots/Text/Messaging Daming Influences Location based Location based Location                                                                                                    | reative Reel - Sele<br>creative Reel - Select A       | ect All that apply<br>Il that apply   |                     | Entry Indox                                                                               | Account tog Out                                                 |
| Creative Examinum     or on include any     or on include any     contrasts     contrasts     c                                                                                                    | of Accredited  Telle Malays  Telle Malays  T                                                                                                    | reative Reel - Sele                                   | ect All that apply<br>II that apply   |                     | Erity Indox                                                                               | d Use Privacy *                                                 |
| Creative Examinum of the Association averter of Matavela                                                                                                    | of Accredited<br>Telle Malays<br>Telle Stresented in the Cr<br>Question<br>Creative Examples Presented in the<br>nt - Editorial<br>nt - Product Placement<br>Filiate<br>Audio Ads<br>Content Promotion<br>Display Ads<br>Email/Chatbots/Text/Messaging<br>Saming<br>Influencers<br>Location based<br>Location based<br>Locatio                                                               | reative Reel - Sele                                   | ect All that apply<br>II that apply   |                     | Erity Indox                                                                               | of Use Privacy 🐁<br>Account Log Out<br>ancel Save<br>Add        |
| Creative Examinant for The Association<br>ardiana Awards Management for The Association<br>ardiana Awards Management for The Association<br>ardiana Awards Management for The Association<br>ard Name<br>Test<br>Creative Exam<br>Branded Conte<br>Creative Exam<br>Branded Conte<br>Contests<br>Gig Resolutions<br>By Resolutions<br>Contests<br>By Resolutions<br>Digital Mktg1<br>Digital Mktg1<br>Digital Mktg1<br>Digital Mktg2<br>Digital Mktg2<br>Digit                                                                                                    | of Accredited  Centeredited  Centeredited  C                                                                                                    | reative Reel - Sele                                   | ect All that apply<br>II that apply   |                     | Erity Indox                                                                               | of Use Privacy **                                               |
| Creative Examinum of Malaysia     Creative Read     Contests     Contests                                                                                                    | of Accredited  Centeredited  Centeredited  C                                                                                                    | eative Reel - Sele                                    | ect All that apply<br>II that apply   |                     | Entry Indox                                                                               | of Use Privacy **                                               |
| Creative Examinum of Malaxela      Creative Examinum Averde Management for The Association     averdence of Malaxela      Creative Examinum Averde Management for The Association     averdence of Malaxela      Creative Examinum Averde Management for The Association     Creative Examinum Averde Management     Creative Examinum Averde Management     Contests     Gigner Mateger     Digital Mittg1     Digital Mittg1     Digital Mittg1     Digital Mittg1     Digital Mittg1     Digital Mittg1     Digital Mittg1     Digital Mittg2     Digital Mittg2     Digital Mittg1     Digital Mittg1     Digital Mittg2     Digital Mittg2     Digital Mi                                                                                                    | of Accredited<br>Telle Material<br>Creative Examples Presented in the Cr<br>Question<br>Creative Examples Presented in the<br>nt - Editorial<br>nt - Editorial<br>nt - Editorial<br>nt - Editorial<br>nt - Editorial<br>nt - Editorial<br>nt - Editorial<br>nt - Editorial<br>Marketplacement<br>Product Placement<br>Product Placement<br>Product Placement<br>Programmatic Display Ads<br>tragrammatic Display Ads<br>tragrammatic Display Ads<br>tragrammatic Display Ads<br>tragrammatic Video Cats<br>EM<br>Social: Crganic<br>Social: Paid<br>Video Ads                                                                                                    | reative Reel - Sele                                   | ect All that apply<br>II that apply   |                     | Incel Save                                                                                | of Use Privacy 🐁                                                |
| Creative Examination of the Association arready Management for the Association arready in the Association arready in the Association arready arready arready arready arready arready arready arready arready                                                                                                    | of Accredited  Telle Malays  Telle Malays  T                                                                                                    | reative Reel - Sele<br>Creative Reel - Select A       | ect All that apply<br>III that apply  |                     | Entry Incor<br>Ca<br>Ca<br>Ca<br>Ca<br>Ca<br>Ca<br>Ca<br>Ca<br>Ca<br>Ca<br>Ca<br>Ca<br>Ca | f Use Privacy **<br>Account Log Out<br>ancel Save<br>Add<br>Add |

| effie Awards                                                                                                    | New Entry                                                                                                    | Cancel                                                                                                    |
|----------------------------------------------------------------------------------------------------|----------------------------------------------------------------------------------------------------|----------------------------------------------------------------------------------------------------|
| Malaysia                                                                                                    | The supporting information and materials for your entry. You can make<br>revisions as often as you need to, add more information and upload digital<br>assets, right up until the entry deadline.                                                                                                    |                                                                                                    |
| Creative Reel                                                                                                    |                                                                                                    | Add                                                                                                    |
| Must have 1 of these                                                                                                    |                                                                                                    |                                                                                                    |
| 3 min maximum. 250 MB max.,<br>High Resolution: 16:9 at<br>1920x1080. <b>[Sustained Succe</b>                                                                                                    | mp4 format.<br>ss 4 min                                                                                                    |                                                                                                    |
| maximum]<br>Do not include any agency na<br>name or anywhere in the reel<br>upload file a unique name.                                                                                                    | imes in the file<br>. Give each                                                                                                    |                                                                                                    |
| Creative Examples F                                                                                                    | Presented in the Creative Reel - Select All that apply                                                                                                    | Add                                                                                                    |
| Must have a minimum of 1 choices. Ple                                                                                                    | ase correct.                                                                                                    |                                                                                                    |
| IMAGES OF CRE/                                                                                                    | ATIVE WORK (2 Required, 6 Maximum)                                                                                                    |                                                                                                    |
|                                                                                                    |                                                                                                    |                                                                                                    |
| Upload images of your creative<br>should complement your creative<br>creative elements that ran in fro                                                                                                    | work that ran in the marketplace. Images<br>/e reel and help the judges better evaluate<br>nof your audience.                                                                                                    |                                                                                                    |
| Note: Image 1 will be used fo                                                                                                    | r publicity purposes.                                                                                                    |                                                                                                    |
| Images for Judging are an or                                                                                                    |                                                                                                    |                                                                                                    |
| inages for budging are an op                                                                                                    | portunity to.                                                                                                    |                                                                                                    |
| <ul> <li>Showcase work that is b</li> </ul>                                                                                                    | etter seen as a still image vs. video format                                                                                                    |                                                                                                    |
| Showcase work that is b     Draw further attention to                                                                                                    | vortramy uo.<br>etter seen as a still image vs. video format<br>kov rotatiko elements                                                                                                    | 6                                                                                                    |
| Showcase work that is t     Draw further attention to     coam Awards Management for the As     pents of Malaysia                                                                                                    | Vertrem vo.<br>eefter seen as a still image vs. video format<br>kev rrashva a still image vs. video format<br>sociation of Accredited Advertising<br>Effe Malaysia Test Tester                                                                                                    | Terms of Use                                                                                                    |
| Showcase work that is t     Draw further attention to     claim Author attention to     claim Awards Management for The As     eerbs of Malaysia                                                                                                    | Vertice seen as a still image vs. video format vector crastive alemente securitor of Accredited Advertising Effic Malaysia Test Tester  New Entry  The supporting information and materials for your entry. You can make revisions as often as you need to, add more information and upload digital                                                                                                    | Terms of Use<br>Entry Inbox Account Log<br>Cancel Sa                                                                                                    |
| Showcase work that is t     Draw further attention to     colar Avards Management for the At     eerbs of Malaysia                                                                                                    | Performing to:  Performant to:  Performation and materials for your entry. You can make revisions as often as you need to, add more information and upload digital assets, right up until the entry deadline.                                                                                                    | Terms of Use<br>Entry Inbox Account Log<br>Cancel St                                                                                                    |
| Showcase work that is t     Draw further attention to     colar Awards Management for the Al     entries of Malaysia     Control of Malaysia     Mode and the second second  | Porturing to:  Petter seen as a still image vs. video format  Petter seen as a still image vs. video format  Petter seen as a still image vs. video format  Petter seen as a still image vs. video format  Test Tester  Petter seen as a still image vs. video format  Test Tester  Petter seen as a still image vs. video format  Test Tester  Petter seen as a still image vs. video format  Test Tester  Petter seen as a still image vs. video format  Petter seen as a still image vs. video format  Petter seen as a still image vs. video format  Petter seen as a still image vs. video format  Petter seen as a still image vs. video format  Petter seen as a still image vs. video format  Petter seen as still image vs. video format  Petter seen as still image vs.  Petter seen as still image vs.  Petter seen as still | Terms of Use<br>Entry Indox Account Log<br>Cancel Sa                                                                                                    |
| Showcase work that is t     oraw further attention to     craw further attention to     craw further attention to     craw further attention to     craw further attention to     craw further attention to     craw further attention to     craw further attention     craw further attention     craw further attenting     craw further attention     craw further attentio | Porturing to:  Petter seen as a still image vs. video format  securation of Accredited Advertising  Effe Makysia Test Tester  Prove Description  The supporting information and materials for your entry. You can make revisions as often as you need to, add more information and upload digital assets, right up until the entry deadline.  rpublicity purposes. portunity to:                                                                                                    | Terms of Use<br>Enlity Indox Account Log<br>Cancel S                                                                                                    |
| Showcase work that is t     oraw further attention to     cram wards stangement for the at     cram wards stangement for the at     cram wards stangement for the     cram wards stangement for     cram wards stangement for     cr |                                                                                                    | Terms of Use<br>Enrity Indox Account Log<br>Cancel St                                                                                                    |
| Showcase work that is t     oraw further attention to     cram Avarase stangement for the At     conta of Malaxsia                                                                                                    |                                                                                                    | Terms of Use<br>Entry Index Account Kop<br>Cancel St                                                                                                    |
| Showcase work that is b     Draw further attention to     carm avaras stanagement for the at     ention of Malaxsia                                                                                                    |                                                                                                    | Terms of Use<br>Entry inbox Account log<br>Cancel St                                                                                                    |
| Showcase work that is t     Draw further attention to     the standard standard | Performance  Performance  Perf | Terms of Use<br>Entry Indoor Account Lo<br>Cancel S                                                                                                    |
| Showcase work that is to     Draw further attention to     Communication of Malaxia      Communication     Communication     Communic | Work                                                                                                    | Terms of Use<br>Entry Indoor Account for<br>Cancel S                                                                                                    |
| Showcase work that is t     oraw further attention to     crame work that is t     oraw further attention to     crame wards stangement for the Ar     crame of Malaysia                                                                                                    | Work  Work  Work  Work  Work  Work  Work  Work  Work  Work   Work   Work   Work                                                                                                    | Terms of Use<br>Enlity Indoor Account Log<br>Cancel S                                                                                                    |
| Showcase work that is t     oraw further attention to     craw work that is t     oraw further attention to     craw avarase stanagement for the at     oration of Malaysia      Control of Malaysia      Note: image 1 will be used fo     Images for Judging are an op         Showcase work that is t         Draw further attention to     Sustained Success Entrants:     Images will be published for fini      Images of Creative      Jp to allowed                                                                                                    | percenting us.  percenting us.  percenting us | Term of Use<br>Enly Inbox Account Lor<br>Cancel S                                                                                                    |
| Showcase work that is t     oraw further attention to     cram wurdes stangement for the At     cram wurdes stangement for the At     cram wurdes stangement for the At     cram wurdes stangement for the At     cram wurdes stangement for the At     cram wurdes stangement for the At     cram wurdes stangement for the At     cram wurdes stangement for the At     cram wurdes stangement for the At     cram wurdes stangement for the At     cram     cram stangement for the At     cram     cram stangement for the At     cram     cram stangement for the At     cram     cram stangement for the At     cram     cram stangement for the At     cram     cram stangement for the At     cram     cram stangement     cram     cram stangement     cram     cram stangement     cram     cram stangement     cram     cram  |                                                                                                    | Entry Intox Account for<br>Cancel S                                                                                                    |
| Showcase work that is t     oraw further attention to     craw work that is t     oraw further attention to     craw average stangement for the at     control of Malaysia                                                                                                    | percentary or.  percentary of Accessite Advertising  tere Malaysia  Test Tester                                                                                                    | Term of Use<br>Inly Inbox Account for<br>Cancel S<br>Add<br>J                                                                                                    |
| Showcase work that is t     oraw further attention to     cram wurdes stangement for the At     each of Malaxsia                                                                                                    | providence of the seen as a still image vs. video format  tere vary trashing denements  accuration of Accordated Advertising  tere Malaysia  test Tester                                                                                                    | Terms of Use<br>Entry Indox Account for<br>Cancel S<br>Math<br>Add                                                                                                    |
| Showcase work that is t     oraw further attention to     cram wurdes stangement for the At     entry further attention to     cram wurdes stangement for the At     entry of Malaxsia                                                                                                    | performance  performance  perf | Entry     Inbut     Account     Inbut       Cancel     S                                                                                                    |
| Showcase work that is t     Oraw further attention to     Craw further attention to     Craw further attention to     Craw further attention to     Craw further attention to     Showcase work that is t     Draw further attention to     Sustained Success Entrants:     Images of Creative i     Upload 2-6 images of your crea     ran in the marketplace. Do not     names in the file name or within     Technical Requirements: .pp/ip     Iranslation of Non-Ei     Ja to 100 words allowed     If your creative examples include                                                                                                    | we that is  we work that not use that is  we work that is  we work that is  we work that is  we work that is  we work that is                                                                                                    | Entry     Index     Account     Let       Cancel     S                                                                                                    |
| Showcase work that is to<br>Draw further attention to<br>Craw further attention to<br>Craw further attention to<br>Craw further attention to<br>Craw further attention to<br>Statined Success Entrants:<br>Images of Creative<br>Upload 2-6 images of your creat<br>rain the marketplace. Do not<br>names in the file name or within<br>Technical Requirements: Jpg/p<br>Iranslation of Non-Ei<br>Jp to 1000 words allowed<br>If your creative examples include<br>not mean attention of Non-Ei<br>Jp to 1000 words allowed<br>If your creative examples include<br>not in the standard language of<br>and the standard language of<br>and the standard language of the standard language of the sta                                                                                           | provident of Accredited Advertising  environment  treater seen as a still image vs. video format  treater  The supporting information and materials for your entry. You can make revisions as one nas you need to, add more information and upload digital assets, right up until the entry deadline.  r publicity purposes.  portunity to:  etter seen as a still image vs. video format tkey creative elements Label work with the year it ran.  alist & winning cases.  Work  it we work that nclude agency the images. eg format  rglish Creative Work (If Applicable)                                                                                                    | Immediate       Immediate       Immediate |
| Showcase work that is t     oraw further attention to     crame work that is t     oraw further attention to     crame work that is t     crame work that is t     crame work that is t     crame work that is t     crame work that is t     oraw further attention to     sustained Success Entrants:     Images will be published for finite     Images of Creative i     Upload 2-6 images of your creat     an in the marketplace. Do not     Upload 2-6 images of your creat     an in the marketplace. Do not     upload 2-6 images of your creat     an in the marketplace. Do not     upload 2-6 images of your creat     an in the marketplace. Do not     upload 2-6 images of your creat     an in the marketplace. Do not     upload 2-6 images of your creat     an in the marketplace. Do not     upload 2-6 images of your creat     an in the marketplace. Do not     upload 2-6 images include     or work allowed     if your creative examples include     in the top of your of the top of your of the top of the top of top of the top of the t | provements  provements  prove | Tems of Use<br>Inly Indox Account (or<br>Cance) S                                                                                                    |
| Showcase work that is t     oraw further attention to     the stream of Malaysia     Craw further attention to     the stream of Malaysia     Comparison of Malaysia     Comparison of Malaysia     Compariso | perturning us.  perturning us.  perturning us.  perturning us.  perturning us.  perturning us.  perturning usit the set is a sali limage vs. video format  take versa is a sali limage vs. video format take versa is a sali limage vs. video format take vs. take versa is a sali limage vs. take | Item of Use<br>Infry Intox Account (or<br>Cance) 3<br>Add<br>Add                                                                                                    |

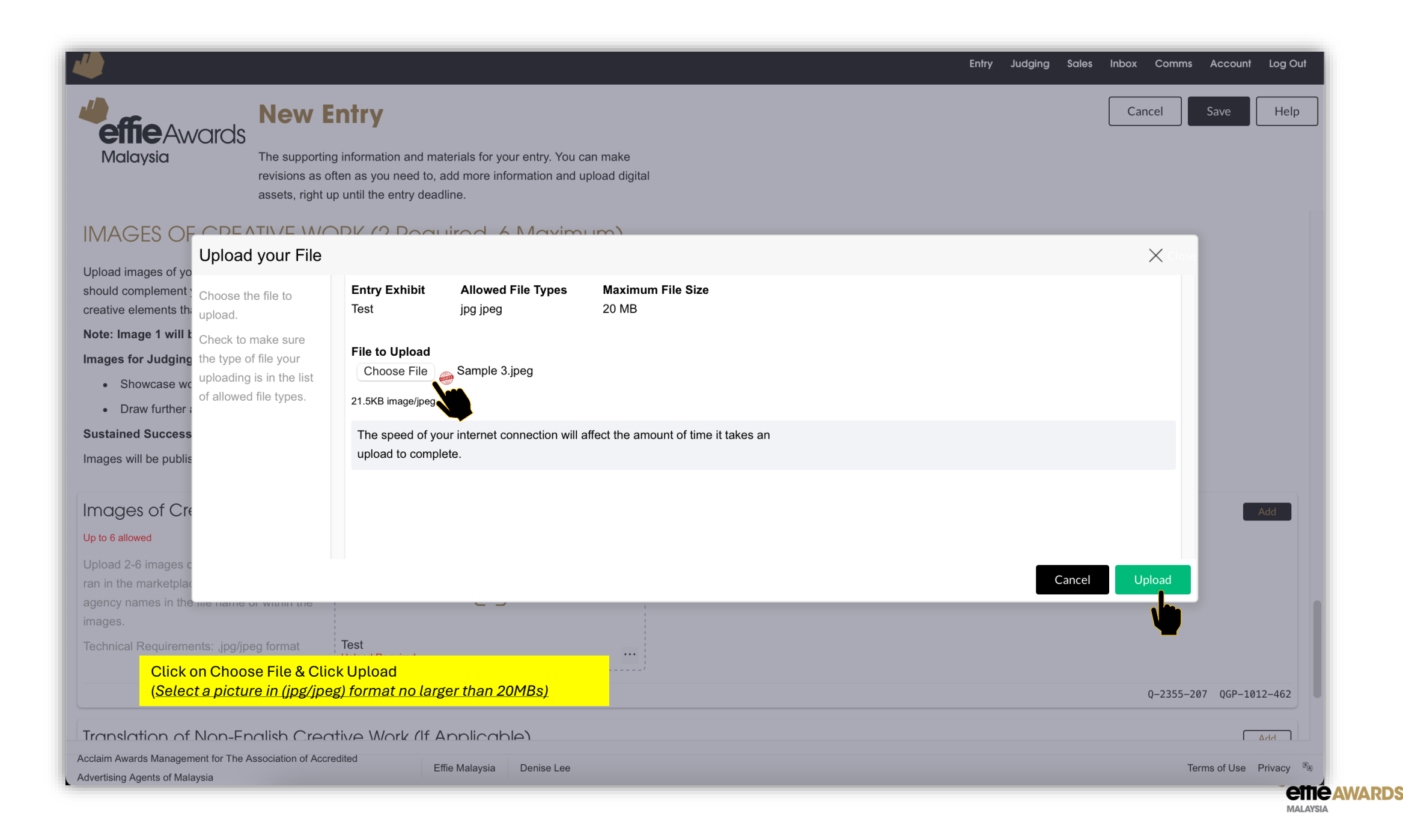

| .//                                                               | Entry in                                                                                                    | iox Account Log Out  | r <sup>77</sup> )                                                        |                                                                                                    |
|-------------------------------------------------------------------|----------------------------------------------------------------------------------------------------|----------------------|--------------------------------------------------------------------------|----------------------------------------------------------------------------------------------------|
| <b>effie</b> Awards                                               | New Entry                                                                                                    | Cancel               | <b>effie</b> Awards                                                      | New Entry                                                                                                    |
| Malaysia                                                          | The supporting information and materials for your entry. You can make<br>revisions as often as you need to, add more information and upload digital<br>assets, right up until the entry deadline. | Ű                    | Malaysia                                                                 | The supporting information<br>revisions as often as your<br>assets, right up until the                          |
| ENTRY FORM ESSENTIALS                                             | ENTRY DETAILS & EXECUTIVE SUMMARY SCORING SECTION 1: CHALLENGE, CONTEXT & OBJECTIVES SCORING SECTION 2: INSIGHTS & STRATEGIC IDEA                                                                 |                      | Sub-Brand Status                                                         |                                                                                                    |
| SCORING SECTION 3: BRIN                                           | GING THE STRATEGY & IDEA TO LIFE SCORING SECTION 4: RESULTS INVESTMENT OVERVIEW CREATIVE EXAMPLES CASE BACKGROUND PUBLICITY IN                                                                    | ATERIALS             | Must have a minimum of 1 choices. Plea                                   | ase correct.                                                                                                    |
|                                                                   | EDITS PERMISSION & AUTHORISATION DOWINLOAD ENTRY                                                                                                    |                      | Select one.                                                              |                                                                                                    |
| CASE BACKG                                                        |                                                                                                    |                      | New/ Existing Produc                                                     | ct/Service                                                                                                    |
| his information is for research a<br>of seen by judges.           | nd database purposes. These responses are                                                                                                    |                      | Must have a minimum of 1 choices. Plea<br>Select one.                    | ase correct.                                                                                                    |
| CASE BACKGRO                                                      | UND                                                                                                    |                      | Category Status                                                          |                                                                                                    |
| This information is for research                                  | and database purposes. These responses are                                                                                                    |                      | Must have a minimum of 1 choices. Plea                                   | ase correct.                                                                                                    |
| tot seen by judges.                                               |                                                                                                    |                      | Does the product/service create                                          | a new                                                                                                    |
| Product/Service Typ                                               | e                                                                                                    | Add                  | category or is it joining an existing<br>Select one.                     | ng category?                                                                                                    |
| Must have a minimum of 1 choices. Ple                             | ase correct.                                                                                                    |                      |                                                                          |                                                                                                    |
| Select one.                                                       |                                                                                                    | <b>.</b>             | Primary End User                                                         |                                                                                                    |
| Parent Brand Status                                               |                                                                                                    |                      | Must have a minimum of 1 choices. Plea                                   | ase correct.                                                                                                    |
| Aust have a minimum of 1 choices. Ple                             | ase correct.                                                                                                    |                      | Select one.                                                              |                                                                                                    |
| Select one.                                                       |                                                                                                    |                      | Classification                                                           |                                                                                                    |
|                                                                   |                                                                                                    |                      | Must have a minimum of 1 choices. Plea                                   | ase correct.                                                                                                    |
|                                                                   | sociation of According Advertising                                                                                                    |                      | Acclaim Awards Management for The Ast                                    | sociation of Accredited Advertising                                                                             |
| <b>EME</b> Awards<br>Malaysia                                     | The supporting information and materials for your entry. You can make<br>revisions as often as you need to, add more information and upload digital                                               | 3                    | <b>EME</b> Awards<br>Malaysia                                            | The supporting informatio revisions as often as you                                                             |
| Point of Purchase                                                 | assets, right up until the entry deadline.                                                                                                    |                      |                                                                          | assets, right up until the e                                                                                    |
| Must have a minimum of 1 choices. Ple                             | ase correct.                                                                                                    |                      | AUDIEINCE                                                                |                                                                                                    |
| Select the option that best desc                                  | ribes how the                                                                                                    | <b>U</b>             | Please share insights into your                                          | primary audience below.                                                                                         |
| audience purchased your produce<br>o the cause promoted by your   | ict or donated marketing                                                                                                    |                      | Audience Gender                                                          |                                                                                                    |
| effort.                                                           |                                                                                                    |                      | Must have a minimum of 1 choices. Plea                                   | ase correct.                                                                                                    |
| Competitor Situation                                              |                                                                                                    |                      | Select one.                                                              |                                                                                                    |
| Aust have a minimum of 1 choices. Ple                             | ase correct.                                                                                                    |                      | Audianaa Aga                                                             |                                                                                                    |
| Select the option that best desc                                  | ribes the                                                                                                    | <b>U</b>             | Audience Age                                                             | ase correct                                                                                                    |
| competitor situation.                                             |                                                                                                    |                      | Select all that apply.                                                   |                                                                                                    |
| COMPETITOR BR/                                                    | ANDS                                                                                                    |                      | Audience Type                                                            |                                                                                                    |
| Provide the top competitor brar                                   | ds of your case. This helps ensure judges who                                                                                                    |                      | Must have a minimum of 1 choices. Plea                                   | ase correct.                                                                                                    |
| work on competitor brands are<br>six competitor brands or list No | not assigned your case. You may provide up to<br>Competitors                                                                                                    |                      | Select all that apply.                                                   |                                                                                                    |
| 1 Required, 6 Maximum)                                            |                                                                                                    |                      | MEDIA COMPAN                                                             | IFS                                                                                                    |
| Competitor Brands                                                 | (1 Required, 6 Maximum)                                                                                                    | Add                  |                                                                          |                                                                                                    |
| Vust have 1 of these                                              |                                                                                                    |                      | Please list the top five most inte<br>of your effort, whether or as a pa | the second second second second second second second second second second second second second second second se |
| If you have no competitors, list                                  |                                                                                                    |                      |                                                                          | grai media companies/own<br>artner or a platform where y                                                        |
|                                                                   | "No                                                                                                    | Ψ.                   | media companies were used in                                             | grai media companies/own<br>artner or a platform where y<br>this effort, you may leave th                       |
| claim Awards Management for The As                                | NO socialities deventions Effle Malaysia Text Texter                                                                                                    | Terms of Use Privacy | Media companies were used in<br>Acciaim Awards Management for The Ass    | grai media companies/own<br>artner or a platform where<br>this effort, you may leave t                          |

|                                                                                                    | New Entry                                                                                                    | Cancel                                                                                                    |
|----------------------------------------------------------------------------------------------------|----------------------------------------------------------------------------------------------------|----------------------------------------------------------------------------------------------------|
| <b>effie</b> Awards                                                                                                    |                                                                                                    |                                                                                                    |
| Malaysia                                                                                                    | The supporting information and materials for your entry. You can make                                                                                                    |                                                                                                    |
|                                                                                                    | revisions as often as you need to, add more information and upload digital<br>assets, right up until the entry deadline.                                                                                                    |                                                                                                    |
| Sub-Brand Status                                                                                                    |                                                                                                    | Add                                                                                                    |
| Must have a minimum of 1 choices. P                                                                                                    | lease correct.                                                                                                    |                                                                                                    |
| Select one.                                                                                                    |                                                                                                    |                                                                                                    |
| New/ Existing Produ                                                                                                    | uct/Service                                                                                                    | Add                                                                                                    |
| Must have a minimum of 1 choices. P                                                                                                    | lease correct.                                                                                                    | T                                                                                                    |
| Select one.                                                                                                    |                                                                                                    |                                                                                                    |
| Category Status                                                                                                    |                                                                                                    | Add                                                                                                    |
| Must have a minimum of 1 choices. R                                                                                                    | lase Annari                                                                                                    | 1                                                                                                    |
| Doop the production inc.                                                                                                    |                                                                                                    |                                                                                                    |
| category or is it joining an exis                                                                                                    | e a new<br>ting calegory?                                                                                                    |                                                                                                    |
| Select one.                                                                                                    |                                                                                                    |                                                                                                    |
| Primary End User                                                                                                    |                                                                                                    | Add                                                                                                    |
| Must have a minimum of 1 choices. P                                                                                                    | lease correct.                                                                                                    |                                                                                                    |
| Select one.                                                                                                    |                                                                                                    | Yes a second second sec                                                                                                    |
| Classification                                                                                                    |                                                                                                    | Add                                                                                                    |
| Must have a minimum of 1 choices. P                                                                                                    | lease correct                                                                                                    | L.                                                                                                    |
|                                                                                                    |                                                                                                    |                                                                                                    |
|                                                                                                    |                                                                                                    |                                                                                                    |
| Acclaim Awards Management for The A                                                                                                    | Effe Melowie Test Tester                                                                                                    | Terms of Use Driv                                                                                                    |
| Acclaim Awards Management for The A<br>Agents of Malaysia                                                                                                    | Effic Malaysia Test Tester                                                                                                    | Terms of Use Priv                                                                                                    |
| cclaim Awards Management for The A<br>Igents of Malaysia                                                                                                    | Ssociation of Accessing Accessing Effic Malaysia Test Tester                                                                                                    | Terms of Use Priv                                                                                                    |
| cclaim Awards Management for The A<br>Igents of Malaysia                                                                                                    | Sacodation of Acceleration of Acceleration of | Terms of Use Priv                                                                                                    |
| Acciam Awards Management for The A<br>Agents of Malaysia                                                                                                    | Effe Malaysia Test Tester New Entry                                                                                                    | Tems of Use Priv<br>Entry Inbox Account Log<br>Cancel St                                                                                                    |
| Acciant Awards Management for The A<br>spents of Malaysia                                                                                                    | Secondario Concerning Automation of Analoguia Text Texter                                                                                                    | Terms of Use Priv<br>Entry Inbox Account Lo<br>Cancel S:                                                                                                    |
| Awards Management for The A<br>legents of Malaysia                                                                                                    | Effe Malaysia     Test Tester      Mew Entry      The supporting information and materials for your entry. You can make     ruicions are done as two aped to, add more information and unload diside!                                                                                                    | Tems of Use Prin<br>Entry Inbox Account Log<br>Cancel S                                                                                                    |
| refine Awards<br>Malaysia                                                                                                    | Effe Malaysia         Text Texter           New Entry         Text Texter                                                                                                    | Tems of Use Prin<br>Entry Inbox Account Log<br>Cancel S                                                                                                    |
|                                                                                                    | Effe Malaysia         Text Texter           New Entry         Text Texter                                                                                                    | Tems of Use Prin<br>Entry Indox Account Log<br>Cancel S                                                                                                    |
| AUDIENCE<br>Please share insights into you                                                                                                    | Effe Malaysia         Test Tester           New Entry         Test Tester                                                                                                    | Tems of Use Prin<br>Entry Inbox Account Log<br>Cancel St                                                                                                    |
| AUDIENCE<br>Please share insights into you                                                                                                    | Effer Malaysia     Text Texter       New Entry     Text Texter                                                                                                    | Terms of Use Prin<br>Entry Indox Account Log<br>Cancel S                                                                                                    |
| Audience Gender                                                                                                    | Effer Malaysia     Text Texter       New Entry     Text Texter                                                                                                    | Tems of Use Priv                                                                                                    |
| AUDIENCE<br>Please share insights into you<br>Audience Gender<br>Must have a minimum of 1 choice. P                                                                                                    | Effe Malaysia     Text Texter        Presupporting information and materials for your entry. You can make revisions as often as you need to, add more information and upload digital assets, right up until the entry deadline.       In primary audience below.       Rese correct                                                                                                    | Terms of Use Print<br>Entry Index Account for<br>Cancel S                                                                                                    |
| Audience Gender<br>Malaysia<br>Audience Gender<br>Malaysia<br>Audience Gender<br>Mast have a minimum of 1 choices. P<br>Select one.                                                                                                    | Effe Malaysia     Text Texter <b>New Entry</b> The supporting information and materials for your entry. You can make revisions as often as you need to, add more information and upload digital assets, right up until the entry deadline. r primary audience below. texee correct.                                                                                                    | Tems of Use Prin<br>Entry Indox Account log<br>Cancel S<br>Add                                                                                                    |
| Audience Age                                                                                                    | Text Texter                                                                                                    | Tems of Use Prin<br>Entry Indox Account for<br>Cancel S<br>Cancel S<br>C<br>Cancel S<br>Cancel S<br>Cancel S<br>Cancel S<br>Cancel S<br>Cancel S<br>C<br>Cancel S<br>C<br>Cancel S<br>C<br>Cancel S<br>C<br>Cancel S<br>C<br>Cancel S<br>C<br>Cancel S<br>C<br>Cancel S<br>C<br>Cancel S<br>C<br>Cancel S<br>C<br>Cancel S<br>C<br>Cancel S<br>C<br>Cancel S<br>C<br>Cancel S<br>C<br>Cancel S<br>C<br>Cancel C<br>C<br>Cancel C<br>C<br>C<br>Cancel C<br>C<br>C<br>C<br>C<br>C<br>C<br>C<br>C<br>C<br>C<br>C<br>C<br>C<br>C<br>C<br>C<br>C<br>C                                                                                                    |
| Audience Age Must have a minimum of 1 choices P                                                                                                    | Effer Malaysia     Text Texter        Preventing information and materials for your entry. You can make revisions as often as you need to, add more information and upload digital assets, right up until the entry deadline.       r primary audience below.                                                                                                    | Terms of Use Print<br>Cancel S<br>Cancel S<br>Ca |
| Audience Age<br>Mulance Age<br>Mulance Age<br>Mulance Age<br>Mulance Age<br>Mulance Age<br>Mulance Age<br>Mulance Age<br>Mulance Age                                                                                                    | Text Texter  Text Texter  Text Text Text Text Text Text Texter  Text Texter  Text Texter  Text Texter  Text Texter  Text Texter  Text Texter  Text Texter  Text Texter  Text Texter  Text Text Text Text Texter  Text Texter  Texter  Text Texter  Text Texter  Text Texter  Text Texter  Texter Texter | Tems of Use Prince Prince Prin                                                                                                    |
| Audience Age<br>Mudience Type<br>Audience Type                                                                                                    | Effe Malaysia     Text Texter        Preventing information and materials for your entry. You can make revisions as often as you need to, add more information and upload digital assets, right up until the entry deadline.       revinary audience below.             Rese correct.                                                                                                    | Tems of Use Prin<br>Entry Indox Account for<br>Cancel S<br>Cancel S<br>Add<br>L<br>Add<br>L<br>Add<br>L<br>Add<br>L<br>Add<br>L<br>Add<br>L<br>L<br>Add<br>L<br>L<br>Add<br>L<br>L<br>Add<br>L<br>L<br>Add<br>L<br>L<br>Add<br>L<br>L<br>Add<br>L<br>L<br>Add<br>L<br>L<br>Add<br>L<br>Add<br>Add                                                                                                    |
| Audience Age<br>Mudance Age<br>Mudance Age<br>Mudance Age<br>Mudance Age<br>Mudance Age<br>Mudance Age<br>Must have a minimum of 1 choices. P<br>Select all that apply.                                                                                                    | Test Tester  New Entry  The supporting information and materials for your entry. You can make revisions as our need to, add more information and upload digital assets, right up until the entry deadline.  r primary audience below.  Rese correct.  Rese correct.                                                                                                    | Tems of Use Print<br>Entry Index Account for<br>Cancel S<br>Add<br>Add<br>Add                                                                                                    |
| Audience Age<br>Mudience Type<br>Select all that apply.                                                                                                    | Effer Malaysia     Text Texter         New Entry   The supporting information and materials for your entry. You can make revisions as often as you need to, add more information and upload digital assets, right up until the entry deadline.  r primary audience below.  texee correct texee correct texee co                                                                             | Tems of Use Prin<br>Entry Indox Account Ion<br>Cancel S<br>Add<br>Add<br>Add<br>Add<br>Add<br>Add<br>Add<br>Ad                                                                                                    |
| Audience Age<br>Mudience Age<br>Mudience Age<br>Mudience Type<br>Mudience Type                                                                                                    | The supporting information and materials for your entry. You can make revisions as our need to, add more information and upload digital assets, right up until the entry deadline.  r primary audience below.  rese correct.  rese correct.                                                                                                    | Tems of Use Prin<br>Entry Indox Account for<br>Cancel S<br>Add<br>Add<br>Add<br>Add<br>Add<br>Add<br>Add<br>Add<br>Add<br>Ad                                                                                                    |
| Audience Age<br>Mudiance Age<br>Mudiance Age<br>Mudiance Age<br>Mudience Cender<br>Mudience Age<br>Mudience Age<br>Mudience Age<br>Mudience Age<br>Mudience Age<br>Mudience Type<br>Must have a minimum of 1 choices. P<br>Select one.<br>Audience Type<br>Must have a minimum of 1 choices. P<br>Select all that apply.                                                                                                    | The supporting information and materials for your entry. You can make revisions as our need to, add more information and upload digitar assets, right up until the entry deadline.  r primary audience below.  ease correct  Ease correct  Ease | Tems of Use Prin<br>Entry Indox Account for<br>Cancel S<br>Cancel S<br>Add<br>Add<br>Add<br>L<br>Cancel S<br>Cancel S<br>Cance                                                                                                    |
| Audience Age<br>Mudiance Age<br>Mudiance Age<br>Mudiance Age<br>Mudience Age<br>Mudie |                                                                                                    | Tems of Use Private Action of the Private Action of the Private Ac                                                                                                    |

Effie Malaysia Test Tester

Terms of Use Privacy

|                                                                                                    |                                                                                                    | Entry Inbox Account Log Out |
|----------------------------------------------------------------------------------------------------|----------------------------------------------------------------------------------------------------|-----------------------------|
|                                                                                                    | New Entry                                                                                                    | Cancel Save                 |
| Malaysia                                                                                                    | The supporting information and materials for your entry. You can make<br>revisions as often as you need to, add more information and upload digital<br>assets, right up until the entry deadline.                                                                                                    | 1                           |
| MEDIA COMPANI                                                                                                    | IES                                                                                                    |                             |
| Please list the top five most inte<br>of your effort, whether or as a pa<br>media companies were used in i                                                                                                    | gral media companies/owners that were a part<br>artner or a platform where your work ran. If no<br>this effort, you may leave this question blank.                                                                                                    |                             |
| Media Companies (                                                                                                    | 0 Required, 5 Maximum)                                                                                                    | bbA                         |
| Please limit your list to the top 5<br>owners/platforms.                                                                                                    | integral media                                                                                                    |                             |
| RESEARCH PARTN                                                                                                    | IERS                                                                                                    |                             |
| Indicate research partners used                                                                                                    | for this effort. List up to three companies.                                                                                                    |                             |
| Research Partner 1                                                                                                    |                                                                                                    | Add                         |
| Minimum of 1 words required<br>Required                                                                                                    |                                                                                                    | •                           |
| Research Partner 2                                                                                                    |                                                                                                    | Add                         |
| Optional                                                                                                    |                                                                                                    |                             |
| Research Partner 3                                                                                                    | sociation of Accredited Adventising                                                                                                    | БРА                         |
| Agents of Malaysia                                                                                                    | Effe Malaysia Test Tester                                                                                                    | Terms of Use Privacy        |
|                                                                                                    |                                                                                                    | Entry Inbox Account Log Out |
| effie Awards<br>Malaysia                                                                                                    | New Entry<br>The supporting information and materials for your entry. You can make<br>revisions as one eds to, add more information and upload digital                                                                                                    | Cancel Save                 |
| Select all.                                                                                                    | New Entry<br>The supporting information and materials for your entry. You can make<br>revisions as ou need to, add more information and upload digital<br>assets, right up until the entry deadline.                                                                                                    | Cancel Save                 |
| Ceffic Awards<br>Malaysia                                                                                                    | New Entry<br>The supporting information and materials for your entry. You can make<br>revisions as often as you need to, add more information and upload digital<br>assets, right up until the entry deadline.<br>IGENCE (AI)                                                                                                    | Cancel Save                 |
| Select all<br>ARTIFICIAL INTELLI<br>Did this campaign us<br>Required                                                                                                    | New Entry         The supporting information and materials for your entry. You can make revisions as often as you need to, add more information and upload digital assets, right up until the entry deadline.         ICENCE (AI)         se artificial intelligence?                                                                                                    | Cancel Save                 |
| Select all<br>ARTIFICIAL INTELLI<br>Did this campaign us<br>Required<br>Elaborate on how All<br>Up to 100 werds allowed                                                                                                    | New Entry         The supporting information and materials for your entry. You can make revisions as often as you need to, add more information and upload digital assets, right up until the entry deadline.         ICENCE (AI)         se artificial intelligence?         I was used in the work. This data is for learning purposes and will not be seen by judges.                                                                                                    | Cancel Save                 |
| Select all<br>ARTIFICIAL INTELLI<br>Did this campaign us<br>Required<br>Elaborate on how Al<br>Up to 100 words allowed<br>SUSTAINABLE DEV                                                                                                    | New Entry         The supporting information and materials for your entry. You can make revisions as often as you need to, add more information and upload digital assets, right up until the entry deadline.         ICENCE (AI)         se artificial intelligence?         I was used in the work. This data is for learning purposes and will not be seen by judges.         FLOPMENT GOALS                                                                                                    | Cancel Save                 |
| Select all.<br>ARTIFICIAL INTELLI<br>Did this campaign us<br>Required<br>Elaborate on how All<br>Up to 100 words allowed<br>SUSTAINABLE DEV<br>SUSTAINABLE DEV                                                                                                    | New Entry   The supporting information and materials for your entry. You can make revisions as often as you need to, add more information and upload digital assets, right up until the entry deadline.   ICENCE (A)   The supporting information and materials for your entry. You can make revisions as othen as you need to, add more information and upload digital assets, right up until the entry deadline.   ICENCE (A)   The supporting information and upload digital assets, right up until the entry deadline.   ICENCE (A)   The supporting information and upload digital assets, right up until the entry deadline.   ICENCE (A)   The supporting information and upload digital assets, right up until the entry deadline.   ICENCE (A)   The supporting information and upload digital assets, right up until the entry deadline.   ICENCE (A)   The supporting information and upload digital assets, right up until the entry deadline.   ICENCE (A)   The support of the support of the support o                                                                                                    | Cancel Save                 |
| Select all<br>ARTIFICIAL INTELL<br>Did this campaign us<br>Required<br>Elaborate on how Al<br>Up to 100 wordt allowed<br>SUSTAINABLE DEV                                                                                                    | New Entry   The supporting information and materials for your entry. You can make revisions as often as you need to, add more information and upload digital assets, right up until the entry deadline.   ICENCE (A)   See artificial intelligence?   It was used in the work. This data is for learning purposes and will not be seen by judges.   FLOPMENT GOALS   Image: Image: I                                   | Cancel Save                 |
| Select all<br>ARTIFICIAL INTELLI<br>Did this campaign us<br>Required<br>Elaborate on how Al<br>Up to 100 words allowed<br>SUSTAINABLE DEV<br>Up to 100 words allowed<br>SUSTAINABLE DEV<br>Up to 100 words allowed<br>SUSTAINABLE DEV<br>Company<br>Company | New Entry   The supporting information and materials for your entry. You can make revisions as oten as you need to, add more information and upload digital assets, right up until the entry deadline.   Image: Cencer (A)   Se artificial intelligence?   Image: Maxee Vacuum And Cencer (Cencer Cencer Cenc | Cancel Sve<br>3             |

|                                                                           |                                                                                                    | Entry Inbox Account Log Out |
|---------------------------------------------------------------------------|----------------------------------------------------------------------------------------------------|-----------------------------|
|                                                                           | New Entry                                                                                                    | Cancel                      |
| Malaysia                                                                  | The supporting information and materials for your entry. You can make<br>revisions as often as you need to, add more information and upload digital<br>assets, right up until the entry deadline. | 2                           |
| Research Partner 3                                                        |                                                                                                    | Add                         |
| Optional                                                                  |                                                                                                    |                             |
| RESEARCH                                                                  |                                                                                                    |                             |
| elect the most important resear<br>esearch done for your case.            | rch done for your case. Then, select all                                                                                                    |                             |
| rimary Research                                                           |                                                                                                    | Add                         |
| ust have a minimum of 1 choices. Plea<br>elect one.                       | se conect.                                                                                                    |                             |
| NII Daea orah                                                             |                                                                                                    |                             |
| elect all.                                                                |                                                                                                    | Add                         |
| ARTIFICIAL INTELLI                                                        | GENCE (AI)                                                                                                    |                             |
| Did this campaign us                                                      | se artificial intelligence?                                                                                                    | Add                         |
| laim Awards Management for The Ass<br>://effie-malaysia.acclaimworks.com/ | ocistion of Accredited Adventising<br>entry, content/page/11966                                                                                                    | Terms of Use Privacy        |
|                                                                           |                                                                                                    | Entry Inbox Account Log O   |
| affect and                                                                | New Entry                                                                                                    | Cancel                      |
| <b>CITIC</b> AWORDS<br>Malaysia                                           | The supporting information and materials for your entry. You can make                                                                                                    | 4                           |

#### SUSTAINABLE DEVELOPMENT GOALS

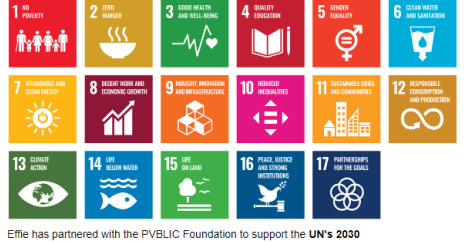

assets, right up until the entry deadline.

Agenda for Sustainable Development and its 17 Sustainable Development Goals (SDGs). Please help us to recognize the achievements of our industry in creating positive change by selecting all Sustainable Development Goals aligned with your effort.

Select all Sustainable Development Goals aligned with your effort.

Select all that apply

Acclaim Awards Management for The Association of Accredited Advertising Effie Malaysia Test Tester Agents of Malaysia

Add

| Entry Inbox Account Log Out                                                                                                    |                                                                                                    |
|----------------------------------------------------------------------------------------------------|----------------------------------------------------------------------------------------------------|
|                                                                                                    |                                                                                                    |
| Cancel Sove                                                                                                    | New Entry                                                                                                    |
| eme Awards                                                                                                    | <b>ettee</b> Awards                                                                                                    |
| Malaysia The supporting information and materials for your entry. You can make                                                                                                    | Malaysia The supporting information and materials for your entry. You can make                                                                                                    |
| revisions as often as you need to, addit more information and upload orginal<br>assets, online until the entry detailine                                                                                                    | revisions as often as you need to, add more information and upload digital<br>assets induit un will the entry deadline                                                                                                    |
|                                                                                                    | usocia, nyn úp úna ar chny úcuaine.                                                                                                    |
| ENTRY FORM ESSENTIALS ENTRY DETAILS & EXECUTIVE SUMMARY SCORING SECTION 1: CHALLENGE, CONTEXT & OBJECTIVES SCORING SECTION 2: INSIGHTS & STRATEGIC IDEA                                                                                                    | Public Case Summary                                                                                                    |
| SCORING SECTION 3: BRINGING THE STRATEGY & IDEA TO LIFE SCORING SECTION 4: RESULTS INVESTMENT OVERVIEW CREATIVE EXAMPLES CASE BACKGROUND PUBLICITY MATERIALS                                                                                                    | Up to 90 words allowed                                                                                                    |
| COMPANY & INDIVIDUAL CREDITS PERMISSION & AUTHORISATION DOWNLOAD ENTRY                                                                                                    | Provide a snapshot of the effectiveness of                                                                                                    |
|                                                                                                    | your case. The summary should be written as                                                                                                    |
| PUBLICITY MATERIALS                                                                                                    | though it will be judged. Using at least three                                                                                                    |
| All materials provided in this section should be submitted with nublication                                                                                                    | complete sentences, summarize the case and                                                                                                    |
| Purposes in mid. Do not include any confidential information in the public                                                                                                    | evidence of results directly relates to those                                                                                                    |
| case summary or statement of effectiveness.                                                                                                    | objectives (concrete numbers or percentages                                                                                                    |
|                                                                                                    | vs. general terms like "record sales" or "big                                                                                                    |
| PUBLIC CASE SUMMARY                                                                                                    | success <sup>1</sup> ). I nink of the Case summary as a<br>long tweet militicase or an elevator speech                                                                                                    |
| Drouida a snanshri of the effectiveness of usur rase. The rase summary will                                                                                                    | The case summary will be published to the                                                                                                    |
| Provide a studystor or the effective study of the study of the study o                                                                                                    | Effe Winners Journal on Database.                                                                                                    |
| Database. It may also be used for promotional purposes.                                                                                                    | It may also be used for promotional purposes                                                                                                    |
| The summary should be written as though it will be judged. Using at least three                                                                                                    | and should <u>not</u> contain any confidential                                                                                                    |
| complete sentences summarize the case and its goal. Indicate objectives and                                                                                                    | inici mauon.                                                                                                    |
| how the evidence of results directly relates to those objectives (concrete<br>pumber or expenditions) are dependent of the suppose")                                                                                                    | (Maximum: 90 words)                                                                                                    |
| Think of the case summary as a long tweet min-case, or an elevator speech.                                                                                                    | Provide summary in 90 words or less.                                                                                                    |
| Visit the Effe Case Study Database to view past examples                                                                                                    | Summary should not contain any contidential<br>information                                                                                                    |
|                                                                                                    |                                                                                                    |
| Public Case Summary                                                                                                    |                                                                                                    |
|                                                                                                    | STATEMENT OF EFFECTIVENESS                                                                                                    |
| up to an whole assure                                                                                                    |                                                                                                    |
| Acclam Availas Management for The Association of Accredited Advertising                                                                                                    | Acciam Awards Management for The Association of Accredited Advertising Effle Malavela Test Tester                                                                                                    |
| https://effie-malaysia.acclaimworks.com/entry_content/page/11957                                                                                                    | Agents of Malaysia                                                                                                    |
|                                                                                                    |                                                                                                    |
| Fally links: Accent Lon Od                                                                                                    |                                                                                                    |
| Entry Index Account Log Out                                                                                                    | 14 <sup>0</sup>                                                                                                    |
| Entry inbox Account Log Out                                                                                                    |                                                                                                    |
| Entry intex Account log Out                                                                                                    | New Entry                                                                                                    |
| Entry Index Account Log Out  Cancel Save  Cancel Save  Cancel Cancel Can                                                                                                    | New Entry     Malaysia     The supporting information and materials for your entry. You can make                                                                                                    |
| Entry         New Entry         Cancel         Save           Malaysia         The supporting information and materials for your entry. You can make revisions as often as you need to, add more information and upload digital         Cancel         Save                                                                                                    | New Entry     The supporting information and materials for your entry. You can make     revisions as often as you need to, add more information and upload digital                                                                                                    |
| Image: Solution of the supporting information and materials for your entry. You can make revisions as often as you need to, add more information and upload digital assets, right up until the entry deadline.     Cancel     Sove                                                                                                    | Kew Entry     The supporting information and materials for your entry. You can make     revisions as our need to, add more information and upload digital     assets, right up until the entry deadline.                                                                                                    |
| Image: Statement of Effectiveness       Image: Statement of Effectiveness                                                                                                    | Average of the set of the set of the se                        |
| Image: State Metric State State Sta                                                                                                    | Average Sector Sector Sec                        |
| Image: Solution of the effectiveness of your case.                                                                                                    | Average Section 24% to 62% with the core gaming audience                                                                                                    |
| Image: Street of the statement of the statement of the state                                                                                                    | Average of the second second sec                        |
| Image: Window Account       Log Out         Image: Window Account       Log Out         Image: Window Account       New Entry         Image: Window Account       Save         Image: Window Account       Save         Image: Window Account                                                                                                    | Average of the set of the set of the se                        |
| Without Account log Out         Without Account log Out         Without Account log Out         Mail register         Description         Description <td< td=""><td>Account of the contract of the contract o</td></td<> | Account of the contract of the contract o                        |
| With the Account log Odl         Image: Second log Second log Se                                                                                                    | According to the set of the set of the                         |
| With a Account       Lig Out         Within a Account       New Entry         Cancel       Sive         The supporting information and materials for your entry. You can make revisions as othen as you need to, add more information and upload digital assets, right up until the entry deadline.       Sive         STATEMENT OF EFFECTIVENESS       The intention of this statement to the effectiveness of your case.         The intention of this statement to the optionation is statement to the top row as be there understanding of why your work was worthy of entry from asset, for understanding of why your work was worthy of enter finalis status or an award. It is an opportunity to stow case the success of your effort. You may choose to be tout on your most important result, why the effort was effective or significant to the brand, the most important learning taken away from this case, or an interesting/fun fact about the work.                                                                                                    | Average of the set of the set of the se                        |
| With With With With With With With With                                                                                                    | Everent of Effectiveness      Statement in 15 words or less.      Everent      Everent                             |
| With the state of the state of the stat                                                                                                    | Account of the function of the function o                        |
| Wind Accurd Log Old         Wind Accurd Log Old         Wind Accurd Log O                                                                                                    | Events     A Constraint of the statement in 15 words or less.     Do not include any confidential information.                                                                                                    |
| Image: Window Account       Uig dut         Image: Window Account       New Entry         Image: Window Account       Save         Image: Window Account       Save         Image: Window Account                                                                                                    | EVALUATE A LARCE TABLE CONTRACTS      EVALUATE A LARCE TABLE CONTRACTS      EVALUATE A LARCE TABLE CONT                        |
| <ul> <li>In the second second sec</li></ul>                                                                                                    | With the entry of the entry of the                                          |
| Image: Weige Control       Image: Control       Image: Contro       Image: Control                                                                                                    | With the end of the creative work that best represents your case.                                                                                                    |
| <ul> <li>A cont of or other other ot</li></ul>                                                                                                    | Events     A Constraint of the creative work that best represents your case.     This should be an image of the creative work that best represents your case.     Substraint of the creative work that best represents your case.     This manual case of the representation of the creative work that best represents your case.                                                                                                    |
| Image: Second and the end of the end of the en                                                                                                    | Events     Events                        |
| We the second of the second of the second                                                                                                    | <image/> <ul> <li>Weight of the creative work that best represents your case.</li> <li>This would be an image of the creative work that best represents your case.</li> <li>The source of the creative work that best represents your case.</li> <li>The source of the creative work that best represents your case.</li> <li>The representative of the creative work that best represents your case.</li> <li>The representative of the creative work that best represents your case.</li> <li>The representative of the creative proves</li></ul> |
| Weiter Stevent       Stevent       Stevent       Stevent         Weiter Stevent       Stevent       Stevent       Stevent       Stevent         Stevent       Stevent<                                                                                                    | <section-header><image/><image/><image/><text><text><text><text><section-header><list-item><section-header><table-row><table-row><table-row><table-row></table-row><table-row></table-row><table-container></table-container></table-row></table-row></table-row></section-header></list-item></section-header></text></text></text></text></section-header>                                                                                                    |
| Image: Image:                                                                                                    | Weight of the creative work that best represents your case.           Provide statement in 15 words or less.           Do not include any confidential information.                                                                                                    |
| We want to get the second to get the second to get th                                                                                                    | <image/> <image/> Primary Publicity Image                                                                                                    |
| Image: A control in the problem of the problem of                                                                                                    | <image/> Control of the creative work that best represents your case. Control of the creative work that best represents your case. Control creative case is an inality or indice the creative work that best represents your case. Control creative case is an inality or indice the creative work that best represents your case. Control creative case is an inality or indice the creative work that best represents your case. Control creative case is an inality or indice the creative work that best represents your case. Control creative case is an inality or indice the creative work that best represents your case. Control creative case is an inality or indice. Control creative work the case is a finality or indice. Control creative work that best represents your case. This indice is an image of the creative work that best represents your case. Control creative case is an image or the work for promotional, celebratory, and educational purposes if the case is a finality or image. Couse the case is an image or indice, please upload high-res image. Couse the case image may be printed, please upload high-res image. Couse the case image may be printed, please upload high-res image. Couse the case image may be printed, please upload high-res image. Couse the case image may be printed, please upload high-res image. Couse the case image may be printed, please upload high-res image. Couse the case image may be printed, please upload high-res image. Couse the case image may be printed, please upload high-res image. Couse the case image. Couse the case image. Couse the case image. Couse the case image. Couse the case image. Couse the case image. Couse the case image. Couse the case image. Couse the case image. Couse the case image. Couse the case image. Couse the case image. Couse the case image. Couse the case                                                                                                    |
| <ul> <li>A recent of the statement of the statement of the state of the state of the state of the statement of the statement</li></ul>                                                                                                    | <image/> <ul> <li>Account of the primary image of the creative work that best represents your case.</li> <li>A brouch the primary image of the creative work that best represents your case.</li> <li>A brouch the primary image of the creative work that best represents your case.</li> <li>A brouch the primary image of the creative work that best represents your case.</li> <li>A brouch the primary image of the creative work that best represents your case.</li> <li>A brouch the primary image of the creative work that best represents your case.</li> <li>A brouch the primary image of the creative work that best represents your case.</li> <li>A brouch the primary image of the creative work that best represents your case.</li> <li>A brouch the creative work that best represents your case.</li> <li>A brouch the creative work that best represents your case.</li> <li>A brouch the primary image of the creative work that best represents your case.</li> <li>A brouch the primary image of the work for promotional celebratory and diactable best used the primary image of the work for promotional celebratory and diactable best used the primary image of the work for promotional celebratory and diactable best used the primary image of the work for promotional celebratory and diactable best used the primary image of the work for promotional celebratory and diactable best used to a limage will also be used to promotional celebratory and diactable best used to a limage will also be used to promotional celebratory and diactable best used to also the case is a finalist or winner. This image will also be used to promotional celebratory and diactable best used to also the work for promotional celebratory and diactable best used to also the case is a finalist or winner. This image will also be used to prove the cose is a finalist or winner. This image will also be used to prove the cose is a finalist or winner. This image will also be used to be used to prove the cose is a finalist or winner. This ima</li></ul>                                                 |
| Image: The state of the state of t                                                                                                    | <image/> <ul> <li>Control of the control of the control or the control of the control or the control or the control of the control or the control or the control</li></ul>     |
| Image: Second Second                                                                                                    | <image/> <ul> <li>According to the control of the control of the contr</li></ul>     |

Entry Inbox Account Log Out

Save

Add

Terms of Use Privacy

Save

4

Add

Entry Inbox Account Log Out

Cancel

Terms of Use Privacy

Add

| 7                                                                                                    |                                                                                                    | Entry Inbox Account Log Out | 4                                                                                                    | Entry Inbox Account Log Out |
|----------------------------------------------------------------------------------------------------|----------------------------------------------------------------------------------------------------|-----------------------------|----------------------------------------------------------------------------------------------------|-----------------------------|
| Contraction of the second second seco | New Entry<br>The supporting information and materials for your entry. You can make<br>revisions as often as you need to, add more information and upload digital<br>assets, right up until the entry deadline.<br>CLIENT COMPANY LOGOS (2 MINIMUM, 4 MAXIMUM)<br>he credited <b>lead agencies</b> (2 max) and the | Cancel Save                 | New Entry<br>New Sector Sector S | Cancel Save                 |
| client company (2 max).<br>If you are uploading :ai/eps ver<br>You are not required to provide<br>"ADD" upload tool is only for .jp<br>do not have an .ai/eps version<br>No logos are needed for Contri                                                                                                    | sions, only use the top "ADD" upload tool.<br>low-res versions of your logo. The second<br>g/jbeg uploads - this should only be used if you<br>of one of the lead agency/client companies.<br>uuting Companies.                                                                                                   |                             | LEAM PHOTOS (OPTIONAL)<br>Upload team photos of the lead agency and client team(s). You may upload a<br>maximum of one photo per lead agency and client. You may only submit a third<br>or fourth team photo only if you have a second lead agency or client.<br>Team photos are featured online and at the Effie Awards Gala. Team photos<br>may be the client/agency together or separate photos for agency and client<br>teams.                                                                                                    |                             |
| Company Logos - H<br>No more than 4 of these<br>Upload one logo for EACH of th<br>agencies (1 required, 2 maximu<br>client companies (1 required, 2<br>may either upload high-resoluit<br>versions OR how repeatition inon                                                                                                    | igh Res Logos (Preferred)<br>e credited lead<br>m) and the<br>maximum), You<br>on ail eps<br>licen versions                                                                                                    | ( Add )                     | It is preferred to upload your team photo at time of entry, but if you do not have<br>a team photo available at time of entry, you may leave this field empty.<br>If your entry becomes a winner in the competition and you do not submit a<br>team photo at time of entry, you will be asked to submit the team photo<br>by (INSERTDATE SUBMISSION DATE FOR LOCAL EFFIE PROGRAM)<br>Team photos are not required but strongly encouraged.                                                                                                    |                             |
| OPTIONAL - Low Res<br>No more than 4 of these<br>Low Res Logos (Opt<br>If you are unable to provide a h<br>company logo via the upload ar                                                                                                    | Company Logos (.jpg/.jpeg) - Only use this upload box if you do not have .ai/.eps logos available<br>onal)<br>gh-res .ai/ eps<br>e above, you                                                                                                    | _ Add _                     | Team Photos         No more than 4 of these         Upload high-res team photo(s).         Technical requirement: 300 dpl .jpg or .jpeg,         1000 pixels minimum wide or tall, 15 MB         maximum                                                                                                    | Add                         |
| Acclaim Awards Management for The As<br>Agents of Malaysia                                                                                                    | sociation of Accredited Adventising<br>Effic Malaysia Test Tester                                                                                                    | Terms of Use                | 4 Acciam Awards Management for The Association of Accredited Advertising<br>Agents of Malaysia Effle Malaysia Test Tester                                                                                                    | Terms of Use                |

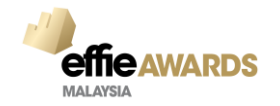

|                                 |                                                                                                    |                      |                                                    |                          |       |               |                         | Entry      | Inbox  | Account | Log |
|---------------------------------|----------------------------------------------------------------------------------------------------|----------------------|----------------------------------------------------|--------------------------|-------|---------------|-------------------------|------------|--------|---------|-----|
|                                 | New Entry                                                                                                    |                      |                                                    |                          |       |               |                         |            | С      | ancel   | Sav |
| <b>GIIIG</b> AWAIAS<br>Malaysia | The supporting information and materials<br>revisions as often as you need to, add m<br>assets, right up until the entry deadline. | for you<br>ore infor | r entry. You can make<br>mation and upload digital |                          |       |               |                         |            |        | (       | 1   |
| ENTRY FORM ESSENTIALS           | ENTRY DETAILS & EXECUTIVE SUM                                                                                                    | MARY                 | SCORING SECTION 1: CH                              | ALLENGE, CONTEXT & OBJEC | TIVES | SCORING SECT  | TION 2: INSIGHTS & STRA | TEGIC IDEA |        |         |     |
| SCORING SECTION 3: BRING        | GING THE STRATEGY & IDEA TO LIFE                                                                                                   | SCOR                 | ING SECTION 4: RESULTS                             | INVESTMENT OVERVIEW      | CREA  | TIVE EXAMPLES | CASE BACKGROUND         | PUBLICIT   | Y MATE | RIALS   |     |
| COMPANY & INDIVIDUAL CD         |                                                                                                    | ION                  | DOWNILOAD ENTRY                                    |                          |       |               |                         |            |        |         |     |

#### COMPANY & DIVIDUAL CREDITS

#### **COMPANY CREDITS**

This information is not seen by judges. Effle will publicly celebrate all credited companies & individuals if your case becomes a finalist or winner.

Credits cannot be removed or replaced after the entry is submitted – It is critical that senior leadership reviews credits for accuracy. As confirmation, senior leadership is required to sign off on the Authorization & Verification Form, confirming credits are accuracy. As confirmation, senior leadership is required to sign off on the Authorization & Verification Form, confirming credits are accuracy.

All entries submitted from the same agency office location should list the "Agency Name" precisely the same way to ensure your office is recognized as one. Communicate with your corporate/executive team, PR department, and other teams entering into this year's competition from your agency office to ensure you are entering each agency name accurately and consistently.

#### LEAD AGENCY(S)

# Entrants have the option to credit a **maximum of two lead agencies** (one required). If you credit a second lead agency, both agencies will be given equal recognition by Effe Worldwide in both publicity materials and the **Effe index**. In order to be considered a second lead agency, you must certify that the work done by each agency was of equal weighting and each agency deserves equal recognition. If the Association of Accredited Advention to the Association of Accredited Advention to the Assoc

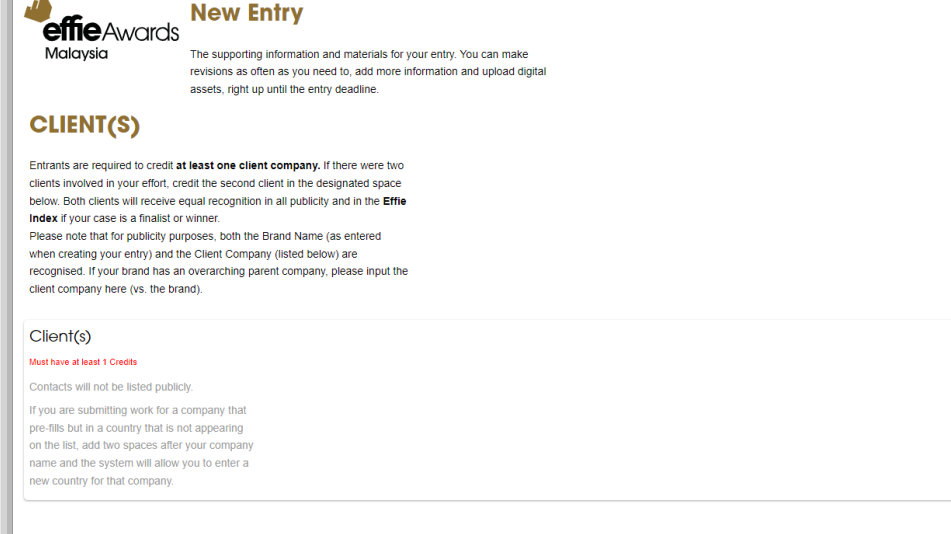

Effie Malaysia Test Tester

#### **CONTRIBUTING COMPANIES**

Agents of Malaysia

Entrants are required to credit all key strategic partners on an effort. You may list up to four contributing companies Acciam Awards Management for the Association of Accredited Advertising Add

Cancel

### effie Awards New Entry

The supporting information and materials for your entry. You can make revisions as often as you need to, add more information and upload digital assets, right up until the entry deadline.

#### LEAD AGENCY(S)

Malavsia

Entrants have the option to credit a **maximum of two lead agencies** (one required). If you credit a second lead agency, both agencies will be given equal recognition by Effie Worldwide in both publicity materials and the **Effie Index**. In order to be considered a second lead agency, you must certify that the work done by each agency was of equal weighting and each agency deserves equal recognition. Lead agencies are considered final at time of entry and cannot be changed after time of entry. You may not add or remove a second lead agency after time of entry.

#### Lead Agency(s)

Use have at least 1 Credis Company contacts (main contact, PR contact, CEO) will not be made public. If you are an advertiser submitting in-house work, please list your company as both the Lead Agency & Clent. If you are submitting work for a company that pre-filis but in a country that is not appearing on the list, add two spaces after your company name and the system will allow you to enter a new country for that company.

Acclaim Awards Management for The Association of Accredited Advertising Agents of Malaysia

Malavsia

#### Kew Entry Effie Awards

The supporting information and materials for your entry. You can make revisions as often as you need to, add more information and upload digital assets, right up until the entry deadline.

Effie Malaysia Test Tester

#### **CONTRIBUTING COMPANIES**

Entrants are required to credit all key strategic partners on an effort. You may list up to four contributing companies. Contributing Company Main Contacts will be contacted if your entry becomes a winner & will not be listed publicly.

#### Contributing Agency(s)

Integral partners on the effort are required to be credited. You may credit up to four contributing companies.

Contacts will not be listed publicly.

If you are submitting work for a company that pre-fills but in a country that is not appearing on the list, add two spaces after your company name and the system will allow you to enter a

#### new country for that company.

#### **INDIVIDUAL CREDITS**

Each entry may credit up to ten primary individuals and thirty secondary individuals who contributed to the case. These individuals must be <u>current or former</u> team members of the credited companies.

Acclaim Awards Management for The Association of Accredited Advertising Agents of Malaysia Effle Malaysia Test Tester

## Entry Inbox Account Log Ou

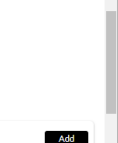

Terms of Use Privacy

Add

Entry Inbox Account

Cance

| Proceedings       New Entry       Interpretation of the second of the second of                                                                                                    | ·/                                                                                                    |                                                                                                    | Entry Inbox Account Log Out |
|----------------------------------------------------------------------------------------------------|----------------------------------------------------------------------------------------------------|----------------------------------------------------------------------------------------------------|-----------------------------|
| assets, right up until the entry deadline.  INDIVIDUAL CREDITS Each entry may credit up to ten primary individuals and thirty secondary individuals who contributed to the case. These individuals must be <u>primeric</u> <u>grameric</u> <u>grame</u> | effie Awards<br>Malaysia                                                                                     | New Entry<br>The supporting information and materials for your entry. You can make<br>revisions as often as you need to add more information and upload digital | Cancel Save                 |
| INDIVIDUAL CREDITS         Each entry may credit up to ten primary individuals and thity seconday<br>individuals who continued to the case. These individuals must be <u>current or</u><br>items patients of the credited companies.         Effe spolicy is to honor those credited at the time of entry if the case is a<br>finalist or winner. Therefore, you may not remove or replace individual credits<br>are the entry has been submitted.         Pincory Individual Credits <ul> <li>Modified where space is limited, including the<br/>Case Database. Credits must be current or<br/>former team members of the credited<br/>companies. Maximum of 10 Primary Credits.</li> <li>Secondary Individual Credits</li> <li>Individuals only appear on the Case Database<br/>of the case Database of the credited companies. Maximum of 30<br/>secondary Credits.</li> <li>Textem burst bus unaters of the<br/>credited companies. Maximum of 30<br/>secondary Credits.</li> </ul> <ul> <li>Textem burst bus unaters to the treat bus determents</li> <li>Textem burst bus unaters to the Lase seconder al Accretions</li> <li>Textem burst bus unaters to the credited companies. Maximum of 30</li> <li>Secondary Credits.</li> </ul>                                                                                                    |                                                                                                    | assets, right up until the entry deadline.                                                                                                    | ·                           |
| Each entry may credit up to ten primary individuals and thirly secondary<br>individuals who contributed to the case. These individuals must be <u>current or</u><br><u>former</u> team members of the credited companies.<br>Effers policy is to honor those credited at the time of entry if the case is a<br>finalist or winner. Therefore, you may not remove or replace individual credits<br>after the entry has been submitted.                                                                                                    | INDIVIDUAL C                                                                                                 | REDITS                                                                                                    |                             |
| Effes policy is to honor those credited at the time of entry if the case is a that is to winner. Therefore, you may not remove or replace individual credits after the entry has been submitted.           Princary Individual Credits       Add         Individuals appear in all places credits are published where space is limited, including the Case Database. Credits must be current or former team members of the credited companies. Maximum of 10 Primary Credits.       Add         Secondary Individual Credits       Add         Individuals only appear on the Case Database and not appear elsewhere. Credits must be current or former team members of the credited companies. Maximum of 30 Secondary Credits.       Add                                                                                                    | Each entry may credit up to ten<br>individuals who contributed to th<br>former team members of the cre       | primary individuals and thirty secondary<br>e case. These individuals must be <u>current or</u><br>dited companies.                                             |                             |
| Primary Individual Credits       Ad         Individuals appear in all places credits are published where space is limited, including the Case Database. Credits must be current or former team members of the credited companies. Maximum of 10 Primary Credits.       Ad         Secondary Individual Credits       Ad         Individuals only appear on the Case Database and do not appear elsewhere. Credits must be current or former team members of the credited companies. Maximum of 30 Secondary Credits.       Ad                                                                                                    | Effie's policy is to honor those c<br>finalist or winner. Therefore, you<br>after the entry has been submitt | edited at the time of entry if the case is a may not remove or replace individual credits ed.                                                                   |                             |
| Individuals appear in all places credits are<br>published where space is limited, including the<br>Case Database. Credits must be current or<br>former team members of the credited<br>companies. Maximum of 10 Primary Credits.<br>Secondary Individual Credits<br>Individuals only appear on the Case Database<br>and do not appear elsewhere. Credits must be<br>current or former team members of the<br>credited companies. Maximum of 30<br>Secondary Credits.<br>Actiant Awards Management for the Association of Accredited Advertising                                                                                                    | Primary Individual Ci                                                                                        | edits                                                                                                    | Add                         |
| Case Database. Credits must be current or former team members of the credited companies. Maximum of 10 Primary Credits.       Add         Secondary Individual Credits       Add         Individuals only appear on the Case Database and do not appear elsewhere. Credits must be current or former team members of the credited companies. Maximum of 30 Secondary Credits.       Add                                                                                                    | Individuals appear in all places of published where space is limited                                         | redits are<br>I, including the                                                                                                    |                             |
| Companies. Maximum of 10 Primary Credits.         Secondary Individual Credits         Individuals only appear on the Case Database         and do not appear elsewhere. Credits must be         current or former team members of the         credited companies. Maximum of 30         Secondary Credits.                                                                                                    | Case Database. Credits must b                                                                                | e current or                                                                                                    |                             |
| Secondary Individual Credits       Add         Individuals only appear on the Case Database       and do not appear elsewhere. Credits must be         current or former team members of the       credited companies. Maximum of 30         Secondary Credits.       Secondary Credits.                                                                                                    | companies. Maximum of 10 Prir                                                                                | nary Credits.                                                                                                    |                             |
| Individuals only appear on the <b>Case Database</b><br>and do not appear elsewhere. Credits must be<br>current or former team members of the<br>credited companies. Maximum of 30<br>Secondary Credits.                                                                                                    | Secondary Individuo                                                                                          | I Credits                                                                                                    | Add                         |
| Acclaim Awards Management for the Association of Accredited Advertising                                                                                                    | Individuals only appear on the <b>C</b>                                                                      | ase Database                                                                                                    |                             |
| credited companies. Maximum of 30<br>Secondary Credits.                                                                                                    | current or former team members                                                                               | s of the                                                                                                    |                             |
| Acclaim Awards Management for The Association of Accredited Advertising                                                                                                    | credited companies. Maximum                                                                                  | f 30                                                                                                    |                             |
| Acclaim Awards Management for The Association of Accredited Advertising                                                                                                    | Secondary Credits.                                                                                           |                                                                                                    |                             |
| Agents of Malaysia Test Tester Terms of Use Privace                                                                                                    | Acclaim Awards Management for The Ass<br>Agents of Malaysia                                                  | ociation of Accredited Advertising<br>Effie Malaysia Test Tester                                                                                                | Ferms of Use Privacy        |

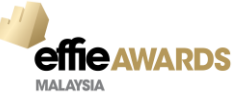

|                                                                                                    |                                                                                                    |                                                      |                           |                   |                 | Entry Inbox             | Account Log Out               |   |
|----------------------------------------------------------------------------------------------------|----------------------------------------------------------------------------------------------------|------------------------------------------------------|---------------------------|-------------------|-----------------|-------------------------|-------------------------------|---|
|                                                                                                    |                                                                                                    |                                                      |                           |                   |                 |                         |                               |   |
|                                                                                                    | New Entry                                                                                                    |                                                      |                           |                   |                 | Ca                      | Incel                         |   |
| Malaysia                                                                                                    | The supporting information and materials for your                                                                                                    | ir entry. You can make                               |                           |                   |                 |                         |                               |   |
|                                                                                                    | revisions as often as you need to, add more infor<br>assets, right up until the entry deadline                                                                                                    | rmation and upload digital                           |                           |                   |                 |                         |                               |   |
|                                                                                                    | ,,,                                                                                                    |                                                      |                           |                   |                 |                         | -                             |   |
| NTRY FORM ESSENTIALS                                                                                                    | ENTRY DETAILS & EXECUTIVE SUMMARY                                                                                                    | SCORING SECTION 1: CH                                | IALLENGE, CONTEXT & OBJEC | CREATIVE EXAMPLES | CASE BACKGROUND |                         |                               |   |
| COMPANY & INDIVIDUAL CR                                                                                                    | EDITS PERMISSION & AUTHORISATION                                                                                                    | DOWNLOAD ENTRY                                       | INVESTIMENT OVERVIEW      | OREATIVE EXAMINED | CASE BACKONOOND | T OBEIGITT IMATEI       | (ALO                          |   |
| ERMISSION 8                                                                                                    |                                                                                                    | •                                                    |                           |                   |                 |                         |                               |   |
| PERMISSIONS                                                                                                    | & AUTHORISATION                                                                                                    |                                                      |                           |                   |                 |                         |                               |   |
| fie Worldwide is a 501(c)(3) n                                                                                                    | on-profit educational organization that stands                                                                                                    |                                                      |                           |                   |                 |                         |                               |   |
| r effectiveness in marketing, s<br>oughtful dialogue about the di                                                                                                    | potlighting ideas that work and encouraging<br>vers of marketing effectiveness. In order to                                                                                                    |                                                      |                           |                   |                 |                         |                               |   |
| Ip fulfill this mission and prov<br>trants' willingness to share th                                                                                                    | de learning to the industry, Effle relies on<br>eir finalist and winning case studies with the                                                                                                    |                                                      |                           |                   |                 |                         |                               |   |
| dustry.                                                                                                    | -                                                                                                    |                                                      |                           |                   |                 |                         |                               |   |
| ease note: Publication permis<br>reative materials will be publis<br>ntry kit for full details.                                                                                                    | sion settings only apply to the written case.<br>hed if your effort is a finalist or winner. See the                                                                                                    |                                                      |                           |                   |                 |                         |                               |   |
| UBLICATION PERMIS                                                                                                    | sion settings                                                                                                    |                                                      |                           |                   |                 |                         | Add                           |   |
| ust have a minimum of 1 choices. Ple                                                                                                    | ise correct.                                                                                                    |                                                      |                           |                   |                 |                         |                               |   |
| support Effle Worldwide's mi<br>11c3 non-profit organization, fl<br>inners are featured as part of                                                                                                    | ision as a<br>nalists &<br>Effie's                                                                                                    |                                                      |                           |                   |                 |                         |                               |   |
| laim Awards Management for The As                                                                                                    | ociation of Accredited Advertising                                                                                                    |                                                      |                           |                   |                 |                         |                               |   |
| nts of Malaysia                                                                                                    | annor international                                                                                                    | lest lester                                          |                           |                   |                 | Te<br>Entry Inbox       | Account log Out               |   |
| effe Awards                                                                                                    | New Entry                                                                                                    | lest lester                                          |                           |                   |                 | Te<br>Entry Inbox       | Account log Cut Incel Save    |   |
| effie Awards<br>Malaysia                                                                                                    | New Entry<br>The supporting information and materials for you                                                                                                    | r entry. You can make                                |                           |                   |                 | Te<br>Entry Inbox       | Account log Out<br>incel Save |   |
| effic Awards<br>Malaysia                                                                                                    | New Entry<br>The supporting information and materials for your<br>revisions as often as you need to, add more infor<br>assets: notit uo until the entry deadline.                                                                                                    | ir entry. You can make<br>rmation and upload digital |                           |                   |                 | Enliy Inbox             | Account Log Out<br>Incel Save |   |
| effie Awards<br>Malaysia                                                                                                    | New Entry<br>The supporting information and materials for your<br>revisions as often as you need to, add more infor<br>assets, right up until the entry deadline.<br>ON & VERIFICATION FO                                                                                                    | Ir entry. You can make<br>mation and upload digital  |                           |                   |                 | Tr<br>Entry Mobox<br>Ca | Account log Out<br>incel Save |   |
| effice Awards<br>Malaysia<br>Authorisatic<br>working the firm in the En<br>ampany & Individual Credit                                                                                                    | New Entry<br>The supporting information and materials for your<br>revisions as often as you need to, add more infor<br>assets, right up util the entry deadline.<br>ON & VERIFICATION FO<br>ry Portal after you have completed your<br>and Publication Permission setting.                                                                                                    | r entry. You can make<br>mation and upload digital   |                           |                   |                 | To<br>Entry Inbox<br>Ca | Account log Out<br>Incel Save | 1 |
| effice Awards<br>Malaysia<br>NUTHORISATI<br>NUTHORISATI<br>NUTHORISATI<br>Support State State                                                                                                    | New Entry<br>New Entry<br>The supporting information and materials for your<br>revisions as often as you need to, add more infor<br>assets, right up util the entry deadline.<br>DN & VERIFICATION FO<br>ry Portal after you have completed your<br>and Publication Permission setting.<br>The Support                                                                                                    | Ir entry. You can make<br>mation and upload digital  |                           |                   |                 | Entry Inbox             | Account log Out<br>Incel Save | 1 |
| Inte of Malaysia                                                                                                    | New Entry<br>New Entry<br>The supporting information and materials for your<br>revisions as often as you need to, add more infor<br>assets, right up util the entry deadline.<br>DN & VERIFICATION FO<br>ry Portal after you have completed your<br>and Publication Permission setting.<br>on & Vertification Form, confirming the<br>d authorisation of submission. This form<br>d individual credits have been thoroughly                                                                                                    | Ir entry. You can make<br>mation and upload digital  |                           |                   |                 | Entry Inbox<br>Ca       | Account log Out<br>Incel Save |   |
| ne of Malaysia                                                                                                    | New Entry      The supporting information and materials for your revisions as often as you need to, add more infor assets, right up until the entry deadline.      ON & VERIFICATION FOR      ry Portal after you have completed your     and Publication Permission setting.      on & Verification Form, confirming the     d authorisation of submission. This form     d individual credits have been thoroughly     uguarantee all inlegral strategic pathers are     tex and awards recognition.                                                                                                    | Ir entry. You can make<br>mation and upload digital  |                           |                   |                 | Entry Indox<br>Ca       | Account log Out<br>incel Save |   |
| Inter of Malaysia                                                                                                    | New Entry  The supporting information and materials for your revisions as often as you need to, add more infor assets, right up util the entry deadline.  ON & VERIFICATION F(C)  ry Portal after you have completed your and Publication Permission setting.  on & Verification Form, confirming the d authorisation of submission. This form id individual credits have been throughly guarantee all integral strategic pathers are tex and awards recognition.  form must be signed off by an agency or client                                                                                                    | Ir entry. You can make<br>mation and upload digital  |                           |                   |                 | Frihy Inbox             | Account tog Out               |   |
| nte of Malaysia                                                                                                    | New Entry  The supporting information and materials for your revisions as often as you need to, add more infor assets, right up util the entry deadine.  ON & VERIFICATION F(C)  ry Portal after you have completed your and Publication Permission setting.  on & Verification Form, confirming the d authorisation of submission. This form id individual credits have been throughly guarantee all integral strategic pathers are tex and awards recognition.  form must be signed off by an agency or client count leadership position (e.g. Head of texpress).                                                                                                    | Ir entry. You can make<br>mation and upload digital  |                           |                   |                 | Entry Indox<br>Ca       | Account tog Out<br>incel Save |   |
| the of Malaysia<br>Control of the second of the second<br>Molarysia<br>CUTHORISATI<br>CONTROL SIGNAL<br>CONTROL SIGNAL                                                                                                    | New Entry      The supporting information and materials for your revisions as often as you need to, add more infor assets, inglu up until the entry deadline.      DON & VERIFICATION FO      y Portal after you have completed your and Publication Permission setting.      on & Verification Form, confirming the d authorisation of submission. This form d individual credits have been thoroughly or guarantee all integral strategic pathers are tex and awards recognition.      form must be signed of by an agency or client t services, Group Account Director, etc.). This ewed in its entirety and signed in the h document.                                                                                                    | Ir entry. You can make<br>mation and upload digital  |                           |                   |                 | Entry Inbox<br>Ca       | Account log Out<br>Incel Save |   |
| Inter of Malaysia                                                                                                    | New Entry      Mew Entry      The supporting information and materials for your revisions as often as you need to, add more infor assets, right up unit the entry deadline.      DON & VERIFICATION FOR     or A Verification Permission setting.      or & Verification Permission setting.      or & Verification Permission setting     individual credits have been thoroughly     guarantee all integral strategic pathers are tex and awards recognition.      form must be signed off by an agency or client     it services, Group Account Director, etc.). This ewed in its entirely and signed in the he document.                                                                                                    | Ir entry. You can make<br>mation and upload digital  |                           |                   |                 | Enity Indox<br>Ca       | Account tog Out<br>incel Sive |   |
| ne or Malaysia<br>Control Control Control<br>Malaysia<br>CONTRONSIGNATION<br>CONTROL CONTROL CONTROL<br>CONTROL CONTROL CONTROL<br>CONTROL CONTROL<br>CONTROL<br>CONTROL CONTROL<br>CONTROL<br>CONTROL | New Entry      Mew Entry      the supporting information and materials for you     revisions as often as you need to, add more infor     assets, and tu unit lue entry deadline.      DON & VERIFICATION FOR     or A VERIFICATION FOR     and Publication Permission setting.      or & Vertification Permission setting.      or & Vertification Permission setting.      or & Vertification Permission setting.      we do automission of submission. This form     dindividual credits have been thoroughly     guarantee all integral strategic pattners are     tex and awards recognition.      form must be signed off by an agency or client     (I services, Group Account Director, etc.). This     ewed in its entirely and signed in the     he document.   ed for each entry.  upload to the entry portal. | Ir entry. You can make<br>mation and upload digital  |                           |                   |                 | Entry Indox             | Account tog Out<br>incel Sive |   |
| ne of Malaysia<br>Control of Malaysia<br>Control of Malaysia<br>Control of Malaysia<br>CONTRONSIGNATION<br>CONTROL OF MALAYSIA<br>CONTROL OF MALAYSIA<br>CONTROL OF MALAYS                                                                                                    | New Entry  The supporting information and materials for you revisions as often as you need to, add more infor assets, right up util the entry deadline.  ON & VERIFICATION FOR  ry Portal after you have completed your and Publication Permission setting.  on & Vertification Form, confirming the d authorisation of submission. This form d individual credits have been thoroughly rguarantee all integral strategic patriers are tex and awards recognition.  form must be signed off by an agency or client cocumit leadership position (e.g. Head of therewice, Scropt Account Director, etc.). This ewed in its entirety and signed in the he document.  ed for each entry.  upload to the entry portal.  Authorisation & Verification Form                                                                     | r entry. You can make<br>mation and upload digital   |                           |                   |                 | Entry Indox             | Account log Out<br>incel Save |   |
| the of Makeyara<br>Control of the second second secon                                                                                                    | New Entry      The supporting information and materials for your revisions as one as you need to, add more infor assets, right up until the entry deadline.      ON & VERIFICATION F(C      ry Portal after you have completed your and Publication Form, confirming the d authorisation of submission. This form d individual credits have been thoroughly guarante all integral strategic patters are tex and awards recognition.      form must be signed off by an agency or client ccount leadership position (e.g. Head of         1. Service). This eved in its entity and signed in the he document.  ed for each entry.  upload to the entry portal.  Authorisation & Verification Form must                                                                                                    | r entry. You can make<br>mation and upload digital   |                           |                   |                 | Enhy Inbox              | Account log Out<br>incel Save |   |

|                                                                                                    |                                                                                                    | Entry Inbox Account           |
|----------------------------------------------------------------------------------------------------|----------------------------------------------------------------------------------------------------|-------------------------------|
| .1                                                                                                    | Now Entry                                                                                                    | Cancel                        |
| effie Awards                                                                                                    | New Elliny                                                                                                    |                               |
| Malaysia                                                                                                    | The supporting information and materials for your entry. You can make                                                                                                    |                               |
|                                                                                                    | revisions as often as you need to, add more information and upload digital                                                                                                    |                               |
|                                                                                                    | assets, right up unar the entry deadline.                                                                                                    |                               |
| PUBLICATION PERMIS                                                                                                    | SION SETTINGS                                                                                                    |                               |
| Must have a minimum of 1 choices. Plea                                                                                                    | se correct.                                                                                                    |                               |
| To support Effie Worldwide's mis                                                                                                    | sion as a                                                                                                    |                               |
| winners are featured as part of E                                                                                                    | iansis o                                                                                                    |                               |
| educational programs, including                                                                                                    | the Case                                                                                                    |                               |
| Database. Select publication per<br>settings for your written entry (ct                                                                                                    | mission                                                                                                    |                               |
| Review full details on Publication                                                                                                    | i options &                                                                                                    |                               |
| confidentiality in the Entry Kit.                                                                                                    |                                                                                                    |                               |
|                                                                                                    |                                                                                                    |                               |
| AUTHORISATIO                                                                                                    | ON & VERIFICATION FORM                                                                                                    |                               |
| Devenie and this forms in the East                                                                                                    | n Daniel affer was have a smallet diverse                                                                                                    |                               |
| Company & Individual Credits                                                                                                    | and Publication Permission setting.                                                                                                    |                               |
|                                                                                                    |                                                                                                    |                               |
| Download & Sign the Authorisati                                                                                                    | on & Verification Form, confirming the                                                                                                    |                               |
| accuracy of entry information an<br>guarantees that the company an                                                                                                    | d authorisation of submission. This form<br>d individual credits have been thoroughly                                                                                                    |                               |
| reviewed by senior leadership to                                                                                                    | guarantee all integral strategic partners are                                                                                                    |                               |
| credited properly for the Effie Inc                                                                                                    | lex and awards recognition.                                                                                                    |                               |
| The Authorisation & Verification                                                                                                    | form must be signed off by an anency or client                                                                                                    |                               |
| executive in a departmental or a                                                                                                    | ccount leadership position (e.g. Head of                                                                                                    |                               |
| colaum Awards Management for The Ass                                                                                                    | ocuation of Ancredited Advertision                                                                                                    |                               |
| igents of Malaysia                                                                                                    | Effie Malaysia Test Tester                                                                                                    | Terms of Us                   |
| genta or manayana                                                                                                    |                                                                                                    |                               |
|                                                                                                    |                                                                                                    |                               |
| "                                                                                                    |                                                                                                    | Entry Inbox Account           |
|                                                                                                    | New Entry                                                                                                    | Entry Inbox Account           |
| <b>effie</b> Awards                                                                                                    | New Entry                                                                                                    | Entry Index Account           |
| effie Awards<br>Malaysia                                                                                                    | New Entry The supporting information and materials for your entry. You can make                                                                                                    | Entry Indox Account<br>Cancel |
| effie Awards<br>Malaysia                                                                                                    | New Entry<br>The supporting information and materials for your entry. You can make<br>revisions as othen as you need to, add more information and upload digital<br>excerts drift with the nether details                                                                                                    | Entry Index Account<br>Cancel |
| effie Awards<br>Malaysia                                                                                                    | New Entry<br>The supporting information and materials for your entry. You can make<br>revisions as often as you need to, add more information and upload digital<br>assets, right up until the entry deadline.                                                                                                    | Entry Indox Account           |
| effice Awards<br>Malaysia<br>executive in a departmental or a                                                                                                    | New Entry<br>The supporting information and materials for your entry. You can make<br>revisions as often as you need to, add more information and upload digital<br>assets, right up until the entry deadline.<br>course leadership position (e.g. Head of                                                                                                    | Eniny Indox Account<br>Cancel |
| effice Awards<br>Malaysia                                                                                                    | New Entry<br>The supporting information and materials for your entry. You can make<br>revisions as often as you need to, add more information and upload digital<br>assets, right up until the entry deadline.<br>Second Reddership position (e.g., Head of<br>1.Services, Group Account Director, etc.). This<br>weed in its entire wand signed in the                                                                                                    | Entry Index Account           |
| executive in a departmental or a<br>Account Planning, Head or Clier<br>document must be carefully revi<br>designated space at the end of t                                                                                                    | New Entry<br>The supporting information and materials for your entry. You can make<br>revisions as often as you need to, add more information and upload digital<br>assets, right up until the entry deadline.<br>Second Eadership position (e.g. Head of<br>1 Services, Group Account Director, etc.). This<br>weed in its entriety and signed in the<br>he document.                                                                                                    | Entry Index Account           |
| executive in a departmental or a<br>Account Planning, Head or Ciler<br>document must be carefully reveil<br>designated space at the end of the                                                                                                    | New Entry<br>The supporting information and materials for your entry. You can make<br>revisions as often as you need to, add more information and upload digital<br>assets, right up until the entry deadline.<br>Second Rederstrip position (e.g. Head of<br>1 Services, Group Account Director, etc.). This<br>weed in its entriety and signed in the<br>he document.                                                                                                    | Entry Indox Account           |
| executive in a departmental or a<br>Account Planning. Head of Ciler<br>document must be carefully rev<br>designated space at the end of t<br>A separate form must be upload                                                                                                    | New Enfry<br>The supporting information and materials for your entry. You can make<br>revisions as often as you need to, add more information and upload digital<br>assets, right up until the entry deadline.<br>Ecount leadership position (e.g. Head of<br>1 Services, Group Account Director, etc.). This<br>weed in its entirety and signed in the<br>he document.<br>ad for each entry.                                                                                                    | Entry Index Account           |
| executive in a departmental or a<br>Account Planning. Head of Ciler<br>document must be carefully revi<br>designated space at the end of the<br>A separate form must be upload<br>Once signed, you will need to                                                                                                    | New Enfry<br>The supporting information and materials for your entry. You can make<br>revisions as often as you need to, add more information and upload digital<br>assets, right up until the entry deadline.<br>cocount leadership position (e.g. Head of<br>1 Services, Group Account Director, etc.). This<br>weed in its entirety and signed in the<br>he document.<br>ed for each entry.<br>upload to the entry portal.                                                                                                    | Entry Index Account           |
| executive in a departmental or a<br>Account Planning. Head of Ciler<br>document must be carefully revi<br>designated space at the end of the<br>A separate form must be upload<br>Once signed, you will need to                                                                                                    | New Entry<br>The supporting information and materials for your entry. You can make<br>revisions as often as you need to, add more information and upload digital<br>assets, right up until the entry deadline.<br>cocount leadership position (e.g. Head of<br>1.8 ervices, Group Account Director, etc.). This<br>weed in its entry and signed in the<br>he document.<br>ed for each entry.<br>upload to the entry portal.                                                                                                    | Entry Index Account           |
| executive in a departmental or a<br>Account Planning, Head of Ciler<br>document must be carefully revi<br>designated space at the end of the<br>A separate form must be upload<br>Once signed, you will need to                                                                                                    | New Entry The supporting information and materials for your entry. You can make revisions as often as you need to, add more information and upload digital assets, right up until the entry deadline. ccount leadership position (e.g. Head of 1 Services, Group Account Director, etc.). This weed in its entryety and signed in the he document. ad for each entry. upload to the entry portal.                                                                                                    | Entry Moor Account            |
| executive in a departmental or a<br>Account Planning, Head of Ciler<br>document must be carefully revi<br>designated space at the end of t<br>A separate form must be upload<br>Once signed, you will need to<br>Generate & Upload                                                                                                    | New Enfry The supporting information and materials for your entry. You can make revisions as often as you need to, add more information and upload digital assets, right up until the entry deadline. Cocount leadership position (e.g. Head of 15 ervices, Group Account Director, etc.). This weed in its entirely and signed in the he document. ed for each entry. upload to the entry portal. Authorisation & Verification Form                                                                                                    | Entry Moor Account            |
| executive in a departmental or a<br>Account Planning, Head of Client<br>document must be carefully revi<br>designated space at the end of t<br>A separate form must be upload<br>Once signed, you will need to<br>Generate & Upload<br>Enty must be Signed before 1 can be e                                                                                                    | New Entry         The supporting information and materials for your entry. You can make revisions as often as you need to, add more information and upload digital assets, right up until the entry deadline.         Evences, Group Account Director, etc.). This seven in its entirety and signed in the he document.         ed for each entry.         upload to the entry portal.                                                                                                    | fity into Account             |
| Accurate and the second second | New Entry The supporting information and materials for your entry. You can make revisions as often as you need to, add more information and upload digital assets, right up until the entry deadline. Cocount Readership position (e.g. Head of t Services, Group Account Director, etc.). This eved in its entirety and signed in the the document.  ad for each entry.  upload to the entry portal.  Authorisation & Verification Form texted texted text | film libox Account<br>Cancel  |
| A separate form must be upload<br>Once signed, you will need to<br>Generate & Upload<br>Entry must be Sayed before it can be as<br>Form may only be generated on<br>and individual credits are completed                                                                                                    | New Entry The supporting information and materials for your entry. You can make revisions as often as you need to, add more information and upload digital assets, right up until the entry deadline. Cocount leadership position (e.g. Head of I & Services, Group Account Director, etc.). This seved in its entirety and signed in the the document.  ad for each entry.  upload to the entry portal.  Authoriscition & Verification Form texted as a company ted.                                                                                                    | Etity Indox Account           |
| executive in a departmental or a<br>Account Planning, Head of Ciler<br>document must be carefully revi<br>designated space at the end of the<br>A separate form must be upload<br>Once signed, you will need to<br>Generate & Upload<br>Entry must be Signed before it can be us<br>Form may only be generated on<br>and individual credits are completed<br>COMPETITION                                                                                                    | New Entry The supporting information and materials for your entry. You can make revisions as often as you need to, add more information and upload digital assets, right up until the entry deadline. Count Readership position (e.g. Head of Services, Group Account Director, etc.). This weed in its entirety and signed in the he document.  ad for each entry.  upload to the entry portal.  Authorisaction & Verificaction Form tered tered TERMES & RULES                                                                                                    | Enty Index Account            |
| Executive in a departmental or a<br>Account Planning, Head of Ciler<br>document must be carefully revi<br>designated space at the end of the<br>A separate form must be upload<br>Once signed, you will need to<br>Generate & Upload<br>Entry must be Speed before it can be up<br>Form may only be generated on<br>and individual credits are comple<br>COMPETITION                                                                                                    | New Entry The supporting information and materials for your entry. You can make revisions as othen as you need to, add more information and upload digital assets, right up until the entry deadline. ccount leadership position (e.g. Head of t Services, Group Account Director, etc.). This eved in its entry and signed in the he document. add for each entry. upload to the entry portal. Authorisation & Verification Form are all company ted. TERMS & RULES                                                                                                    | Entry Index Account           |
| Executive in a departmental or a<br>Account Planning, Head of Ciler<br>document must be carefully revi<br>designated space at the end of the<br>A separate form must be upload<br>Once signed, you will need to<br>Generate & Upload<br>Entry must be Speed before it can be a<br>Form may only be generated on<br>and individual credits are comple<br>COMPETITION                                                                                                    | New Entry The supporting information and materials for your entry. You can make revisions as often as you need to, add more information and upload digital assets, right up until the entry deadline. Cocount leadership position (e.g. Head of 1 Services, Group Account Director, etc.). This eved in its entriefy and signed in the ne document.  ed for each entry: upload to the entry portal.  Authorisation & Verification Form tende  real company tend.  TERMS & RULES  Fullos                                                                                                    | Entry Mor Account             |
| Competition Terms 8                                                                                                    | New Entry The supporting information and materials for your entry. You can make revisions as often as you need to, add more information and upload digital assets, right up until the entry deadline. Cocount leadership position (e.g. Head of Services, Group Account Director, etc.). This weed in its entirety and signed in the he document.  add for each entry.  upload to the entry portal.  Authoriscation & Verification Form Leader  terd  EreMS & RULES  Rules                                                                                                    | Eity Mon Accourt              |
| A separate form must be upload<br>A separate form must be upload<br>Once signed, you will need to<br>Generate & Upload<br>Entry must be Signed before it can be to<br>Form may only be generated on<br>and individual credits are completed<br>COMPETITION                                                                                                    | New Entry The supporting information and materials for your entry. You can make revisions as often as you need to, add more information and upload digital assets, right up until the entry deadline. Cocount leadership position (e.g. Head of tervices, Group Account Director, etc.). This were in its entirety and signed in the the document.  ed for each entry.  upload to the entry portal.  Authorisaction & Verification Form terret terd teret tervices, Croupsay terd.  ETERMS & RULES  E. Rules                                                                                                    | Filty Mon Account             |
| Accurate a separate form must be upload<br>once signed, you will need to<br>Generate & Upload<br>Entry must be Signed before if an be st<br>Form may only be generated on<br>and individual credits are compile<br>COMPETITION<br>Competition Terms &<br>Required                                                                                                    | New Entry The supporting information and materials for your entry. You can make revisions as often as you need to, add more information and upload digital assets, right up until the entry deadline. Cocount leadership position (e.g. Head of t services, Group Account Director, etc.). This eved in its entirety and signed in the the document.  add for each entry.  upload to the entry portal.  Authorisation & Verification Form teride  as al company terd.  FTERMS & RULES  Rules                                                                                                    | filiy kida: Account<br>Cancel |
| Competition Terms & Required                                                                                                    | New Entry         The supporting information and materials for your entry. You can make revisions as often as you need to, add more information and upload digital assets, right up until the entry deadline.         cocurr Headership position (e.g. Head of 1 Services, Group Accound Director, etc.). This service in its entirety and signed in the e document.         ef or each entry.         upload to the entry portal.         Authorisation & Verification Form         terded         et al company terd.         Premess & RULES         Rules                                                                                                    | Inty Mon Account<br>Cancel    |

Agents of Malaysia

## **Download Entry**

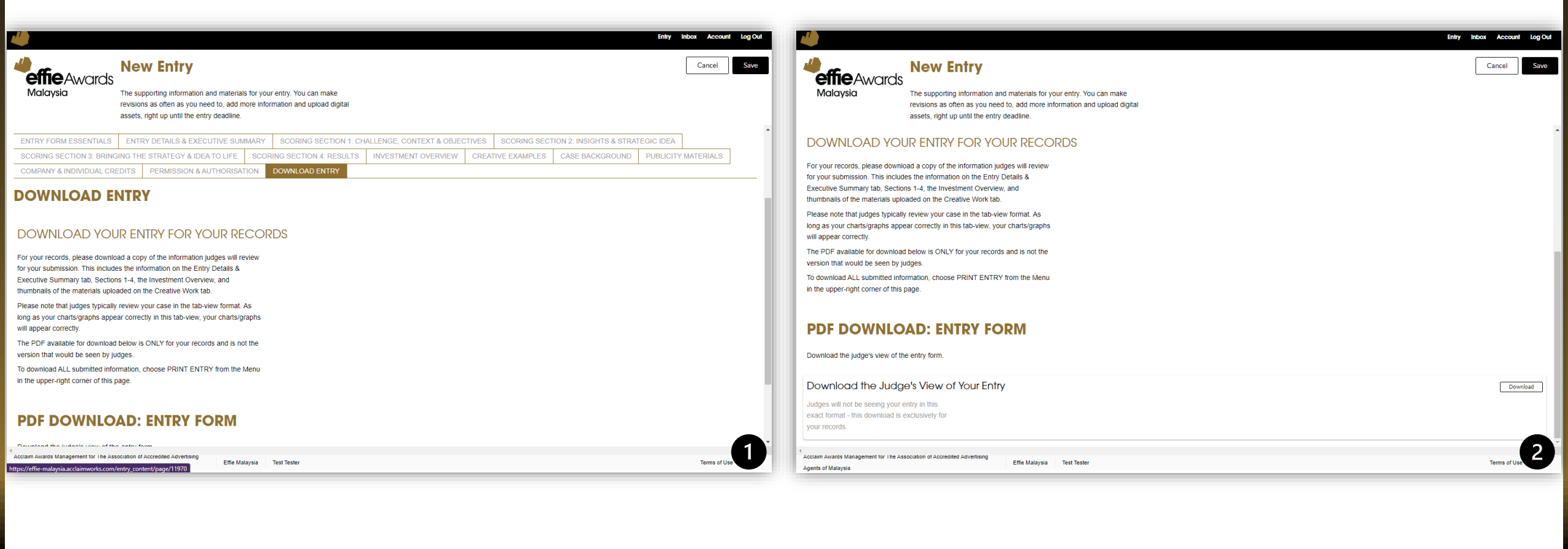

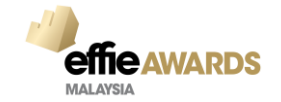